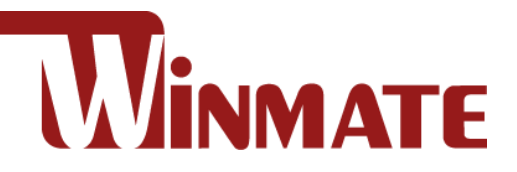

# **15-Zoll-G-WIN**

# **Robuster Panel PC**

# Volles IP67

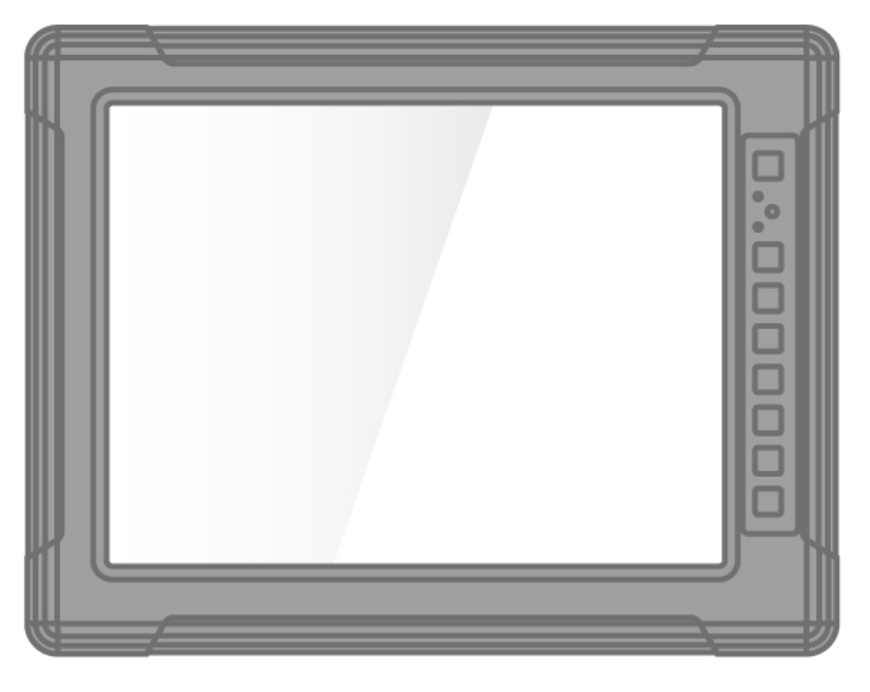

Modell Nr. R15IE3S-67C3(HB) R15IT3S-67C3(HB) R15IAD3S-67C3(HB)

# Schnellstartanleitung

Dokumentversion 1.0 Dokument-Teilenummer 91521110112M

# Inhalt

| Vorwort                                                                             | 2    |
|-------------------------------------------------------------------------------------|------|
| Kapitel 1 Einleitung                                                                | 5    |
| 1.1 Produktmerkmale                                                                 | 5    |
| 1.2 Packungsinhalt                                                                  | 6    |
| 1.3 Beschreibung der Teile                                                          | 7    |
| 1.4 Physische Tasten und LED-Anzeigen                                               | 8    |
| 1. 5 physische Tasten                                                               | 9    |
| Kapitel 2: Erste Schritte                                                           | . 10 |
| 2.1 Ein- und Ausschalten Ihres Geräts                                               | .10  |
| Kapitel 3: Montage                                                                  | .12  |
| 3.1 VFSA-Halterung                                                                  | .12  |
| Montageanleitung                                                                    | 12   |
| 3 2 Armaturenbrett-/.lochmontage                                                    | 13   |
| Montageanleitung:                                                                   | 13   |
| Kanitel 4: Installation                                                             | 15   |
| 4 1 Sicherheitsinformationen                                                        | 15   |
| 4.1 Olerkahelungsanforderungen                                                      | 15   |
| 4.2 Verhadelangsamorderangen                                                        | 17   |
|                                                                                     | 17   |
| 1 / Steckerbeschreibung                                                             | 18   |
| 4.4 Oleckerbeschlebung                                                              | 18   |
| 4.4.1 Stiomeingangsanschuss                                                         | 10   |
| 4.4.2 Ethernet-Anschluss                                                            | 20   |
|                                                                                     | .20  |
| 4.4.4 USB 2.0-Alischluss                                                            | . 21 |
| 4.4.5 Netztell                                                                      | . 22 |
| 5.1 Vorwandan das Wiederberstellungspessistenten zum Wiederberstellen das Computers | . 23 |
| 5.1 Verwenden des Wiedemerstellungsassistenten zum Wiedemerstellen des Computers    | . 23 |
| C 1 Chippetatreiher installieren                                                    | . 24 |
| 6.1 Chipsalztreiber installieren.                                                   | . 24 |
| 6.2 Granktreider installieren                                                       | . 30 |
| 6.3 Management Engine (ME) Installieren                                             | . 32 |
| 6.4 Installieren Sie den SST-Treiber (für RTSIE3S-67C3HB und RTSIAD3S-67C3HB)       | . 34 |
| 6.5 Audiotreiber Installieren                                                       | . 35 |
| 6.6 Etnernet- I reiber Installieren.                                                | .31  |
| 6.7 DTT-Treiber Installieren (Nur für R15113S-67C3HB)                               | .38  |
| 6.8 GNA-Treiber installieren (Fur R15T3S-67C3HB und R15TAD3S-67C3HB)                | .41  |
| 6.9 Installieren Sie den seriellen IO-Treiber                                       | . 42 |
| 6.10 Watchdog-Treiber installieren                                                  | . 45 |
| 6.10.1 So aktivieren Sie Watchdog                                                   | . 49 |
| 6.11 Digitaler IO-Treiber                                                           | . 51 |
| 6.12 Wärmekontroll-AP (Für R15IT3S-67C3HB und R15IAD3S-67C3HB)                      | . 54 |
| 6.13 Resistiver Touch-Treiber für Windows 11-System                                 | . 62 |
| Anhang                                                                              | . 65 |
| Anhang A: Produktspezifikationen                                                    | . 65 |
| Anhang B: Reinigen des Monitors                                                     | . 67 |
| Anhang C: Winmate Software Development Kit                                          | . 67 |

2

## Vorwort

#### Urheberrechtshinweis

Kein Teil dieses Dokuments darf ohne vorherige schriftliche Genehmigung des Originalherstellers in irgendeiner Form oder mit irgendwelchen Mitteln, sei es elektronisch oder mechanisch, für irgendeinen Zweck reproduziert, kopiert, übersetzt oder übertragen werden.

#### Markenanerkennung

Marken- und Produktnamen sind Warenzeichen oder eingetragene Warenzeichen ihrer jeweiligen Eigentümer.

#### Haftungsausschluss

Winmate Inc. behält sich das Recht vor, ohne Vorankündigung Änderungen an jedem Produkt vorzunehmen, einschließlich der in diesem Handbuch beschriebenen oder enthaltenen Schaltkreise und/oder Software, um das Design und/oder die Leistung zu verbessern. Wir übernehmen keine Verantwortung oder Haftung für die Verwendung der beschriebenen Produkte, übertragen keine Lizenz oder Titel im Rahmen von Patenten, Urheberrechten oder maskierten Arbeitsrechten an diesen Produkten und geben keine Zusicherungen oder Garantien ab, dass diese Produkte frei von Patenten oder Urheberrechten sind , oder Verletzung von Arbeitsrechten maskieren, sofern nicht anders angegeben. Die in diesem Handbuch beschriebenen Anwendungen dienen lediglich der Veranschaulichung. Wir übernehmen keine Zusicherung oder Garantie dafür, dass eine solche Anwendung ohne weitere Tests oder Änderungen für den angegebenen Zweck geeignet ist.

#### Garantie

Die Garantie von Winmate Inc. garantiert, dass jedes seiner Produkte für einen Zeitraum von einem Jahr ab Rechnungsdatum frei von Material- und Verarbeitungsfehlern ist. Wenn der Kunde einen Mangel feststellt, reparieren oder ersetzen wir nach eigenem Ermessen das defekte Produkt kostenlos für den Kunden und senden es innerhalb der Garantiezeit von einem Jahr unter Vorauszahlung der Transportkosten zurück. Um Garantieleistungen in Anspruch nehmen zu können, muss das zurückgegebene Produkt ordnungsgemäß in der Originalverpackung verpackt sein. Wenn die Seriennummer und die Versanddaten des Produkts um mehr als 30 Tage voneinander abweichen, erfolgt die Leistung im Rahmen der Garantie entsprechend dem Versanddatum. Bei den Seriennummern geben die dritte und vierte Ziffer das Herstellungsjahr und die fünfte Ziffer den Monat an (z. B. mit A für Oktober, B für November und C für Dezember).

Die Seriennummer 1W18Axxxxxx bedeutet beispielsweise Oktober des Jahres 2018.

#### Kundendienst

Für jedes Problem stellen wir mit den folgenden Schritten einen Serviceleitfaden zur Verfügung: Besuchen Sie zunächst die Website unseres Händlers, um die Update-Informationen zum Produkt zu finden. Zweitens wenden Sie sich an Ihren Händler, Vertriebsmitarbeiter oder unser Kundendienstzentrum, um technischen Support zu erhalten, wenn Sie weitere Unterstützung benötigen.

Möglicherweise müssen Sie vor Ihrem Anruf die folgenden Informationen bereithalten:

- Seriennummer
- Software (Betriebssystem, Version, Anwendungssoftware usw.)
- Beschreibung des vollständigen Problems
- Der genaue Wortlaut etwaiger Fehlermeldungen

Darüber hinaus steht Ihnen an jedem Werktag kostenloser technischer Support durch

### 3 Vorwort

unsere Techniker zur Verfügung. Wir beraten Sie jederzeit gerne zu Anwendungsanforderungen oder geben Ihnen spezifische Informationen zur Installation und zum Betrieb unserer Produkte.

### Wichtige Informationen Erklärung der Federal Communications Commission zur Hochfrequenzschnittstelle

FC

Dieses Gerät entspricht Teil 15 der FCC-Vorschriften. Der Betrieb unterliegt den folgenden zwei Bedingungen:

- Dieses Gerät darf keine schädlichen Störungen verursachen.
- Dieses Gerät muss alle empfangenen Störungen akzeptieren, einschließlich Störungen, die einen unerwünschten Betrieb verursachen können.

Dieses Gerät wurde getestet und entspricht den Grenzwerten für ein digitales Gerät der Klasse "B" gemäß Teil 15 der FCC-Bestimmungen. Diese Grenzwerte sollen einen angemessenen Schutz vor schädlichen Störungen bieten, wenn das Gerät in einer kommerziellen Umgebung betrieben wird. Dieses Gerät erzeugt und verwendet Hochfrequenzenergie und kann diese ausstrahlen. Wenn es nicht gemäß der Bedienungsanleitung installiert und verwendet wird, kann es schädliche Störungen der Funkkommunikation verursachen. Der Betrieb dieses Geräts in einem Wohngebiet verursacht wahrscheinlich schädliche Störungen. In diesem Fall muss der Benutzer die Störungen auf eigene Kosten beheben.

#### EG-Konformitätserklärung

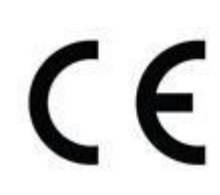

Dieses Gerät entspricht den Anforderungen der folgenden EU-Gesetze und harmonisierten Normen. Das Produkt entspricht auch den Anweisungen des Rates. Richtlinie zur elektromagnetischen Verträglichkeit (2014/30/EU)

- EN 55035: 2017 / A11: 2020
- EN 55032: 2015+A11:2020
   O IEC61000-4-2: 2008
- EN 61000-3-2: 2019+A1:2021
  - IEC61000-4-3: 2020
  - EN 61000-3-3: 2013+A2:2021
    - IEC61000-4-4: 2012
    - IEC61000-4-5: 2014/A1:2017
    - IEC61000-4-6: 2013+COR1:2015
    - o IEC61000-4-8: 2009
    - o IEC61000-4-11:2020

Niederspannungsrichtlinie (2014/35/EU)

• EN 62368-1:2014 + A11:2017

# **Kapitel 1 Einleitung**

Herzlichen Glückwunsch zum Kauf des robusten 15-Zoll-G-WIN-Panel-PCs von Winmate® mit vollständiger Wasserdichtigkeit nach IP67. Der Panel-PC verfügt über ein 15-Zoll-Panel mit sonnenlichtlesbarem Bildschirm, lüfterlosem Kühlsystem, geringem Stromverbrauch, WLAN-Integration sowie Stoß- und Vibrationsfestigkeit. Das robuste Design erfüllt die Anforderungen aller rauen Umgebungen wie Logistik, Transport/Flottenmanagement, schwere Fahrzeuge, Versorgungsbetriebe und auch den Einsatz im Freien.

## **1.1 Produktmerkmale**

Merkmale des Winmate® 15-Zoll-G-WIN-Rugged-Panel-PCs:

- Hochwertiges 15-Zoll-LCD-Panel, Auflösung 1024 x 768, 300 Nits. Optionales LCD-Panel mit hoher Helligkeit und 1000 Nits.
- Staub- und wasserdichtes IP67-Design (mit VESA-Montage)
- Gehäuse aus Aluminiumdruckguss mit Korrosionsschutzbehandlung
- Eingebauter Umgebungslichtsensor
- Weitbereichseingang von 9 bis 36 V DC mit Isolierung
- 5-Draht-resistives Touch-/Antireflex-Schutzglas (optional)

## **1.2 Packungsinhalt**

Entfernen Sie vorsichtig den Karton und packen Sie Ihr Gerät aus. Bitte überprüfen Sie, ob alle unten aufgeführten Artikel in Ihrem Paket enthalten sind. Sollte einer dieser Artikel fehlen oder beschädigt sein, kontaktieren Sie uns umgehend.

Standard-Werkslieferliste:

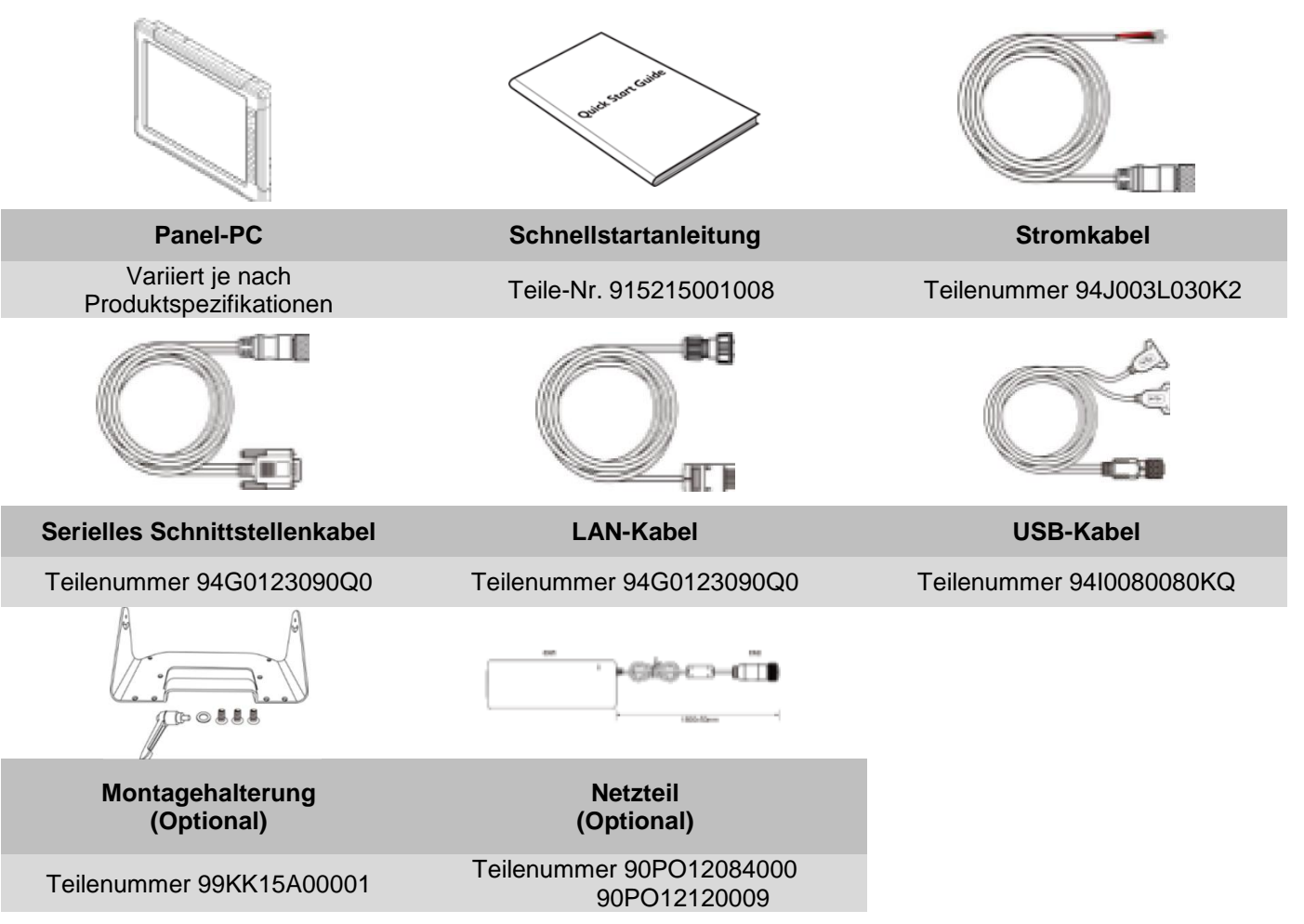

# **1.3 Beschreibung der Teile**

Einheit: mm Abmessungen: 398 x 308 x 58

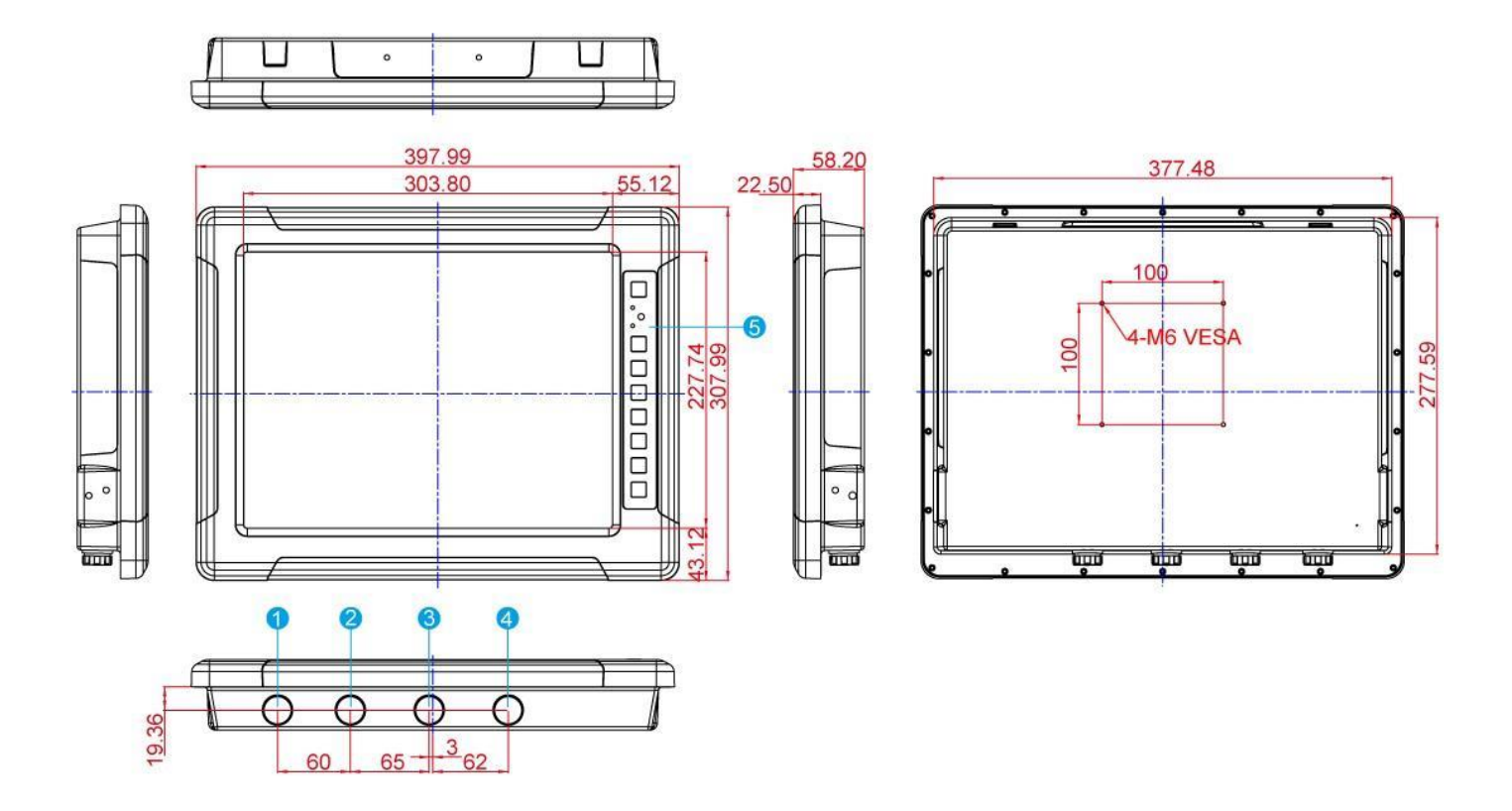

| N⁰ | Beschreibung        |
|----|---------------------|
| 1  | LAN (M12-Typ)       |
| 2  | USB (M12-Typ)       |
| 3  | RS232 (M12-Typ)     |
| 4  | 9–36 V DC (M12-Typ) |
| 5  | OSD-Systemsteuerung |

## **1.4 Physische Tasten und LED-Anzeigen**

Physische Tasten und LED-Anzeigen (OSD Control Panel) befinden sich auf der Rückseite des Panel-PCs.

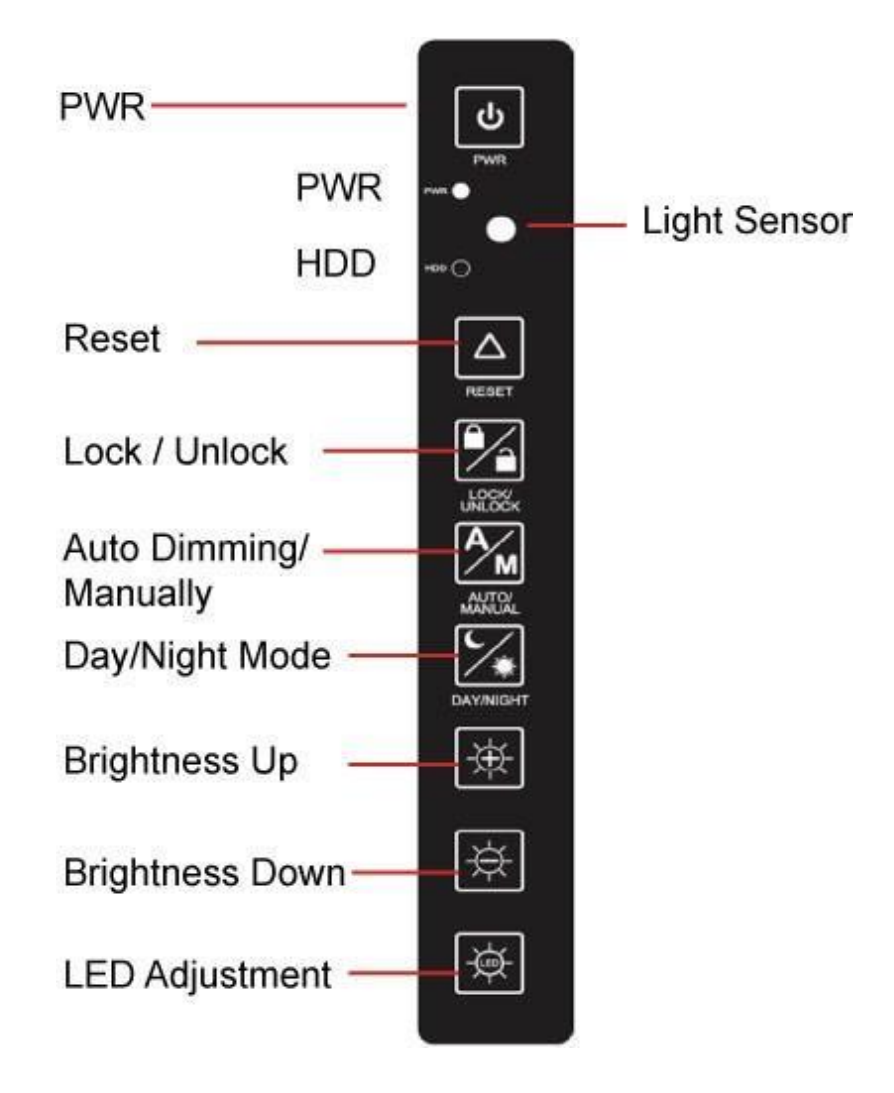

# 1. 5 physische Tasten

| Symbol           | Taste                    | Funktion                                                                                                    |
|------------------|--------------------------|----------------------------------------------------------------------------------------------------|
| G                | Leistung                 | Schalten Sie den Panel-PC ein oder aus.                                                                                                    |
| $\bigtriangleup$ | Zurücksetzen             | Beseitigt alle ausstehenden Fehler oder Ereignisse und<br>bringt ein System in den Normalzustand oder einen<br>Anfangszustand.                  |
|                  | Schliessen<br>aufmachen  | Tippen Sie auf diese Schaltfläche, um die Funktion des<br>OSD-Panels zu sperren/entsperren.                                                     |
|                  | Automatisches            | Tippen Sie einmal auf die Schaltfläche, um den Helligkeitsmodus AUTOMATISCH anzupassen.                                                         |
| M                | Dimmen/manu<br>ell       | Drücken Sie die Taste erneut, um den Helligkeitsmodus<br>MANUELL anzupassen.                                                                    |
|                  | Tag-/Nachtmodus          | Tippen Sie auf diese Schaltfläche, um in den<br>TAGESMODUS zu gelangen.                                                                         |
|                  |                          | Tippen Sie auf diese Schaltfläche, um in den<br>NACHTMODUS zu wechseln und die Sichtbarkeit<br>bei schlechten Lichtverhältnissen zu verbessern. |
|                  | Helligkeit UP            | Erhöhen Sie die Helligkeit des Bildschirms oder<br>ermöglichen Sie dem Benutzer die Navigation durch<br>Elemente eines einzelnen OSD-Menüs.     |
|                  | Helligkeit NACH<br>UNTEN | Verringert die Helligkeit des Bildschirms oder ermöglicht<br>dem Benutzer die Navigation durch Elemente eines<br>einzelnen OSD-Menüs.           |
|                  | LED-Anpassung            | Passen Sie die Helligkeit der LED an.                                                                                                    |

## LED-Anzeigen

| Indikator  | Farb   | е | Definition                                                                  |
|------------|--------|---|-----------------------------------------------------------------------------|
| PWR        | Grün   | ۲ | Die Stromversorgung ist eingeschaltet und das Gerät<br>funktioniert normal. |
|            | Orange | 0 | Panel-PC ist angehalten.                                                    |
|            | Grün   |   | Festplatte ist aktiv.                                                       |
| Festplatte | AUS    | 5 | Festplatte ist inaktiv.                                                     |

## **Kapitel 2: Erste Schritte**

## 2.1 Ein- und Ausschalten Ihres Geräts

So schalten Sie Ihr Gerät ein:

1. Entfernen Sie die Schutzkappe des Stromanschlusses.

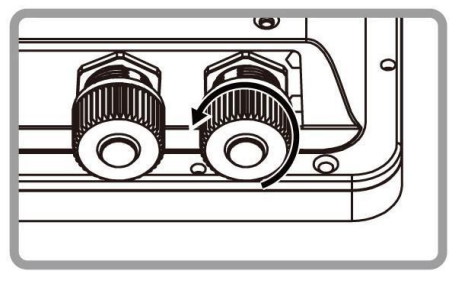

2. Schließen Sie das Netzkabel an den Anschluss Ihres Geräts an. Stellen Sie sicher, dass das Kabel zum Stecker passt, und ziehen Sie dann den O-Ring fest (durch Drehen im Uhrzeigersinn), um die Verbindung zu sichern.

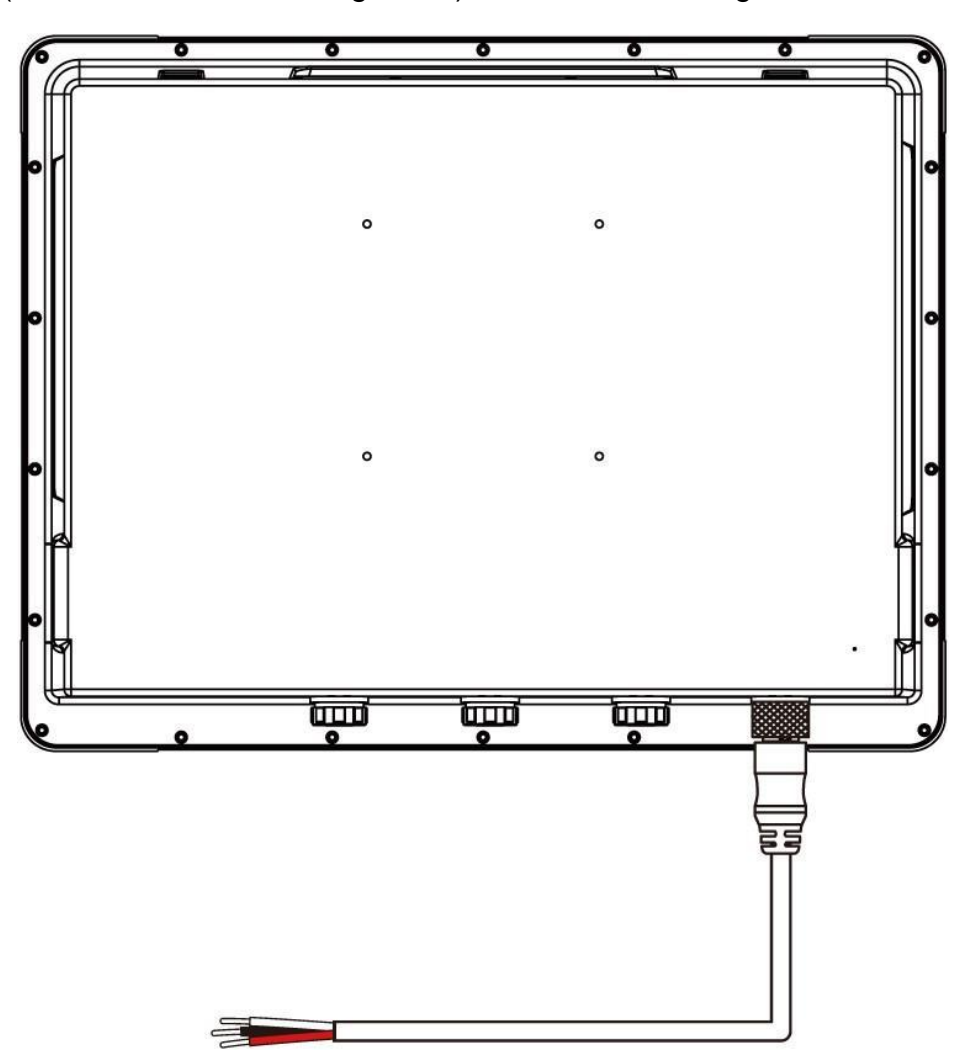

3. Das Gerät startet beim Einschalten automatisch.

So fahren Sie Ihr Gerät herunter:

- 1. Wählen Sie die Schaltfläche "Start". **D** und dann auswählen **Leistung** > **Abschalten**.
- 2. Ziehen Sie das Netzkabel vom Panel-PC ab, um das Gerät vollständig auszuschalten.

Um das Herunterfahren Ihres Geräts zu erzwingen, halten Sie die Ein-/Aus-Taste auf dem vorderen OSD-Bedienfeld drei bis fünf Sekunden lang gedrückt.

# Bitte stellen Sie für R15IT3S-67C3(HB) und R15IAD3S-67C3(HB) eine Stromquelle mit 120 W zur Verfügung.

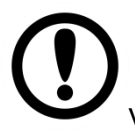

#### WICHTIG:

Beim erzwungenen Herunterfahren können nicht gespeicherte Daten verloren gehen.

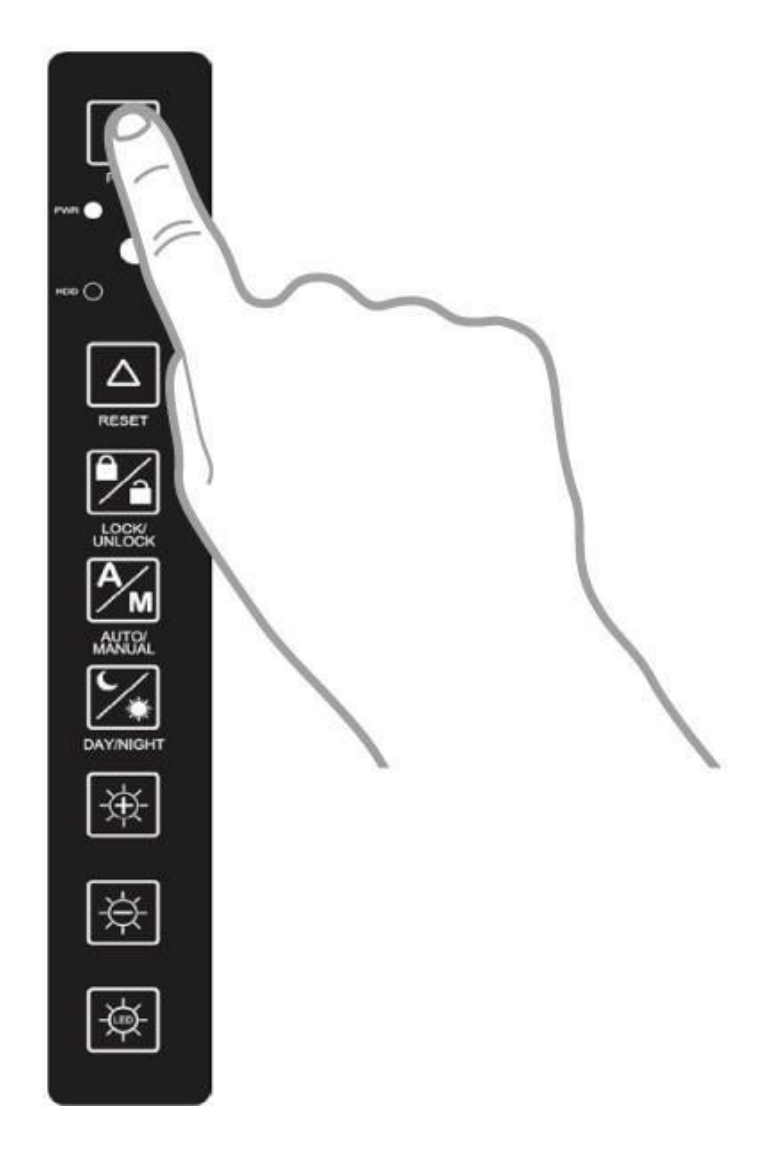

## **Kapitel 3: Montage**

## **3.1 VESA-Halterung**

Dieses Gerät unterstützt die VESA-Montage und bietet verschiedene Arten von Montageoptionen für jeden industriellen Einsatz und jedes Fahrzeug.

| Grö<br>ße | VESA-Platte |
|-----------|-------------|
| 15"       | 100x100 mm  |

#### Montageanleitung

Befestigen Sie den Tischständer mit Philips M4x5-Schrauben an den VESA-Löchern auf der Rückseite des Geräts.

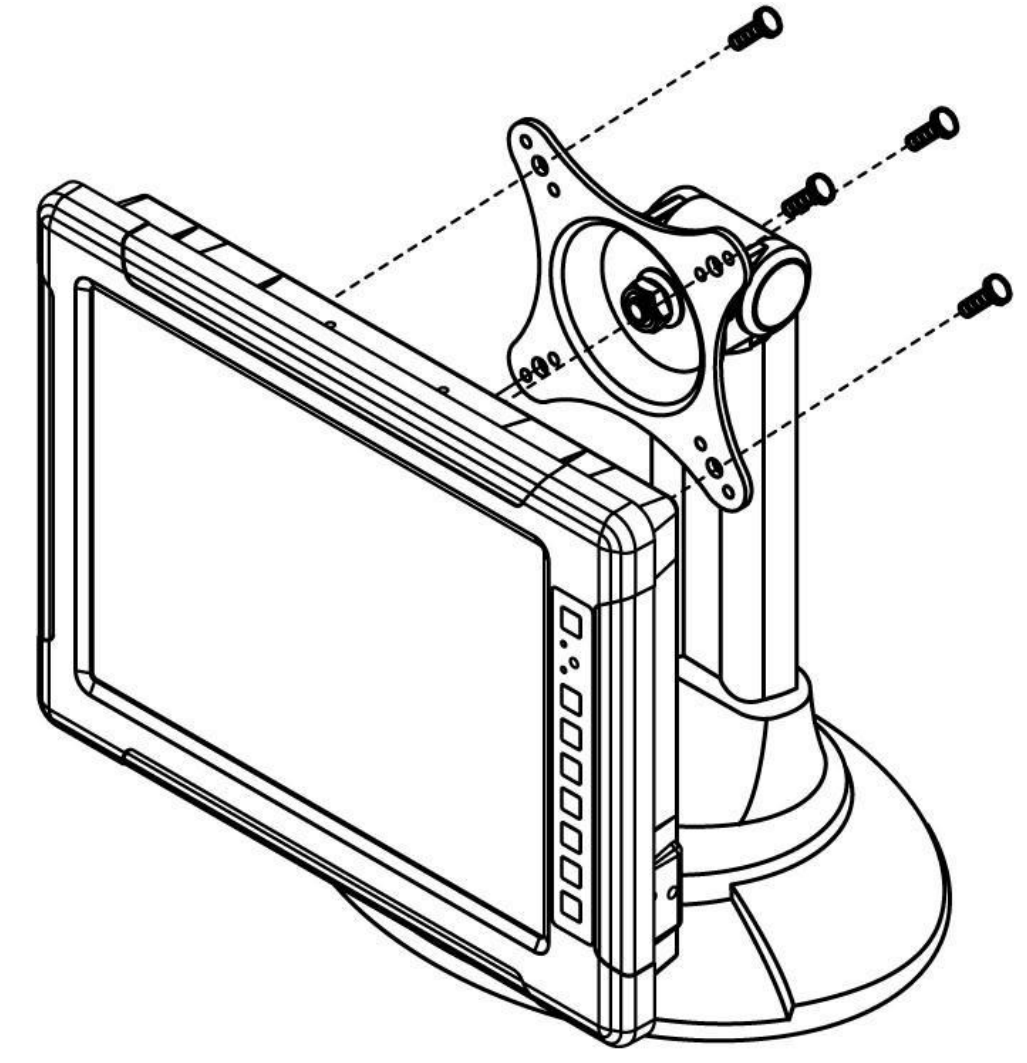

\*Das Bild dient nur zu Demonstrationszwecken. VESA-Montagezubehör wird nicht von Winmate geliefert.

## **3.2 Armaturenbrett-/Jochmontage**

Sie können die Montagehalterung von Winmate als optionales Zubehör erwerben.

Teilenummer: 99KK15A00001

### Montageanleitung:

1. Platzieren Sie den Panel-PC auf dem Halterungsständer und richten Sie dabei die Schraubenlöcher aufeinander aus.

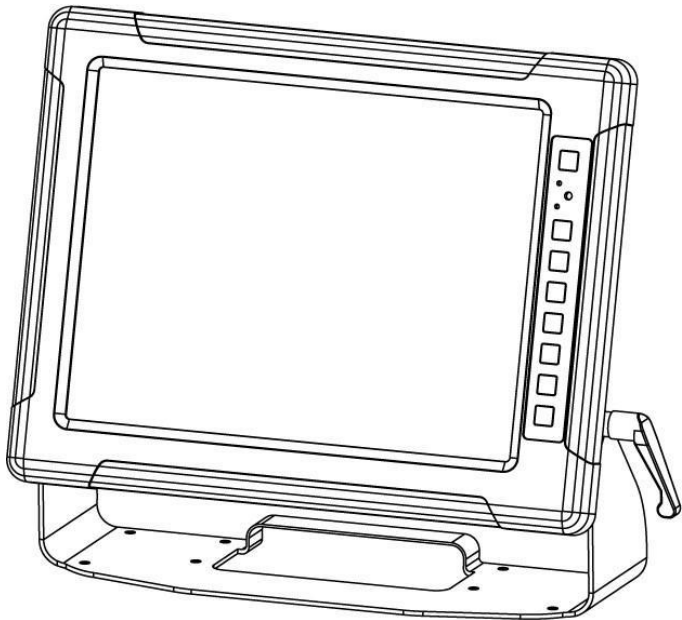

2. Befestigen Sie das Gerät mit drei M5x10-Schrauben am Halterungsständer.

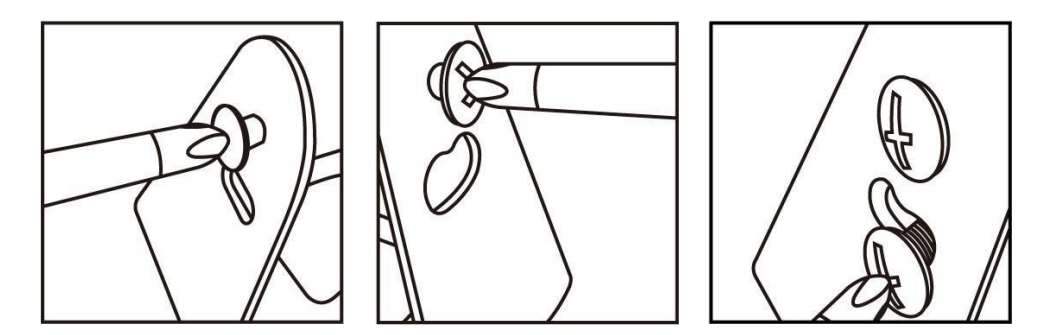

3. Befestigen Sie den Griff fest am Panel-PC.

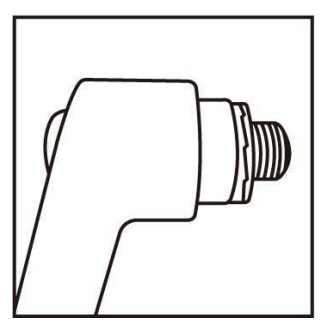

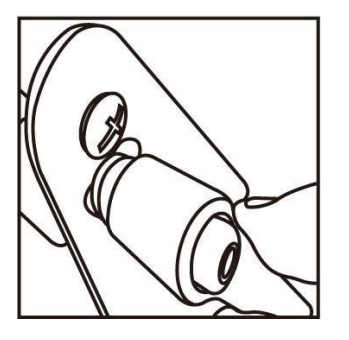

4. Lösen Sie das Handschrauben-Einstellwerkzeug, dann können Sie den Produktwinkel am Ständer einstellen. Schrauben Sie das Produkt anschließend wieder fest, um die Standposition zu sichern.

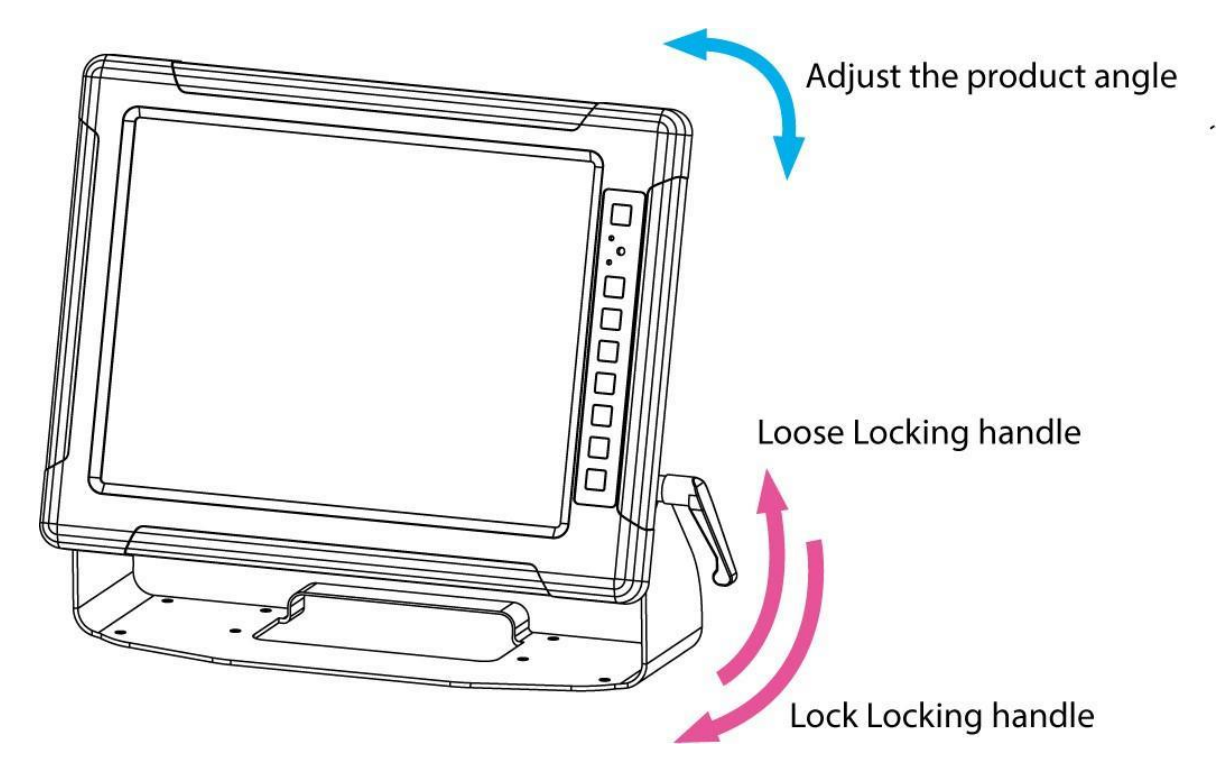

Abmessungen des Schreibtischständers

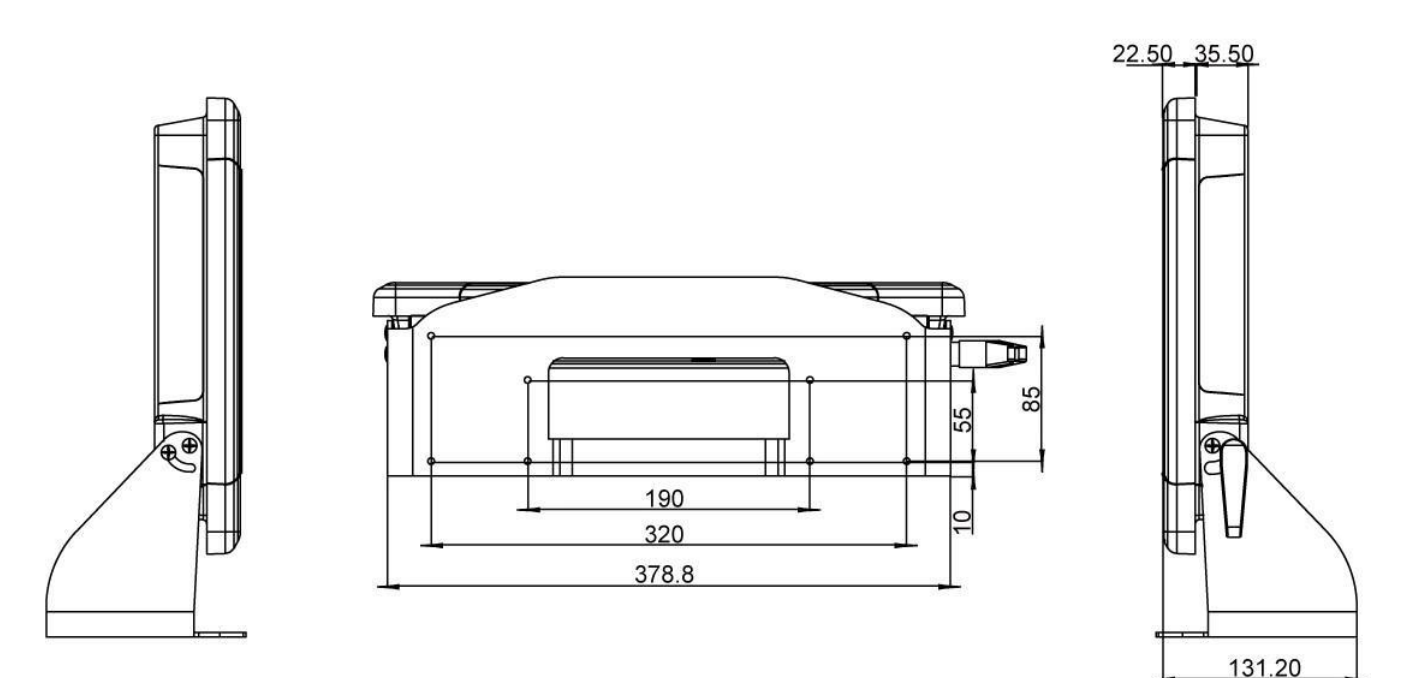

# **Kapitel 4: Installation**

## 4.1 Sicherheitsinformationen

#### Achtung!/ Achtung!

Trennen Sie das Netzkabel immer vollständig von Ihrem Gehäuse, wenn Sie an der Hardware arbeiten. Nehmen Sie keine Verbindungen vor, während das Gerät eingeschaltet ist. Empfindliche elektronische Bauteile können durch plötzliche Spannungsspitzen beschädigt werden. Nur erfahrenes Elektronikfachpersonal sollte das PC-Gehäuse öffnen.

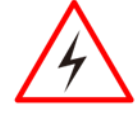

Ziehen Sie immer das Netzkabel vollständig aus Ihrem Gehäuse, wenn Sie mit dem Gerät arbeiten. Nehmen Sie keine Verbindungen vor, während das Gerät eingeschaltet ist. Empfindliche elektronische Bauteile können durch plötzliche Spannungsspitzen beschädigt werden. Nur erfahrenes Elektronikfachpersonal sollte das PC-Gehäuse öffnen.

#### Vorsicht/Achtung

Erden Sie sich immer, um statische Aufladung zu entfernen, bevor Sie die CPU-Karte berühren. Moderne elektronische Geräte reagieren sehr empfindlich auf statische elektrische Aufladungen. Verwenden Sie aus Sicherheitsgründen immer ein Erdungsarmband. Legen Sie alle elektronischen Komponenten in eine statisch ableitende Oberfläche oder eine antistatische Tasche, wenn sie sich nicht im Gehäuse befinden.

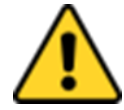

Erden Sie sich immer, um statische Aufladung zu vermeiden, bevor Sie die CPU-Platine berühren. Moderne elektronische Geräte reagieren sehr empfindlich auf statische Aufladungen. Verwenden Sie aus Sicherheitsgründen immer ein geerdetes antistatisches Armband. Legen Sie alle elektronischen Komponenten in eine antistatische Oberfläche oder einen antistatischen Beutel, wenn sie sich nicht im Gehäuse befinden.

## 4.2 Verkabelungsanforderungen

Die folgenden allgemeinen Sicherheitsvorkehrungen sollten vor der Installation eines elektronischen Geräts beachtet werden:

- Bemühen Sie sich, für die Verlegung von Strom- und Netzwerkkabeln separate, sich nicht kreuzende Pfade zu verwenden. Wenn sich Stromkabel und Gerätekabel kreuzen müssen, stellen Sie sicher, dass die Kabel am Kreuzungspunkt senkrecht verlaufen.
- Halten Sie die Leitungen je nach Schnittstelle getrennt. Als Faustregel gilt, dass Leitungen mit ähnlichen elektrischen Eigenschaften gebündelt werden können.
- Bündeln Sie Eingangskabel nicht mit Ausgangskabeln. Halten Sie sie getrennt.
- Bei Bedarf wird dringend empfohlen, die Verkabelung aller Geräte im System zu kennzeichnen.
- Verlegen Sie Signal- oder Kommunikationskabel und Stromkabel nicht im selben Kabelkanal. Um Störungen zu vermeiden, sollten Leitungen mit unterschiedlichen Signaleigenschaften (also unterschiedlichen Schnittstellen) getrennt verlegt werden.
- Ziehen Sie unbedingt das Netzkabel ab, bevor Sie Ihr Gerät installieren und/oder verkabeln.
- Überprüfen Sie den maximal möglichen Strom für jeden Kabelquerschnitt, insbesondere für die Netzkabel. Beachten Sie alle elektrischen Vorschriften, die den maximal zulässigen Strom für jeden Kabelquerschnitt vorschreiben.

- Wenn der Strom die maximalen Nennwerte überschreitet, könnte die Verkabelung überhitzen und schwere Schäden an Ihrer Ausrüstung verursachen.
- Seien Sie vorsichtig beim Umgang mit dem Gerät. Wenn das Gerät angeschlossen ist, erzeugen die internen Komponenten viel Wärme, wodurch das Außengehäuse möglicherweise zu heiß zum Anfassen wird.

## 4.3 Verbindung mit anderen Geräten herstellen

Dieser Panel-PC verfügt über verschiedene Schnittstellen, die sich auf der Unterseite befinden. Alle diese Anschlüsse werden mit Schutzkappen geliefert. Um sicherzustellen, dass die wasserdichte Funktion ordnungsgemäß funktioniert, stellen Sie sicher, dass die Schutzkappen und fest angezogen sind, wenn die Anschlüsse nicht verwendet werden.

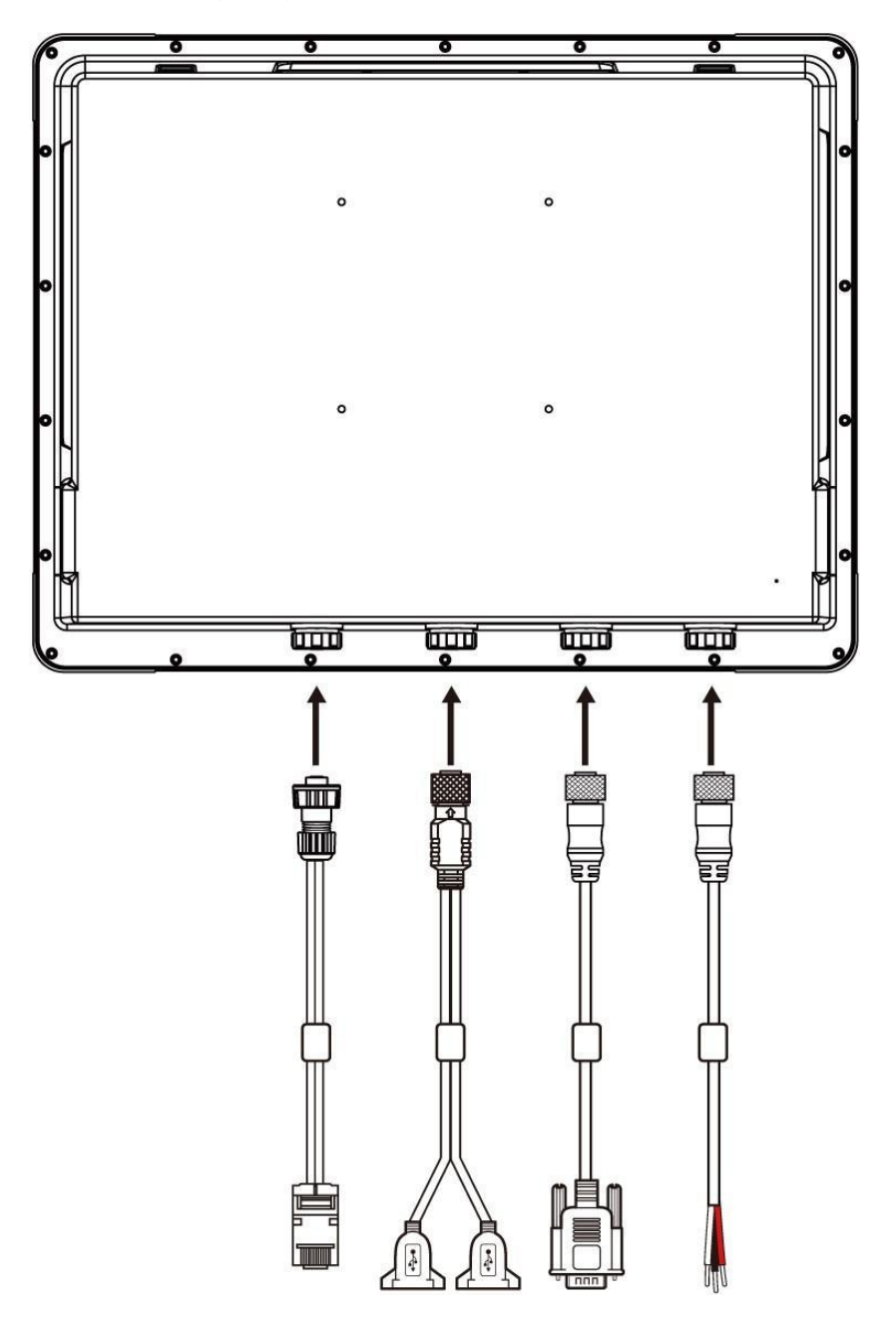

### **WICHTIG**

Bitte beachten Sie, dass beim Wiederanbringen der Schutzkappe diese vollständig festgezogen werden muss, um sicherzustellen, dass das Gerät ordnungsgemäß abgedichtet ist und die Schutzart IP67 erfüllt.

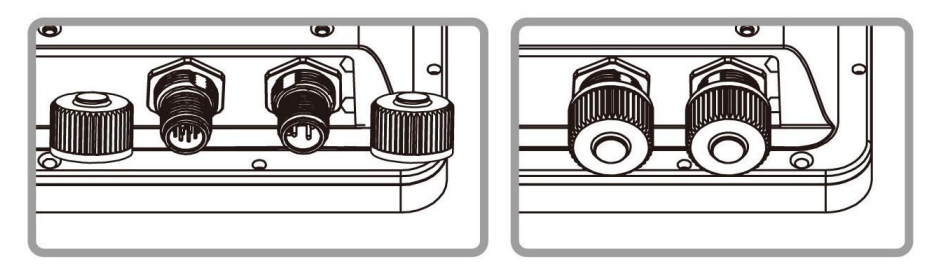

## 4.4 Steckerbeschreibung

Der Panel-PC verfügt über wasserdichte Anschlüsse vom Typ M12, die mit Schutzkappen abgedeckt sind.

### 4.4.1 Stromeingangsanschluss

Der Panel-PC verfügt über einen 3-poligen M12-Stromeingangsanschluss, der eine Eingangsspannung von 9–36 V DC akzeptiert. Verwenden Sie ein wasserdichtes Stromkabel, um den Panel-PC an die Stromquelle anzuschließen.

Gleichstromkabel

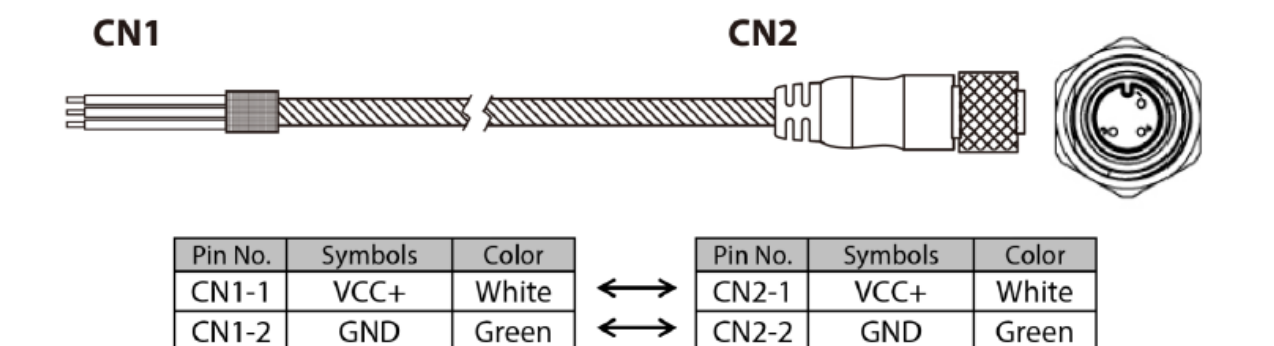

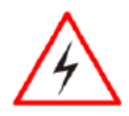

#### WARNING!/ AVERTISSEMENT!

VCC-

Black

CN1-3

Ensure that the external power source is OFF before connecting or disconnecting the DC IN jack.

CN2-3

VCC-

Black

Assurez-vous que la source d'alimentation externe est coupée avant de brancher et de débrancher la prise DC IN.

## 4.4.2 Ethernet-Anschluss

Der Panel-PC verfügt über einen Ethernet-Anschluss vom Typ M12. Verwenden Sie ein wasserdichtes LAN-Kabel, um den Panel-PC mit dem Ethernet zu verbinden.

LAN-Kabel

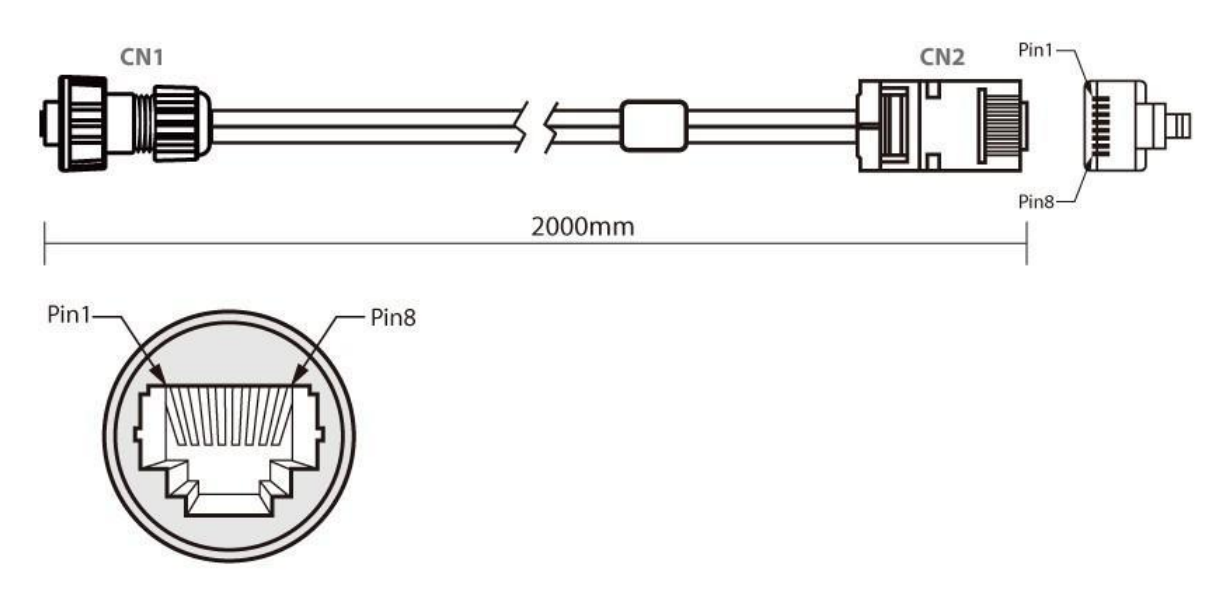

| Plug | Wire Color     | Conn. |            |        |
|------|----------------|-------|------------|--------|
| 1    | Orange / White | 1     |            |        |
| 2    | Orange         | 2     |            |        |
| 3    | Green / White  | 3     | <u> </u>   | 7      |
| 4    | Blue           | 4     | $h_{\tau}$ | Tordan |
| 5    | Blue / White   | 5     |            | IWIST  |
| 6    | Green          | 6     | ·          |        |
| 7    | Brown / White  | 7     |            |        |
| 8    | Brown          | 8     |            |        |

## 4.4.3 Serieller Schnittstellenanschluss

Der Panel-PC verfügt über einen 10-poligen RS-232-Stecker vom Typ M12. Verwenden Sie ein wasserdichtes serielles Kabel, um den Panel-PC mit externen Geräten zu verbinden.

#### COM-Kabel

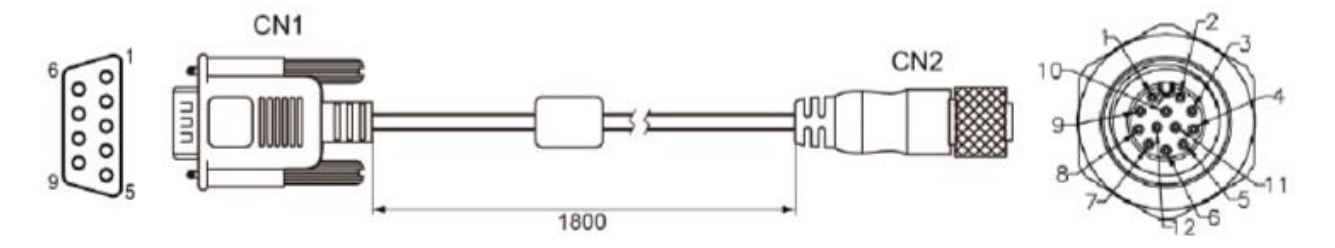

| Pin No. | Symbols  | Color  | ] [                   | Pin No. | Symbols  | Color  |
|---------|----------|--------|-----------------------|---------|----------|--------|
| CN1-1   | DCD-CON2 | Green  | $\leftrightarrow$     | CN2-1   | DCD-CON2 | Green  |
| CN1-6   | DSR-CON2 | Brown  | $\leftrightarrow$     | CN2-2   | DSR-CON2 | Brown  |
| CN1-2   | RXD-CON2 | Red    | $\leftrightarrow$     | CN2-3   | RXD-CON2 | Red    |
| CN1-7   | RTS-CON2 | Orange | $  \leftrightarrow  $ | CN2-4   | RTS-CON2 | Orange |
| CN1-3   | TXD-CON2 | Blue   | $  \leftrightarrow  $ | CN2-5   | TXD-CON2 | Blue   |
| CN1-8   | CTS-CON2 | White  | $\longleftrightarrow$ | CN2-6   | CTS-CON2 | White  |
| CN1-4   | DTR-CON2 | Purple | $\longleftrightarrow$ | CN2-7   | DTR-CON2 | Purple |
| CN1-9   | RI-CON2  | Yellow | $\leftrightarrow$     | CN2-8   | RI-CON2  | Yellow |
| CN1-5   | GND-CON2 | Black  | $ \leftrightarrow $   | CN2-9   | GND-CON2 | Black  |

### 4.4.4 USB 2.0-Anschluss

Der Panel-PC verfügt über einen 12-poligen M12-USB-Stecker. Verwenden Sie ein wasserdichtes USB 2.0-Kabel, um den Panel-PC mit externen Geräten zu verbinden.

**USB-Kabel** 

CN1-1

GND

Braid

→

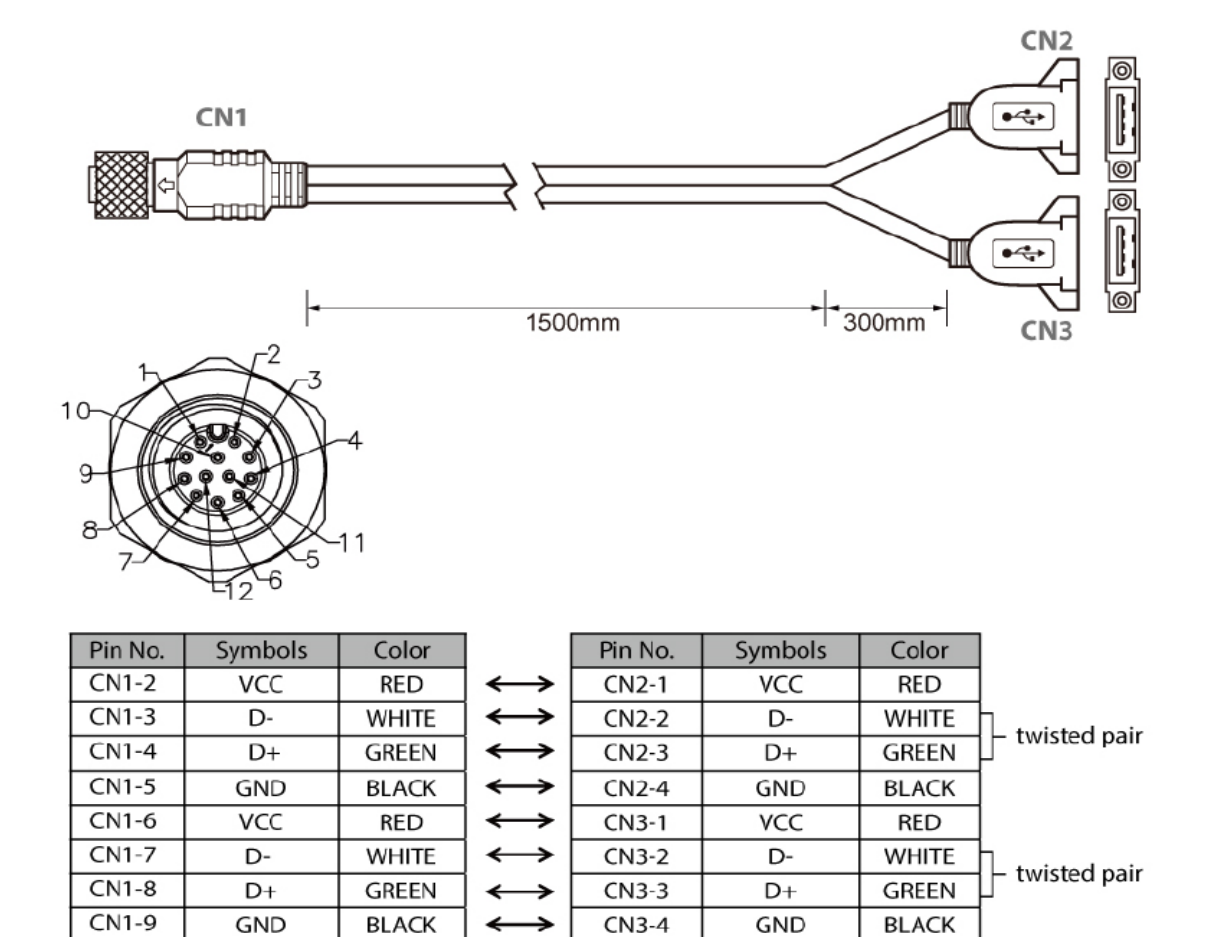

Braid connect to the housing

### 4.4.5 Netzteil

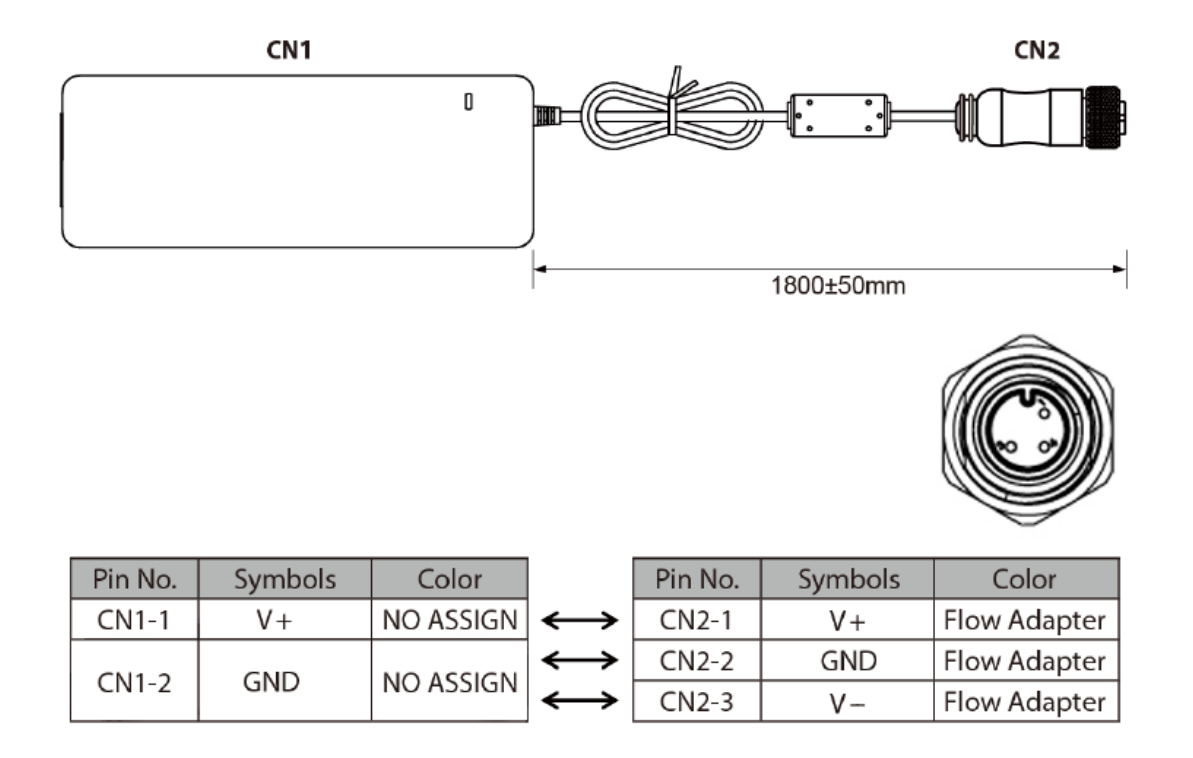

Bitte stellen Sie für R15IT3S-67C3(HB) und R15IAD3S-67C3(HB) eine Stromquelle mit 120 W zur Verfügung.

# Kapitel 5: Wiederherstellung und Watch Dog-Installation

## 5.1 Verwenden des Wiederherstellungsassistenten zum Wiederherstellen des Computers

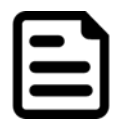

#### Notiz:

Bevor Sie mit dem Wiederherstellungsprozess beginnen, stellen Sie sicher, dass Sie alle Benutzerdaten sichern. Die Daten gehen nach dem Wiederherstellungsprozess verloren.

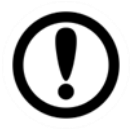

### Wichtig:

Entfernen Sie alle Erweiterungskarten, bevor Sie mit dem Wiederherstellungsprozess beginnen.

So aktivieren Sie das schnelle Ein-Tasten-Wiederherstellungsverfahren:

- 1. Schließen Sie den Computer an die Stromquelle an. Stellen Sie sicher, dass der Computer während des Wiederherstellungsvorgangs an die Stromquelle angeschlossen bleibt.
- 2. Schalten Sie den Computer ein und drücken Sie, wenn der Startbildschirm angezeigt wird **F6** um den Wiederherstellungsassistenten zu starten.
- 3. Der folgende Bildschirm zeigt den Wiederherstellungsassistenten. Klicken **Erholung** Klicken Sie auf die Schaltfläche, um fortzufahren.

| Recovery Wizard                          |                                     |
|------------------------------------------|-------------------------------------|
| Click " <b>Recovery</b> " to restore yo  | bur system.                         |
| The process will clear all of y          | vour data.                          |
| If you do not want to restore yo reboot. | our system please press " Quit " to |

- 4. Eine Warnmeldung über Datenverlust wird angezeigt. Stellen Sie sicher, dass die Daten vor der Wiederherstellung gesichert sind, und klicken Sie auf **Ja** weitermachen.
- 5. Während des Wiederherstellungsvorgangs wird eine Eingabeaufforderung angezeigt, die den Prozentsatz des abgeschlossenen Wiederherstellungsvorgangs anzeigt.
- 6. Nachdem der Wiederherstellungsvorgang abgeschlossen ist, starten Sie Ihren Computer bitte manuell neu.

# **Kapitel 6: Treiberinstallation**

## **6.1 Chipsatztreiber installieren**

1. Öffnen Sie den Treiberordner und wählen Sie aus Chipsatz Treiber.

| IIIIIIIIIIIIIIIIIIIIIIIIIIIIIIIIIIIII                                                                               | Application Tools chipset-10.1.<br>View Manage              | 17570.8068                                                                |                                                      |                                                                                                    |                                                         | -             | - 0           | ×<br>^ ? |
|----------------------------------------------------------------------------------------------------|-------------------------------------------------------------|---------------------------------------------------------------------------|------------------------------------------------------|----------------------------------------------------------------------------------------------------|---------------------------------------------------------|---------------|---------------|----------|
| Pin to Quick Copy Paste<br>access Clipboard                                                                         | Cut<br>Copy path<br>Paste shortcut<br>Delete Ro<br>Organize | ename New folder New                                                      | tem •<br>cccess •<br>Properties                      | Open  Colit Colit | Select all<br>Select none<br>Invert selection<br>Select |               |               |          |
| ← → · ↑ 📑 > RC                                                                                                    | DVD (D:) > Driver > Chipset > chipset-10.1.1                | 7570.8068                                                                 |                                                      |                                                                                                    | ∨ Ċ Sear                                                | ch chipset-10 | 0.1.17570.806 | 8,0      |
| Quick access  Quick access  Desktop  Downloads  Documents  Pictures  IntelNic  OneDrive  RDVD (D:)  Driver  Network | Name<br>mup<br>SetupChipset<br>WixLicenseNote               | Date modified<br>2/7/2018 5:18 PM<br>2/7/2018 5:18 PM<br>2/7/2018 5:16 PM | Type<br>XML Document<br>Application<br>Text Document | Size<br>1,454 KB<br>5,280 KB<br>4 KB                                                                                                    |                                                         |               |               |          |
| 3 items 1 item selected                                                                                             | 5.15 MB                                                     |                                                                           |                                                      |                                                                                                    | . • • • • •                                             | 1.)           | 4:38 AM       |          |

#### 25 Kapitel 6: Treiberinstallation

2. Das Installationsfenster wird angezeigt. Wählen Sie es aus Nächste.

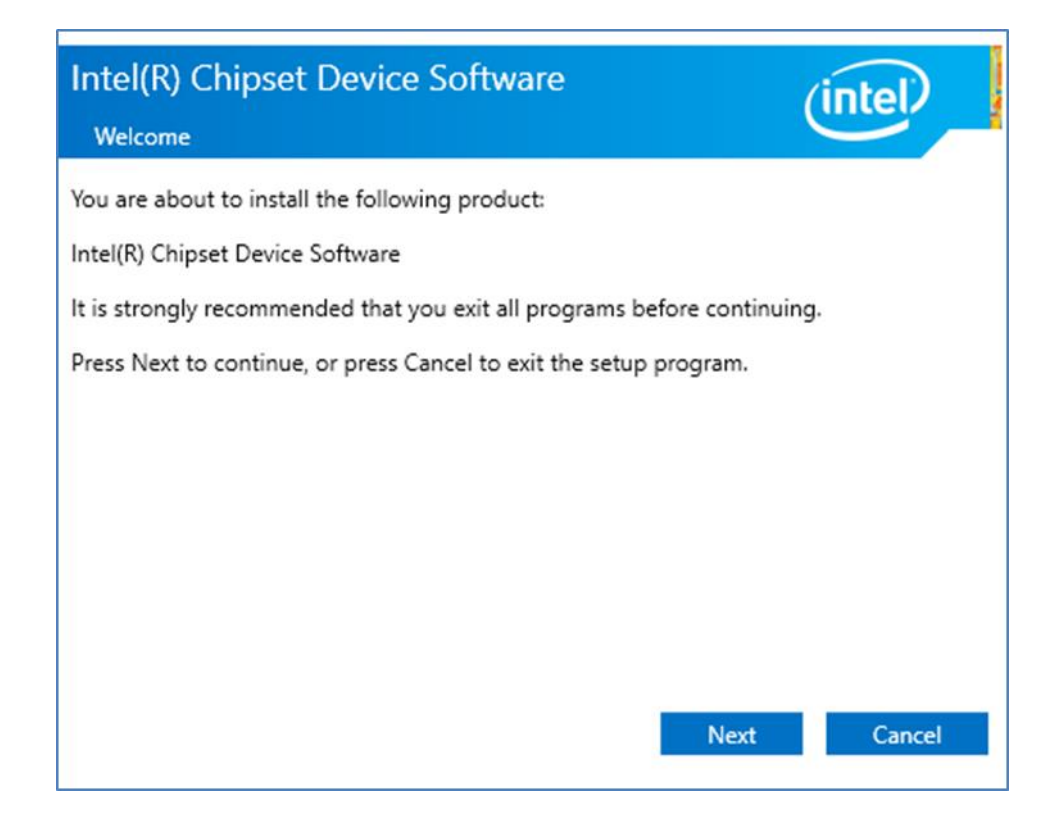

3. Wählen Akzeptieren den Bedingungen der Lizenzvereinbarung zuzustimmen.

| Intel(R) Chipset Device Software                                                                                                    |   |
|----------------------------------------------------------------------------------------------------|---|
| License Agreement                                                                                                    | 1 |
| INTEL SOFTWARE LICENSE AGREEMENT<br>(OEM / IHV / ISV Distribution & Single User)                                                                                                    | ^ |
| IMPORTANT - READ BEFORE COPYING, INSTALLING OR USING.<br>Do not use or load software (including drivers) from this site or any associated<br>materials (collectively, the "Software") until you have carefully read the following<br>terms and conditions. By loading or using the Software, you agree to the terms of<br>this Agreement, which Intel may modify from time to time following reasonable<br>notice to You. If you do not wish to so agree, do not install or use the Software.<br>Please Also Note: |   |
| If you are an Original Equipment Manufacturer (OEM), Independent Hardware Vendor (IHV) or Independent Software Vendor (ISV), this complete LICENSE AGREEMENT applies;     If you are an End-User, then only Exhibit A, the INTEL SOFTWARE LICENSE                                                                                                    |   |
| AGREEMENT, applies.                                                                                                    | ~ |
| Back Accept Cancel                                                                                                    |   |

4. Überprüfen Sie die Informationen der ReadMe-Datei und wählen Sie aus Installieren weitermachen.

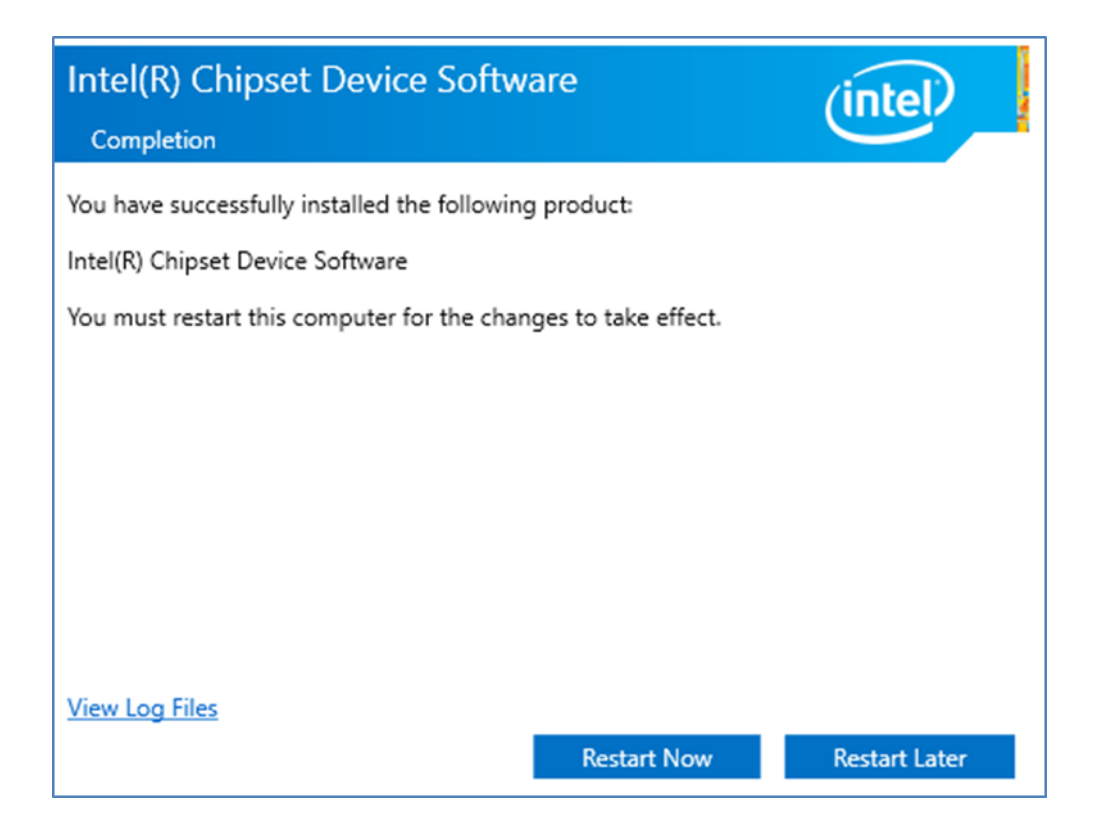

5. Warten Sie, bis der Treiber installiert ist. Wenn die Installation abgeschlossen ist, wählen Sie **Jetzt neustarten** um Ihren Computer neu zu starten.

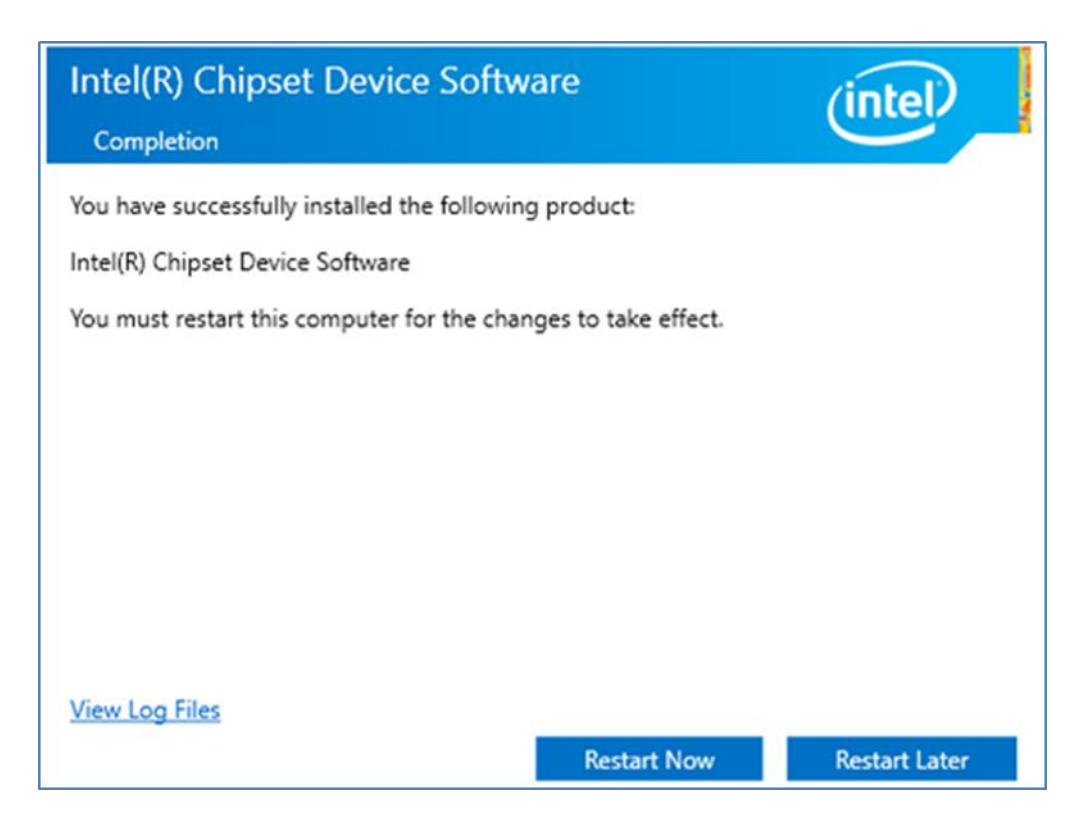

#### 27 Kapitel 6: Treiberinstallation

Befolgen Sie die nachstehenden Anweisungen, um den Chipsatztreiber zu installieren.

6. Öffnen Sie den Treiberordner und wählen Sie aus Chipsatz Treiber.

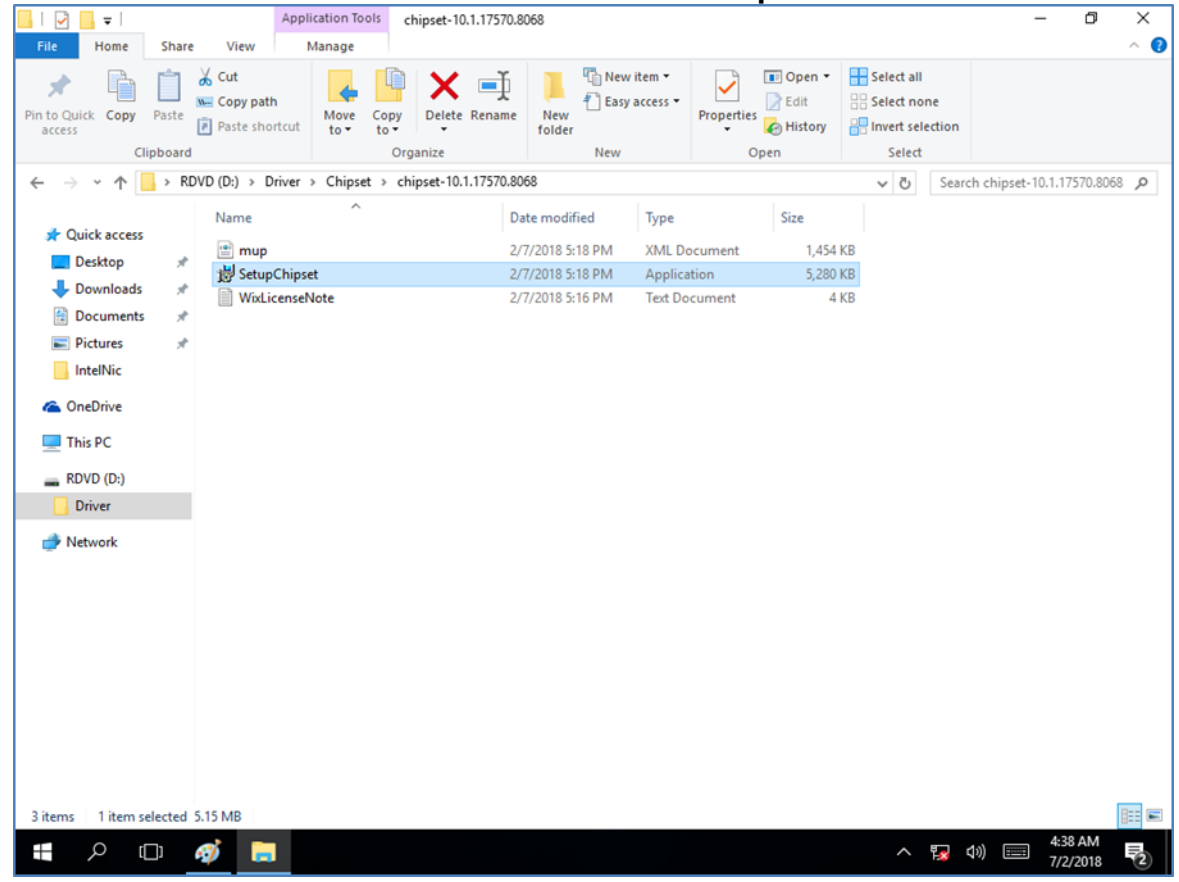

7. Das Installationsfenster wird angezeigt. Wählen Sie es aus Nächste.

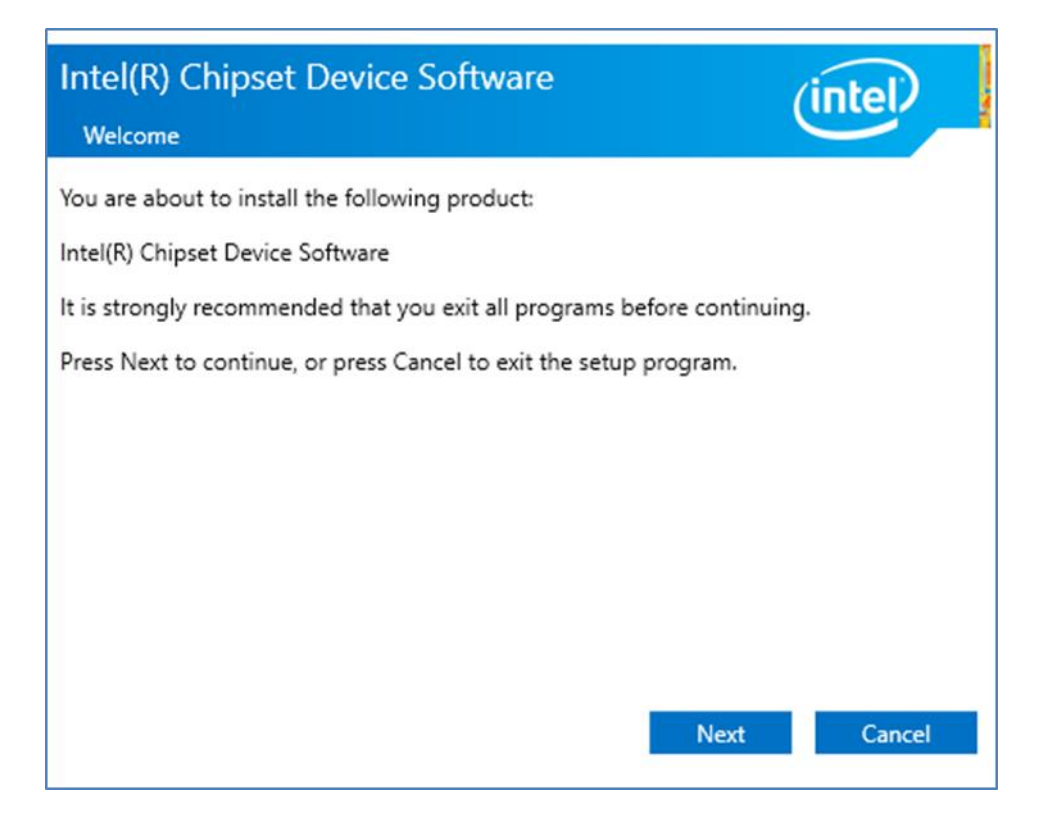

8. Wählen Akzeptieren den Bedingungen der Lizenzvereinbarung zuzustimmen.

| Intel(R) Chipset Device Software                                                                                                    |   |
|----------------------------------------------------------------------------------------------------|---|
| License Agreement                                                                                                    | 1 |
| INTEL SOFTWARE LICENSE AGREEMENT<br>(OEM / IHV / ISV Distribution & Single User)                                                                                                    | ^ |
| IMPORTANT - READ BEFORE COPYING, INSTALLING OR USING.<br>Do not use or load software (including drivers) from this site or any associated<br>materials (collectively, the "Software") until you have carefully read the following<br>terms and conditions. By loading or using the Software, you agree to the terms of<br>this Agreement, which Intel may modify from time to time following reasonable<br>notice to You. If you do not wish to so agree, do not install or use the Software.<br>Please Also Note: |   |
| If you are an Original Equipment Manufacturer (OEM), Independent<br>Hardware Vendor (IHV) or Independent Software Vendor (ISV), this complete<br>LICENSE AGREEMENT applies;     If you are an End-User, then only Exhibit A, the INTEL SOFTWARE LICENSE<br>AGREEMENT, applies.                                                                                                    | ~ |
| Back Accept Cancel                                                                                                    |   |

#### 29 Kapitel 6: Treiberinstallation

9. Überprüfen Sie die Informationen der ReadMe-Datei und wählen Sie aus Installieren weitermachen.

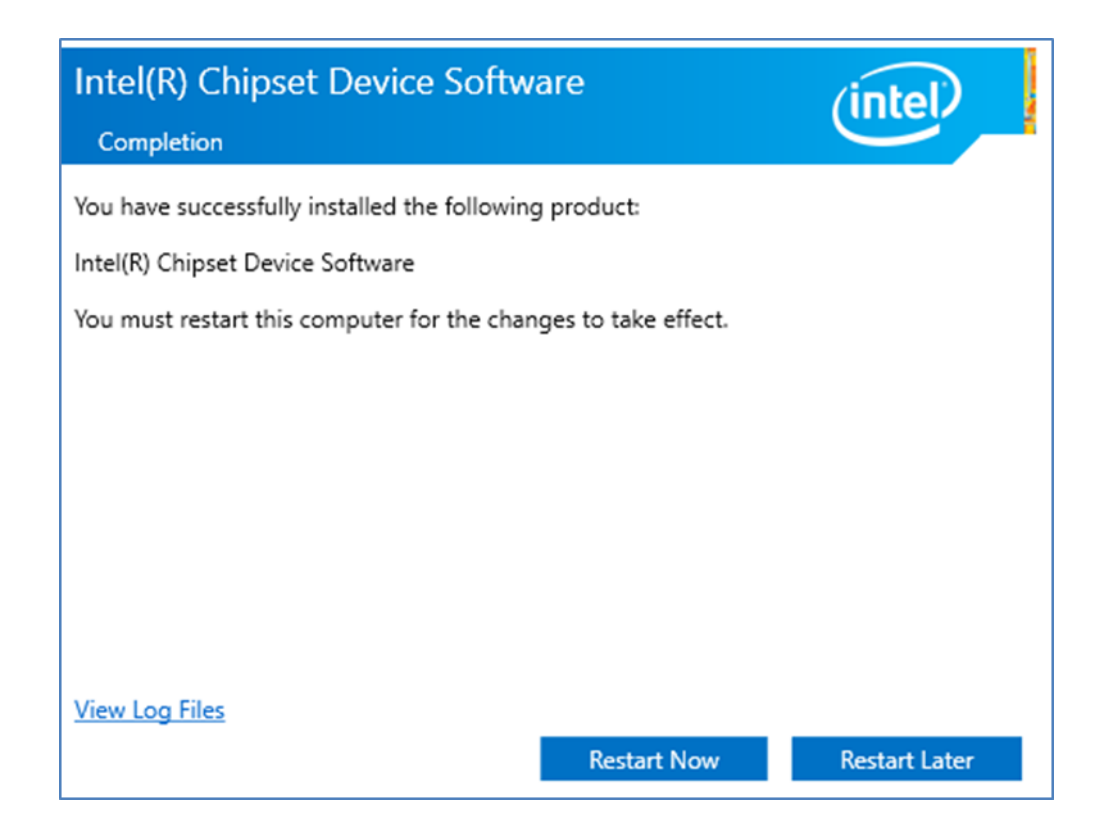

10. Warten Sie, bis der Treiber installiert ist. Wenn die Installation abgeschlossen ist, wählen Sie **Jetzt neustarten** um Ihren Computer neu zu starten.

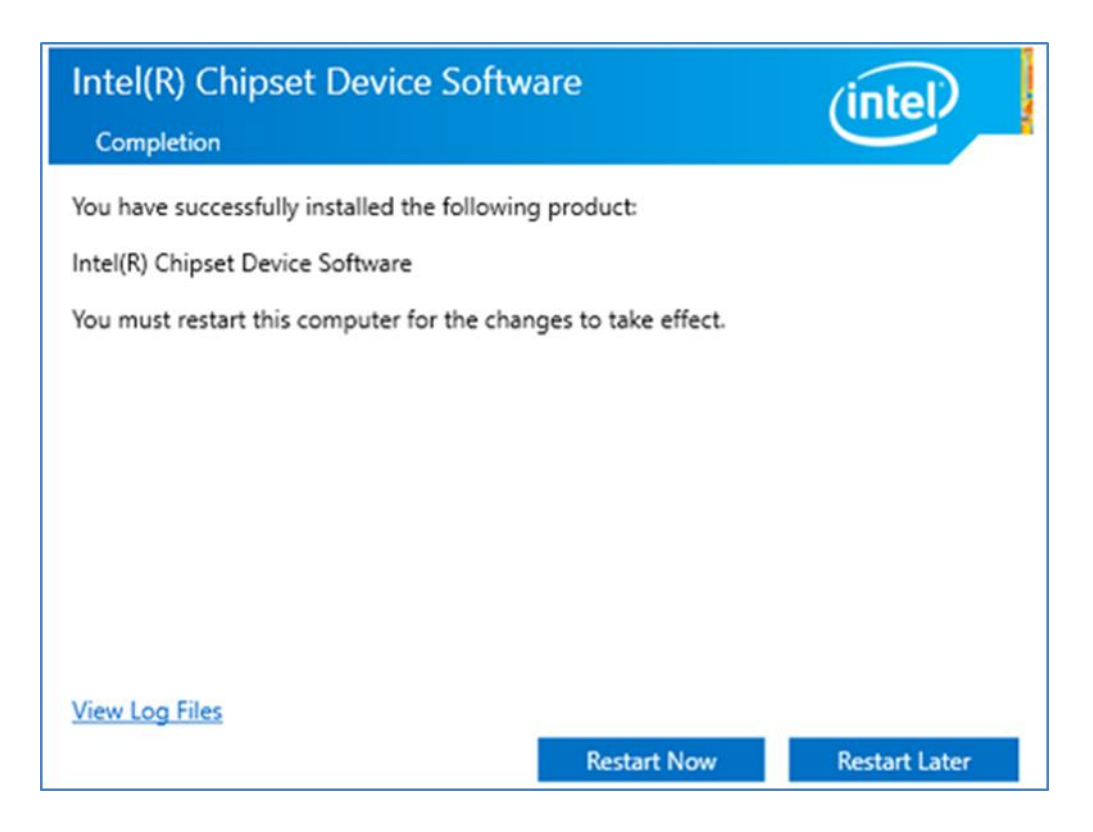

## **6.2 Grafiktreiber installieren**

Befolgen Sie die nachstehenden Anweisungen, um den Grafiktreiber zu installieren.

Befolgen Sie die nachstehenden Anweisungen, um den Grafiktreiber zu installieren.

1. Öffnen Sie den Treiberordner (im Paket enthalten) und wählen Sie aus **Installateur** Treiber.

| New ~                   |                                     | ↑↓ Sort ~         |               |           |     |  |
|-------------------------|-------------------------------------|-------------------|---------------|-----------|-----|--|
| → · ↑ 🖿                 | > RDVD (D:) > TigerLake Win11 Drive | r > win64 >       |               |           | ~ C |  |
| WMDIO APP v1            | Name                                | Date modified     | Туре          | Size      |     |  |
| WMDIO APP v1            | Craphics                            | 5/16/2022 2:54 AM | File folder   |           |     |  |
| 9266_UAD_2021           | installation_readme                 | 5/16/2022 2:54 AM | Text Document | 9 KB      |     |  |
| TigerLake Win1          | 🛃 Installer                         | 5/16/2022 2:54 AM | Application   | 88,473 KB |     |  |
| 늘 win64                 | icense                              | 5/16/2022 2:54 AM | Text Document | 37 KB     |     |  |
| 538909-I219-N           | readme                              | 5/16/2022 2:54 AM | Text Document | 568 KB    |     |  |
| 🚞 Chipset-10.1.         |                                     |                   |               |           |     |  |
| 📁 gna-03.00.00.'        |                                     |                   |               |           |     |  |
| 🚞 Intel_DTT_8.7.        |                                     |                   |               |           |     |  |
| 🚞 IntelCSME_TG          |                                     |                   |               |           |     |  |
| 5.4.1.4 ISH_Kit_5.4.1.4 |                                     |                   |               |           |     |  |
| 🚞 SeriallO_30.10        |                                     |                   |               |           |     |  |
| 늘 win64                 |                                     |                   |               |           |     |  |
| Graphics                |                                     |                   |               |           |     |  |

2. Das Installationsfenster wird angezeigt. Klicken Sie darauf Beginnen Sie mit der Installation

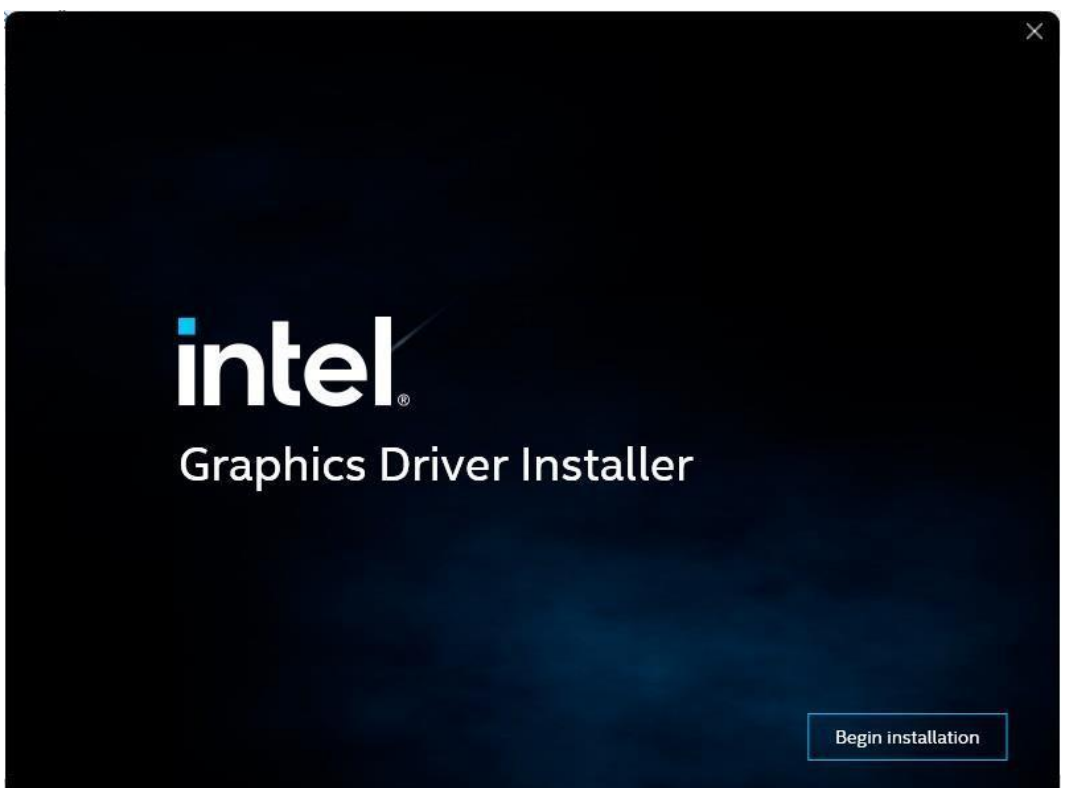

3. Überprüf den Ich stimme den Allgemeinen Geschäftsbedingungen von Intel zu, dann klick Weiter >.

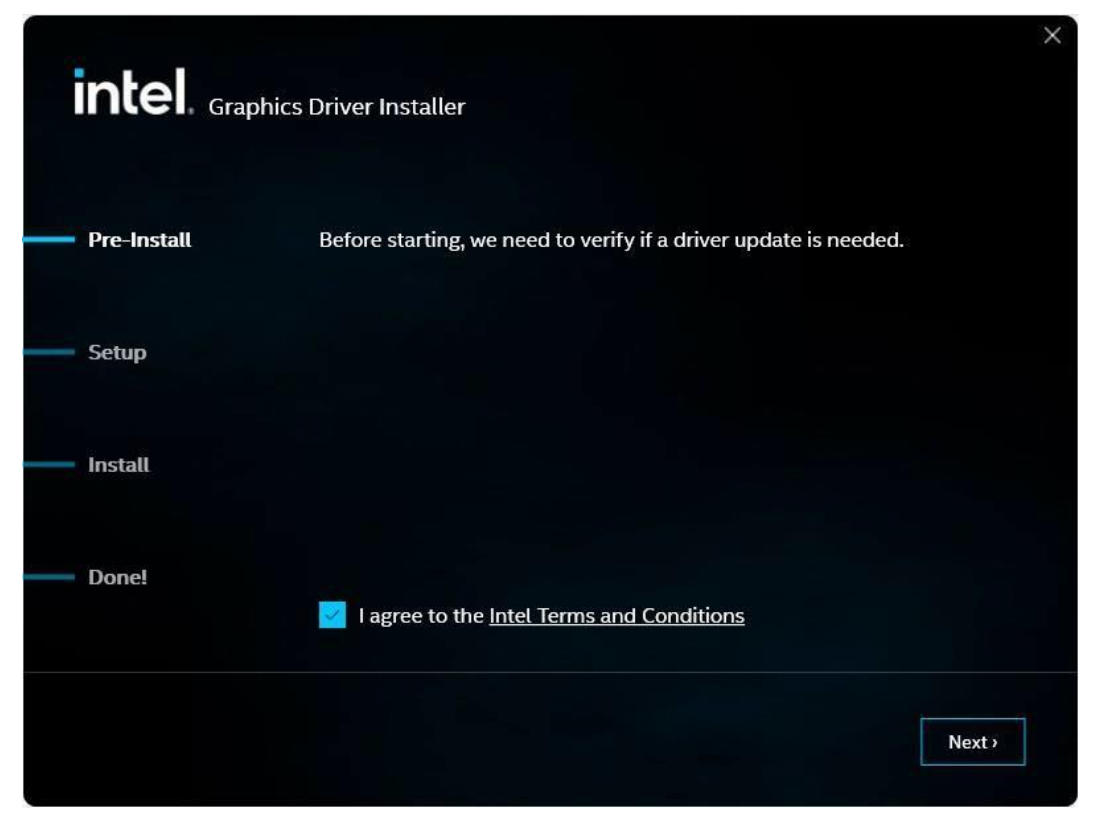

4. Klicken Sie nach Abschluss der Installation auf Fertig stellen.

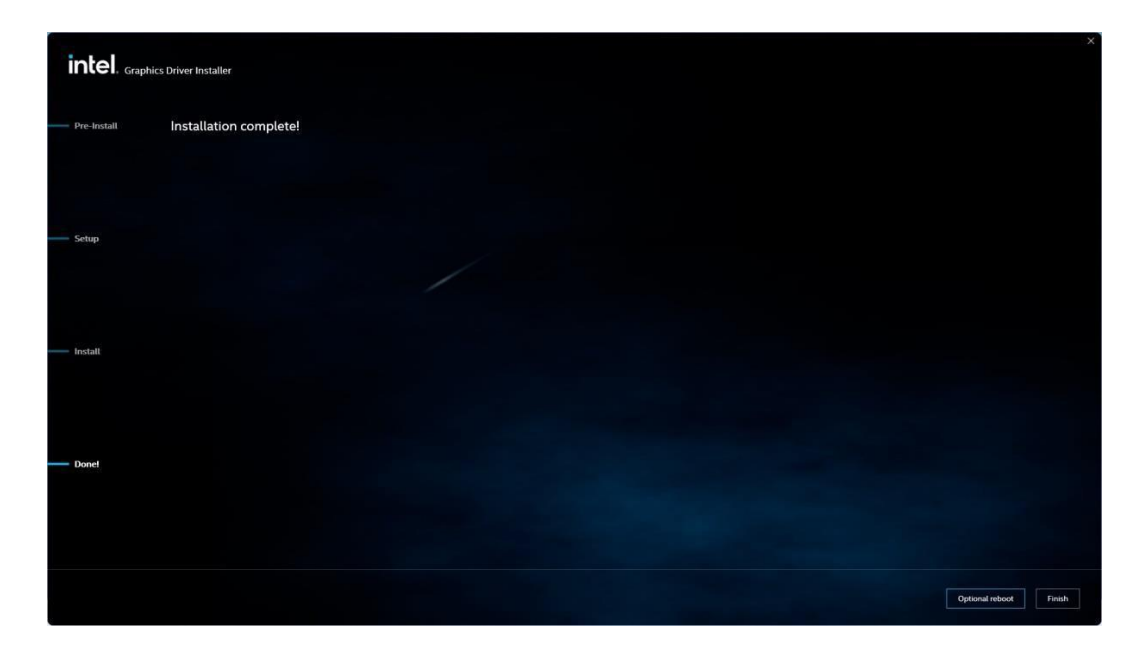

## **6.3 Management Engine (ME) installieren**

Befolgen Sie die nachstehenden Anweisungen, um Management Engine (ME) zu installieren. 1. Öffnen Sie den Ordner und wählen Sie aus **MICH** Treiber.

| File Home                                                                                | Share   | View 1<br>Cut<br>Copy path | Manage<br>Move to •           | X Delete -                                 | New<br>folder                  | Propertie | Dopen •                | Select all<br>Select none | ~ |
|------------------------------------------------------------------------------------------|---------|----------------------------|-------------------------------|--------------------------------------------|--------------------------------|-----------|------------------------|---------------------------|---|
| Clipi                                                                                    | board   |                            | Orga                          | nize                                       | New                            | c         | Open                   | Select                    |   |
| د                                                                                        | « Intel | Management En              | nine Driver(Ka                | > ME Softwar                               | e Installer                    | ~ 71      | Search MES             | oftware Installer         | 0 |
| 📌 Quick access                                                                           | *       | Name                       | ^<br>ier.dll                  |                                            | Date modified                  | d Ti      | ype<br>pplication exte | Size                      |   |
| Downloads     Documents     Pictures     IntelNic     OneDrive     This PC     RDVD (D:) | * *     | M SetupME                  | Type: A<br>Size: 73<br>Date m | upplication<br>.3 MB<br>loodified: 11/21/2 | 11/21/2017 11<br>2017 11:31 AM | I:31 A    | pplication             | 75,094 KB                 |   |
| Driver                                                                                   | 1       |                            |                               |                                            |                                |           |                        |                           |   |

2. Wählen Nächste um die Installation zu starten.

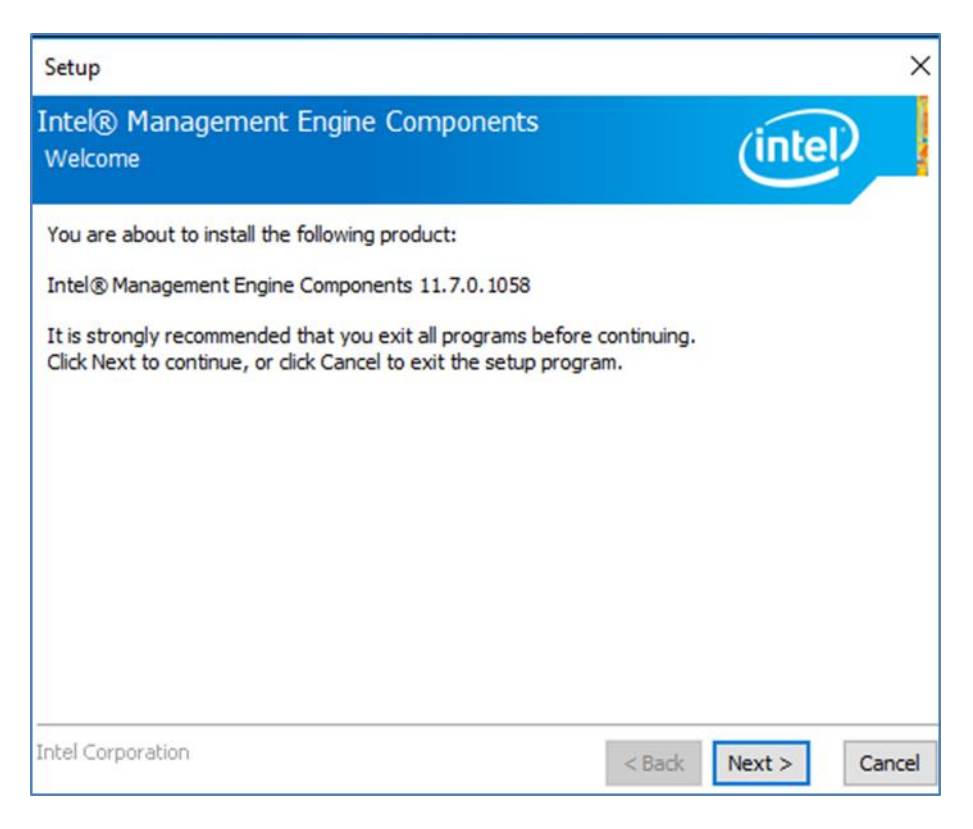

3. Wählen Nächste den Bedingungen der Lizenzvereinbarung zuzustimmen.

| Setup                                                                                                    |                                                                                                    |
|----------------------------------------------------------------------------------------------------|----------------------------------------------------------------------------------------------------|
| Intel® Management Engine Components<br>License Agreement                                                                                                    | (intel)                                                                                                    |
| INTEL SOFTWARE LICENSE AGREEMENT (OEM / IHV / ISV Dis                                                                                                    | ribution & Single User)                                                                                                    |
| IMPORTANT - READ BEFORE COPYING, INSTALLING OR USI<br>Do not use or load software (including drivers) from this site<br>(collectively, the "Software") until you have carefully read th<br>By loading or using the Software, you agree to the terms of<br>modify from time to time following reasonable notice to You.<br>do not install or use the Software. | IG.<br>or any associated materials<br>e following terms and conditions.<br>his Agreement, which Intel may<br>f you do not wish to so agree, |
| Please Also Note:<br>• If you are an Original Equipment Manufacturer (OEM), Inde<br>or Independent Software Vendor (ISV), this complete LICEN:<br>• If you are an End-User, then only Exhibit A, the INTEL SOF<br>applies.                                                                                                    | pendent Hardware Vendor (IHV)<br>E AGREEMENT applies;<br>IWARE LICENSE AGREEMENT,                                                           |
| For OEMs, IHVs and ISVs:                                                                                                    |                                                                                                    |
| LICENSE. Subject to the terms of this Agreement, Intel gran                                                                                                    | s to You a nonexclusive,                                                                                                    |
| $\begin{tabular}{ll} \hline \end{tabular}$ I accept the terms in the License Agreement.                                                                                                    |                                                                                                    |
| Intel Corporation                                                                                                    | < Back Next > Cance                                                                                                    |

4. Warten Sie, bis der Treiber installiert ist.

| Setup                                             |                      |
|---------------------------------------------------|----------------------|
| Intel® Management Engine Components<br>Progress   | (intel)              |
| Please wait while the product is being installed. |                      |
| Intel Corporation                                 | < Back Next > Cancel |

×

5. Wenn die Installation abgeschlossen ist, wählen Sie **Beenden** komplette Installation.

| Setup                                                                                                    |        |        | ×      |
|----------------------------------------------------------------------------------------------------|--------|--------|--------|
| Intel® Management Engine Components<br>Completion                                                                                                    |        | (intel |        |
| You have successfully installed the following components:<br>- Intel® Management Engine Interface<br>- Local Management Service<br>- Intel® Trusted Connect Service<br>Click here to open log file location. |        |        |        |
| Intel Corporation                                                                                                    | < Back | Next > | Finish |

# 6.4 Installieren Sie den SST-Treiber (für R15IE3S-67C3HB und R15IAD3S-67C3HB).

Befolgen Sie die nachstehenden Anweisungen, um den SST-Treiber zu installieren.

1. Treiber aktualisieren > "Arbeitsplatz" nach Treibersoftware durchsuchen > Weiter

| ← | Update Drivers - Intel(R) Smart Sound Technology (Intel(R) SST) Audio Controller                                                                                                    |
|---|----------------------------------------------------------------------------------------------------|
|   | Browse for drivers on your computer                                                                                                    |
|   | Search for drivers in this location:                                                                                                    |
|   | ✓ Include subfolders                                                                                                    |
|   |                                                                                                    |
|   | → Let me pick from a list of available drivers on my computer<br>This list will show available drivers compatible with the device, and all drivers in the same<br>category as the device. |
|   |                                                                                                    |
|   | Next Cancel                                                                                                    |
|   |                                                                                                    |

2. Warten Sie, bis die Treiberinstallation abgeschlossen ist.

🗧 📱 Update Drivers - Intel(R) Smart Sound Technology (Intel(R) SST) Audio Controller

×

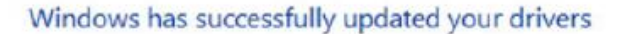

Windows has finished installing the drivers for this device:

Intel(R) Smart Sound Technology (Intel(R) SST) Audio Controller

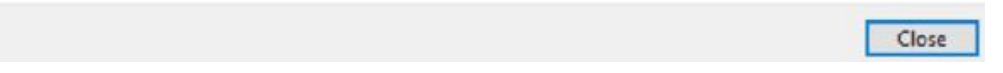

## **6.5 Audiotreiber installieren**

Befolgen Sie die nachstehenden Anweisungen, um den Audiotreiber zu installieren.1. Öffnen Sie den Ordner und wählen Sie aus Audio Treiber.

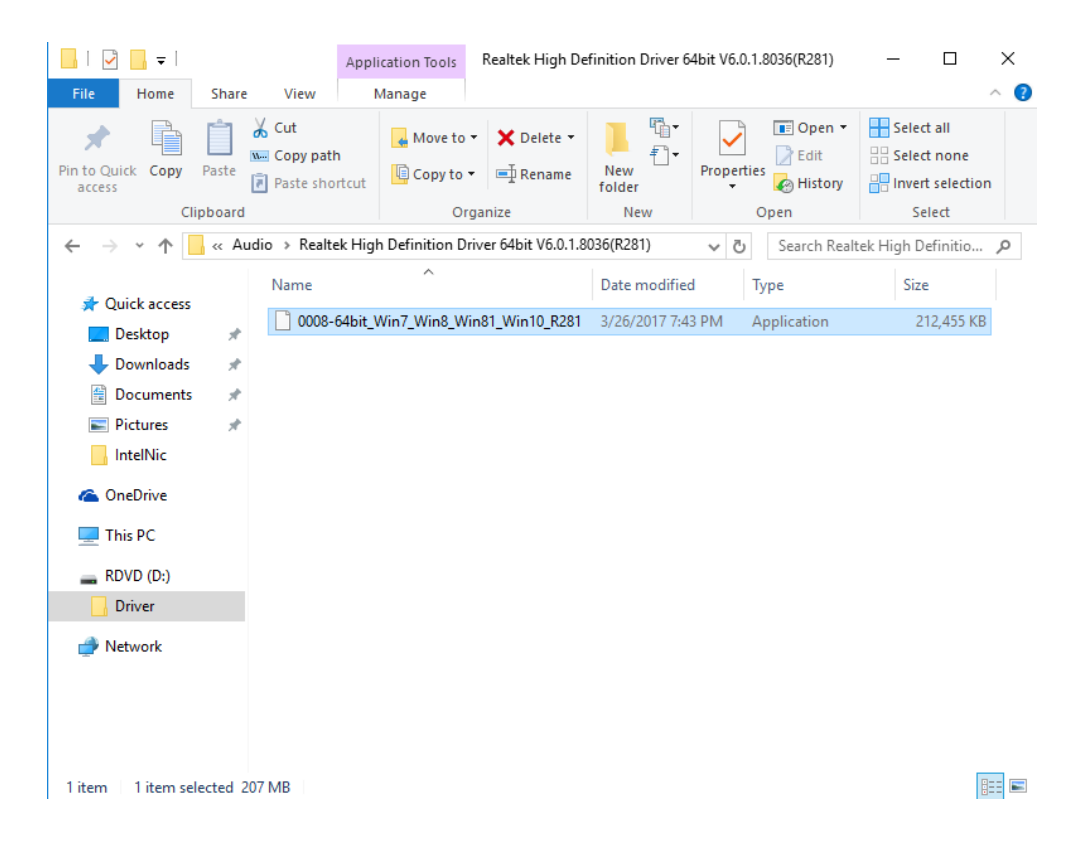
2. Wählen Nächste weitermachen.

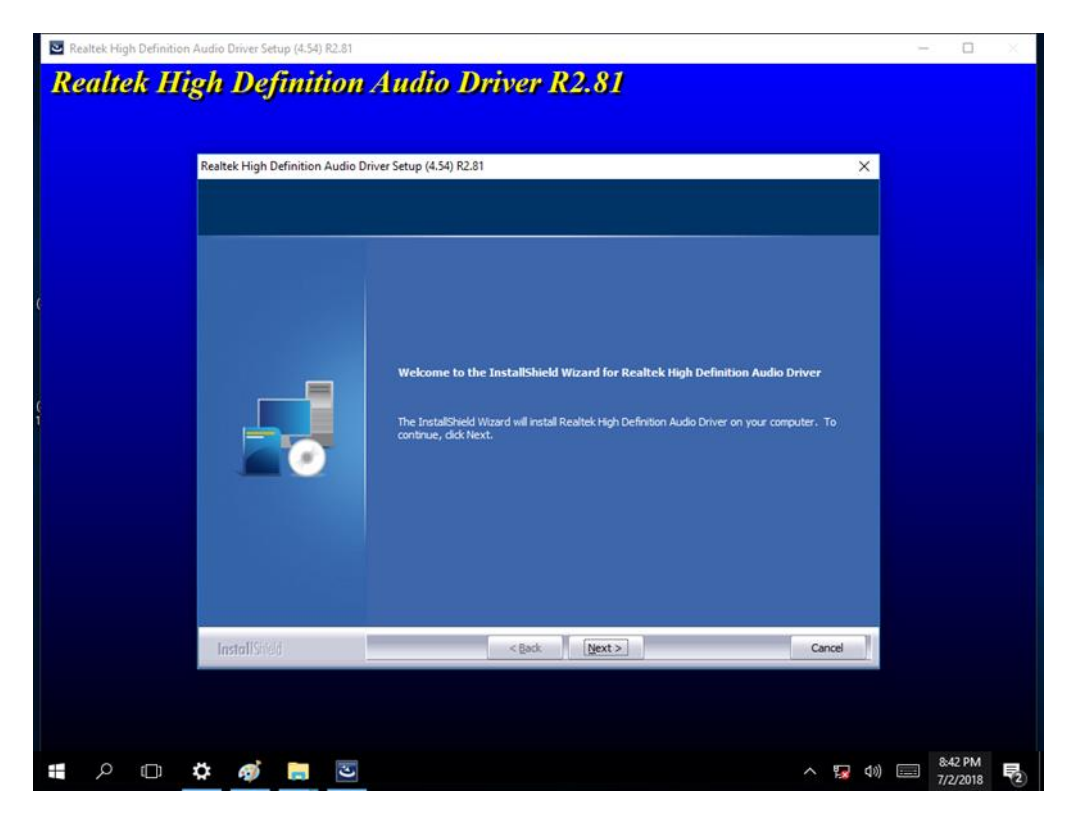

3. Wenn die Installation abgeschlossen ist, wählen Sie Beenden komplette Installation.

| Realtek High Definiti | on Audie Driver Setup (4.54) R2.81<br><b>(igh Definition</b> | Audio Driver R2.81                                                                                                    |                                          | - 0                 | ×          |
|-----------------------|--------------------------------------------------------------|----------------------------------------------------------------------------------------------------|------------------------------------------|---------------------|------------|
| C C                   | Realtek High Definition Audio D                              | Inver Setup (4.54) R2.81 Uninstall Complete InstallShield Wizard has finished uninstalling Realtek High Definition Audio Driver. Realtek audio driver has been uninstalled. If you want to re-install the Realtek aud please restart the computer. Realtek setup program will instal audio driver automa reboot. Yes, I want to restart my computer now. No, I will restart my computer later. InstallShield Wizard has finished uninstalling Realtek High Definition Audio Driver. T the uninstallation, you must restart your computer. | io driver,<br>boally after<br>o complete |                     |            |
|                       | InstallShield                                                | < Back Finish                                                                                                    | Cancel                                   |                     |            |
| ∎ م ≞                 | ¢ ø 🖬 🗉                                                      |                                                                                                    | へ 覧 (10)                                 | 8:43 PM<br>7/2/2018 | <b>P</b> 2 |

27\_2\_1

# **6.6 Ethernet-Treiber installieren**

Befolgen Sie die nachstehenden Anweisungen, um den LAN-Treiber zu installieren.

1. Öffnen Sie den Treiberordner (im Paket enthalten) und wählen Sie aus UND Treiber.

| → · ↑ <sup>1</sup>           | This PC > Desktop > 27_2_1 |                                      |                     |        |
|------------------------------|----------------------------|--------------------------------------|---------------------|--------|
| 👷 Quick access               | Name<br>Nymupoaterackage   | Date modified<br>3/10/2022 3:19 AIVI | Type<br>rile tolder | Size   |
| 🛄 Desktop 🛛 🖈                | PRO40GB                    | 5/16/2022 3:20 AM                    | File folder         |        |
| 🛓 Downloads 🛷                | = PRO 1000                 | 5/16/2022 3:20 AM                    | File folder         |        |
| 📔 Documents 🏾 🏓              | = PRO2500                  | 5/16/2022 3:20 AM                    | File folder         |        |
| 🚬 Pictures 🛛 🖈               | PROAVE                     | 5/16/2022 3:20 AM                    | File folder         |        |
| 늘 driver pic                 | PROCGB                     | 5/16/2022 3:20 AM                    | File folder         |        |
| <ul> <li>OneDrive</li> </ul> | T PROXGB                   | 5/16/2022 3:20 AM                    | File folder         |        |
| S OneDrive                   | RDMA                       | 5/16/2022 3:20 AM                    | File folder         |        |
| This PC                      | 3rd_party_licenses         | 5/16/2022 3:19 AM                    | Text Document       | 18 KB  |
| ALAN (D:)                    | 3rd_party_licenses_BSD     | 5/16/2022 3:19 AM                    | Text Document       | 8 KB   |
| Metwork                      | 3rd_party_licenses_GPL     | 5/16/2022 3:19 AM                    | Text Document       | 30 KB  |
|                              | 3rd_party_licenses_tools   | 5/16/2022 3:19 AM                    | Text Document       | 11 KB  |
|                              | 🗐 Autorun                  | 5/16/2022 3:19 AM                    | Application         | 122 KB |
|                              | Autorun.exe.config         | 5/16/2022 3:19 AM                    | CONFIG File         | 2 KB   |
|                              | Autorun                    | 5/16/2022 3:19 AM                    | Configuration sett  | 1 KB   |
|                              | C index                    | 5/16/2022 3:19 AM                    | Microsoft Edge H    | 2 KB   |
|                              | C legaldis                 | 5/16/2022 3:19 AM                    | Microsoft Edge H    | 1 KB   |
|                              | C license                  | 5/16/2022 3:19 AM                    | Microsoft Edge H    | 12 KB  |
|                              | (C) license                | 5/16/2022 3:19 AM                    | Microsoft Edge P    | 153 KB |
|                              | license                    | 5/16/2022 3:19 AM                    | Text Document       | 10 KB  |
|                              | license_notice             | 5/16/2022 3:19 AM                    | Text Document       | 1 KB   |
|                              | inote                      | 5/16/2022 3:19 AM                    | GIF File            | 1 KB   |
|                              | 📄 readme                   | 5/16/2022 3:20 AM                    | Text Document       | 127 KB |
|                              | Release_Notes              | 5/16/2022 3:20 AM                    | Microsoft Edge P    | 344 KB |
|                              | i style                    | 5/16/2022 3:20 AM                    | Cascading Style S   | 3 KB   |
|                              | verfile.tic                | 5/16/2022 3:20 AM                    | TIC File            | 1 KB   |
|                              | -                          |                                      |                     | 0.00   |
|                              | C warranty                 | 5/16/2022 3:20 AM                    | Microsoft Edge H    | 3.4 B  |

2 Wenn die Komprimierung abgeschlossen ist, wählen Sie Installiere Treiber

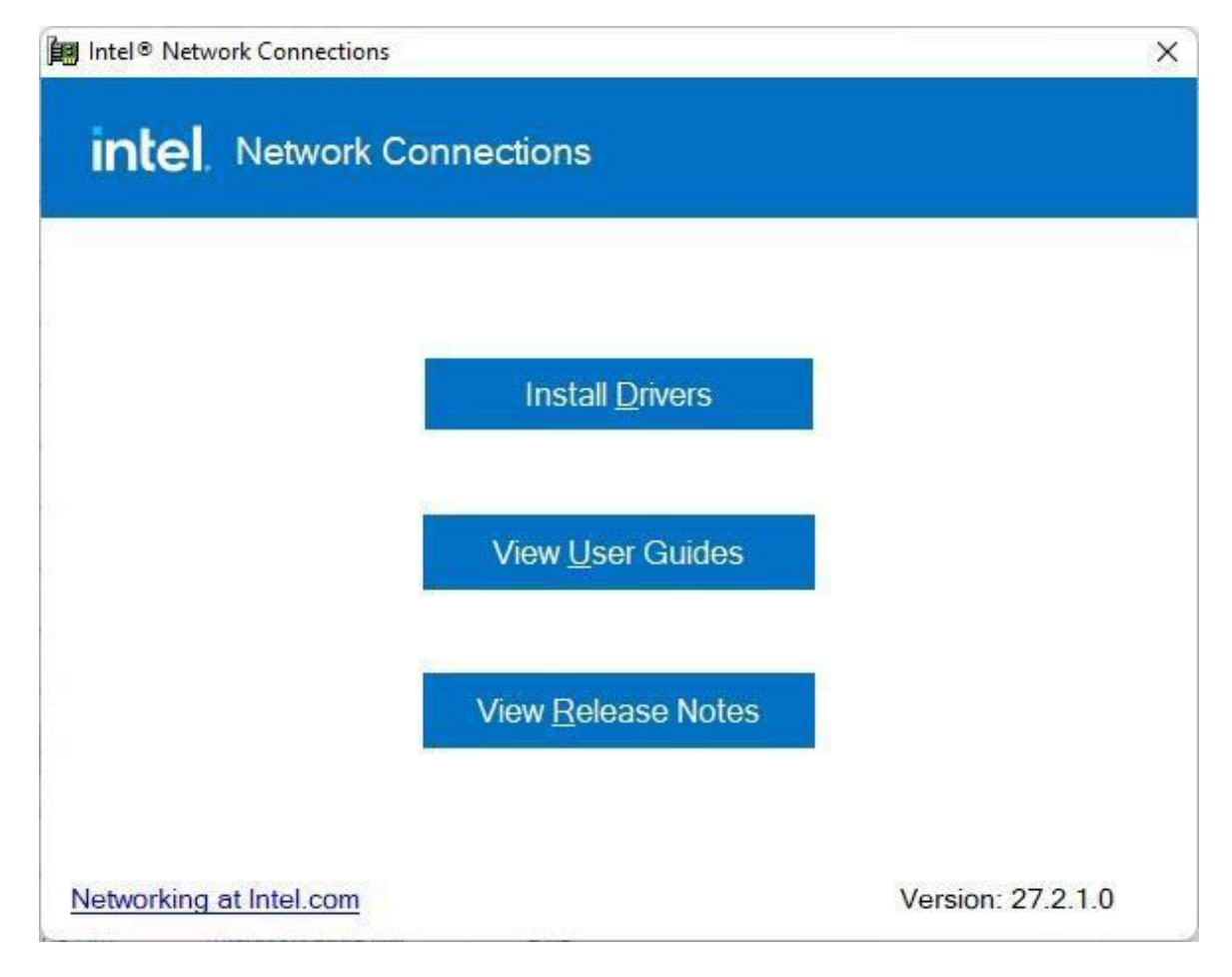

### 3 Wählen OK.

| nstalling Drivers                                |            |  |
|--------------------------------------------------|------------|--|
| Install or update drivers for Intel® Network Con | inections. |  |
|                                                  |            |  |

4 Wählen **Schließen** um das Fenster zu schließen.

| Installing Drivers             |                                       |  |
|--------------------------------|---------------------------------------|--|
| Drivers for Intel® Network Cor | nections were successfully installed. |  |
|                                | Close                                 |  |

# 6.7 DTT-Treiber installieren (Nur für R15IT3S-67C3HB)

Befolgen Sie die nachstehenden Anweisungen, um den DTT-Treiber zu installieren.1. Öffnen Sie den Treiberordner und wählen Sie aus **DTT** Treiber.

| · ^ 🚬 ›  | RDVD (D:) > M116TG Driver > Inte | I Dynamic Tuning V8.7.10402.18389 | ) > driver >  |          | ~ C | 🔎 Search driver |
|----------|----------------------------------|-----------------------------------|---------------|----------|-----|-----------------|
| 300000   | Name                             | Date modified                     | Туре          | Size     |     |                 |
| top A    | 🚞 drivers                        | 11/8/2021 6:23 PM                 | File folder   |          |     |                 |
| alaada 🔺 | T MUP                            | 11/8/2021 6:23 PM                 | File folder   |          |     |                 |
| modus 🖈  | 闄 Dtt_8.7.10402.18389_Install    | 11/19/2020 2:57 AM                | Application   | 9,559 KB |     |                 |
| iments 🗶 | License                          | 11/19/2020 2:56 AM                | Text Document | 36 KB    |     |                 |
| ires 📌   |                                  |                                   |               |          |     |                 |
| rpic     |                                  |                                   |               |          |     |                 |
| ive      |                                  |                                   |               |          |     |                 |
| C        |                                  |                                   |               |          |     |                 |
| (D:)     |                                  |                                   |               |          |     |                 |
| •        |                                  |                                   |               |          |     |                 |
| rk       |                                  |                                   |               |          |     |                 |
|          |                                  |                                   |               |          |     |                 |
|          |                                  |                                   |               |          |     |                 |

2. Wenn die Komprimierung abgeschlossen ist, wählen Sie Ja

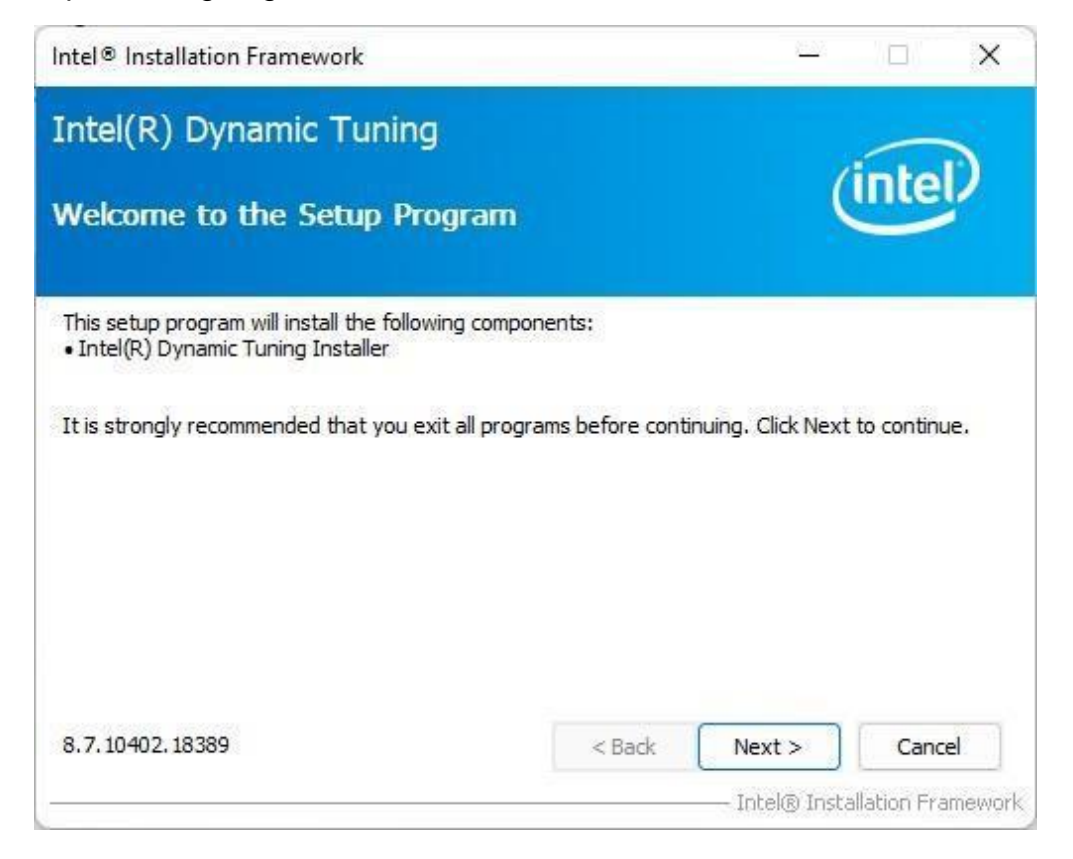

3. Lesen Sie die Lizenzvereinbarung und wählen Sie dann aus Ja.

| Intel® Installation Framework                                                                                                    | <u>8-3</u>                                                                                                    | 2 (D)                                                                    | ×         |
|----------------------------------------------------------------------------------------------------|----------------------------------------------------------------------------------------------------|--------------------------------------------------------------------------|-----------|
| Intel(R) Dynamic Tuning                                                                                                    |                                                                                                    | -                                                                        |           |
| License Agreement                                                                                                    |                                                                                                    | inte                                                                     | P         |
| You must accept all of the terms of the license agreement in or<br>program. Do you accept the terms?                                                                                                    | der to continue                                                                                                    | the setup                                                                |           |
| INTEL SOFTWARE LICENSE AGREEMENT<br>(OEM / IHV / ISV Distribution & Single User)                                                                                                    |                                                                                                    |                                                                          | L         |
| IMPORTANT - READ BEFORE COPYING, INSTALLING OR USING<br>Do not use or load software (including drivers) from this site or<br>(collectively, the "Software") until you have carefully read the<br>By loading or using the Software, you agree to the terms of th<br>modify from time to time following reasonable notice to You. If<br>do not install or use the Software.<br>Please Also Note:<br>If you are an Original Equipment Manufacturer (OEM | 3.<br><sup>1</sup> any associated<br>following terms<br>is Agreement, w<br><sup>1</sup> you do not wish<br>(). Independent | materials<br>and condition<br>which Intel ma<br>to so agree,<br>Hardware | ıs.<br>iy |
| < <u>B</u> ack                                                                                                    | Yes                                                                                                    |                                                                          |           |
|                                                                                                    | Intel® Ir                                                                                                    | nstallation Fra                                                          | amework   |

4. System zeigt die installierten Pakete an, auswählen Nächste.

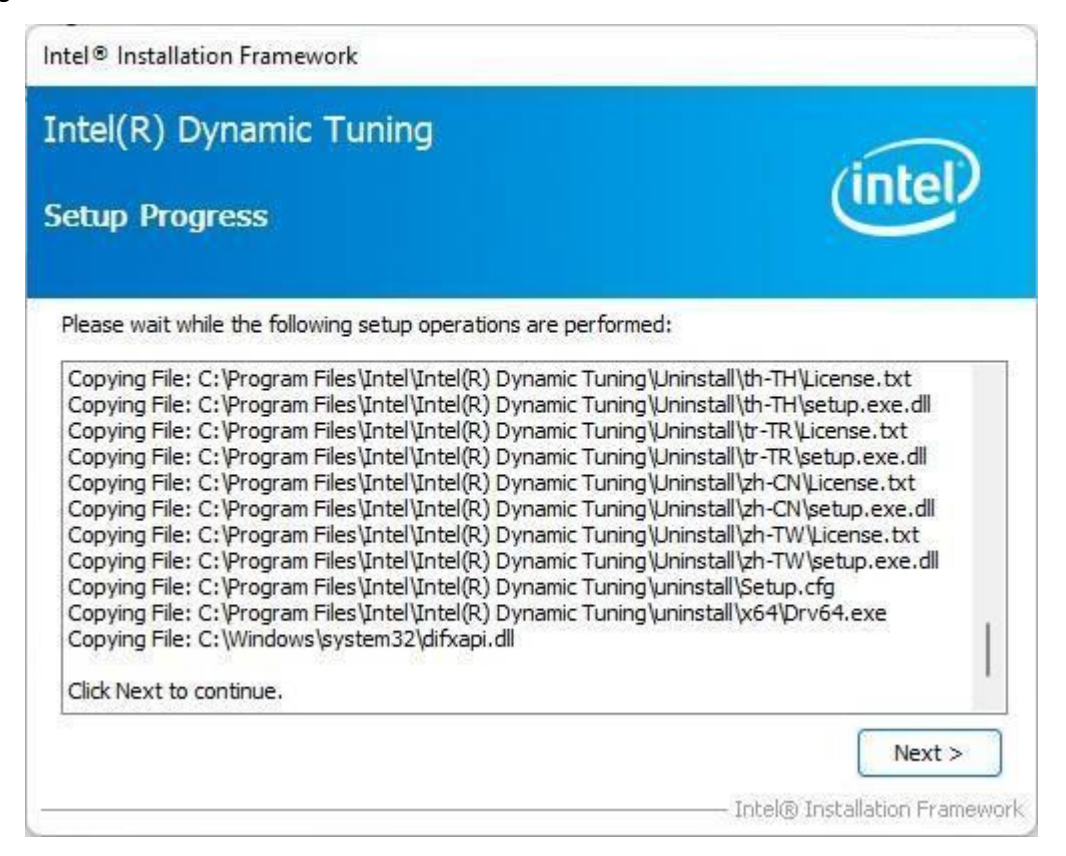

5. Wenn die Installation abgeschlossen ist, wählen Sie **Beenden** um das Fenster zu schließen.

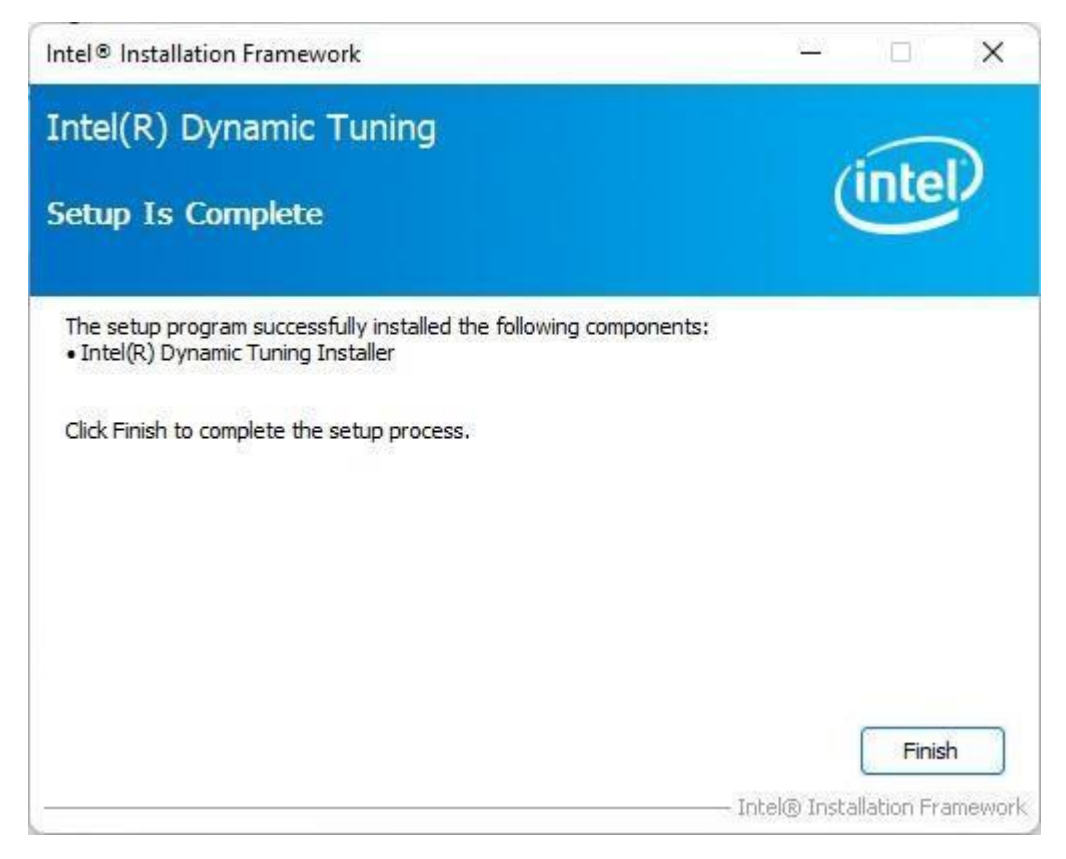

# 6.8 GNA-Treiber installieren (Für R15IT3S-67C3HB und R15IAD3S-67C3HB)

Befolgen Sie die nachstehenden Anweisungen, um den GNA-Treiber zu installieren. 1. Öffnen Sie den Treiberordner (im Paket enthalten) und wählen Sie aus **GNA** 

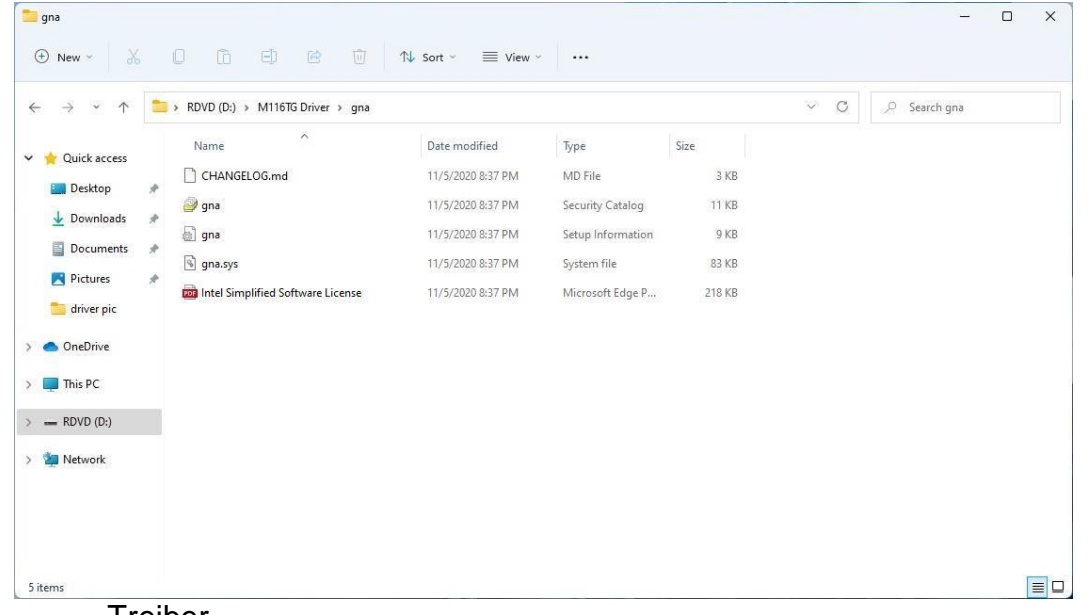

Treiber.

| gran1-Paint      File     View     D     View     D     V     Cipboard     Image                                                                                                    |                                                                                                    | - 0 ×<br>8                                                                                                    |
|----------------------------------------------------------------------------------------------------|----------------------------------------------------------------------------------------------------|----------------------------------------------------------------------------------------------------|
| gra         ○ Here -       X         ○ Guidk access         ○ Deckbap         ○ Deckbap         ○ Deckbap         ○ Deckbap         ○ Deckbap         ○ Peters         ○ Peters         ○ Peters         ○ Peters         ○ Peters         ○ Dochbac         ○ This PC         ○ Strong bc         ○ Network | Impe         - 0 X           Impe         - 0 X           Impe         - 0 X </td <td></td> |                                                                                                    |
| b 1075,625px □<br>©                                                                                                    | □ 1125 - 634yr 8 Ster. 78.448<br>■ Ø ■ 🦉 🤹                                                                                                    | ب - مورد به مورد به مورد ب |

### **6.9 Installieren Sie den seriellen IO-Treiber**

Befolgen Sie die nachstehenden Anweisungen, um den SIO-Treiber zu installieren.

- 1. Öffnen Sie den Treiberordner (im Paket enthalten) und wählen Sie aus
  - SetupSerialIO Treiber.

| » • ↑ 🚞 «    | M116TG Driver > SerialIO_30.100.2031.2_PV_T          | GL-LP_20H1v2 → SerialIO | _30.100.2031.2_PV_TGL-L | P_20H1v2 > | ~ C | ♀ Search SerialIO_30.100.203 |
|--------------|------------------------------------------------------|-------------------------|-------------------------|------------|-----|------------------------------|
| wick access  | Name                                                 | Date modified           | Туре                    | Size       |     |                              |
| Deckton A    | aproduction                                          | 4/26/2022 8:47 AM       | File folder             |            |     |                              |
| Desirilizada | Distance Intel(R) Serial IO - Bring Up Guide and rel | 9/12/2020 2:57 AM       | Microsoft Edge P        | 385 KB     |     |                              |
| Downloads 🗶  | 📺 mup                                                | 8/20/2020 1:46 PM       | XML Document            | 6 KB       |     |                              |
| Documents 📌  | ReadMe                                               | 6/11/2020 3:03 AM       | Text Document           | 46 KB      |     |                              |
| Pictures 📌   | 🗺 SetupSerialIO                                      | 9/11/2020 1:17 PM       | Application             | 2,039 KB   |     |                              |
| driver pic   | Software License Agreement (PV)                      | 11/10/2017 11:38 PM     | Microsoft Edge P        | 167 KB     |     |                              |
| IneDrive     | WiXLicenseNote                                       | 8/30/2016 9:28 AM       | Text Document           | 13 KB      |     |                              |
| his PC       |                                                      |                         |                         |            |     |                              |
| DVD (D:)     |                                                      |                         |                         |            |     |                              |
| letwork      |                                                      |                         |                         |            |     |                              |
|              |                                                      |                         |                         |            |     |                              |
|              |                                                      |                         |                         |            |     |                              |

2. Wählen **Nächste** um die Installation zu starten.

| Setup                                                                                                    |                                           | ×   |
|----------------------------------------------------------------------------------------------------|-------------------------------------------|-----|
| Intel® Serial IO<br>Welcome                                                                                                    | (intel)                                   |     |
| You are about to install the following product:                                                                                        |                                           |     |
| Intel® Serial IO 30.100.2031.2                                                                                                    |                                           |     |
| It is strongly recommended that you exit all programs before con<br>Click Next to continue, or click Cancel to exit the setup program. | ntinuing.                                 |     |
|                                                                                                    |                                           |     |
| Intel Corporation                                                                                                    | < <u>B</u> ack <u>N</u> ext > <u>C</u> an | cel |

3. Wählen Nächste den Bedingungen der Lizenzvereinbarung zuzustimmen.

| Setup                                                                                                    | ×                                                                                                    |
|----------------------------------------------------------------------------------------------------|----------------------------------------------------------------------------------------------------|
| Intel® Serial IO<br>License Agreement                                                                                                    | (intel)                                                                                                    |
| INTEL SOFTWARE LICENSE AGREEMENT (OEM / I                                                                                                    | HV / ISV Distribution & Single User)                                                                                                    |
| IMPORTANT - READ BEFORE COPYING, INSTALL<br>Do not use or load software (including drivers) fr<br>(collectively, the "Software") until you have care<br>By loading or using the Software, you agree to th<br>modify from time to time following reasonable not<br>do not install or use the Software. | ING OR USING.<br>om this site or any associated materials<br>fully read the following terms and conditions.<br>he terms of this Agreement, which Intel may<br>tice to You. If you do not wish to so agree, |
| Please Also Note:<br>• If you are an Original Equipment Manufacturer<br>or Independent Software Vendor (ISV), this comp<br>• If you are an End-User, then only Exhibit A, the<br>applies.                                                                                                    | (OEM), Independent Hardware Vendor (IHV)<br>plete LICENSE AGREEMENT applies;<br>e INTEL SOFTWARE LICENSE AGREEMENT,                                                                                        |
| For OEMs, IHVs and ISVs:                                                                                                    |                                                                                                    |
| LICENSE. Subject to the terms of this Agreement                                                                                                    | t, Intel grants to You a nonexclusive,                                                                                                    |
| Intel Corporation                                                                                                    | < <u>B</u> ack <u>N</u> ext > <u>C</u> ancel                                                                                                    |

4. Weiter klicken

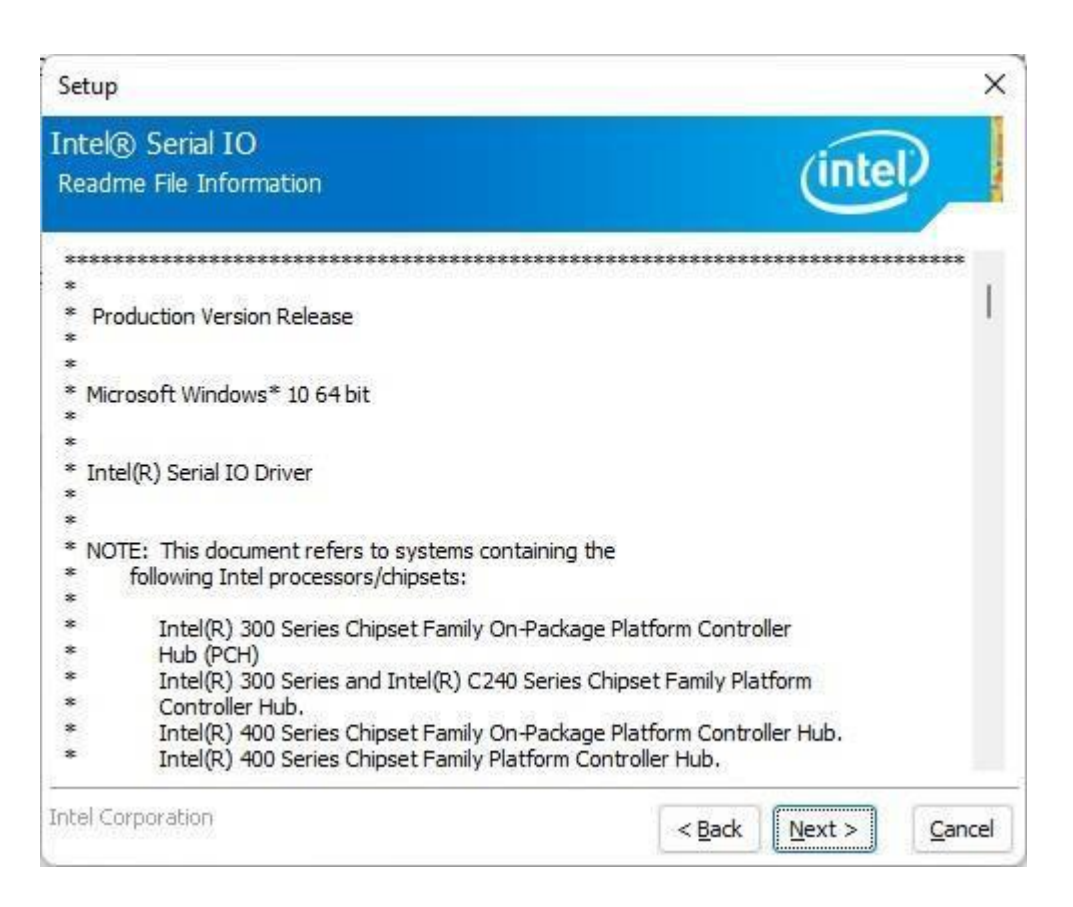

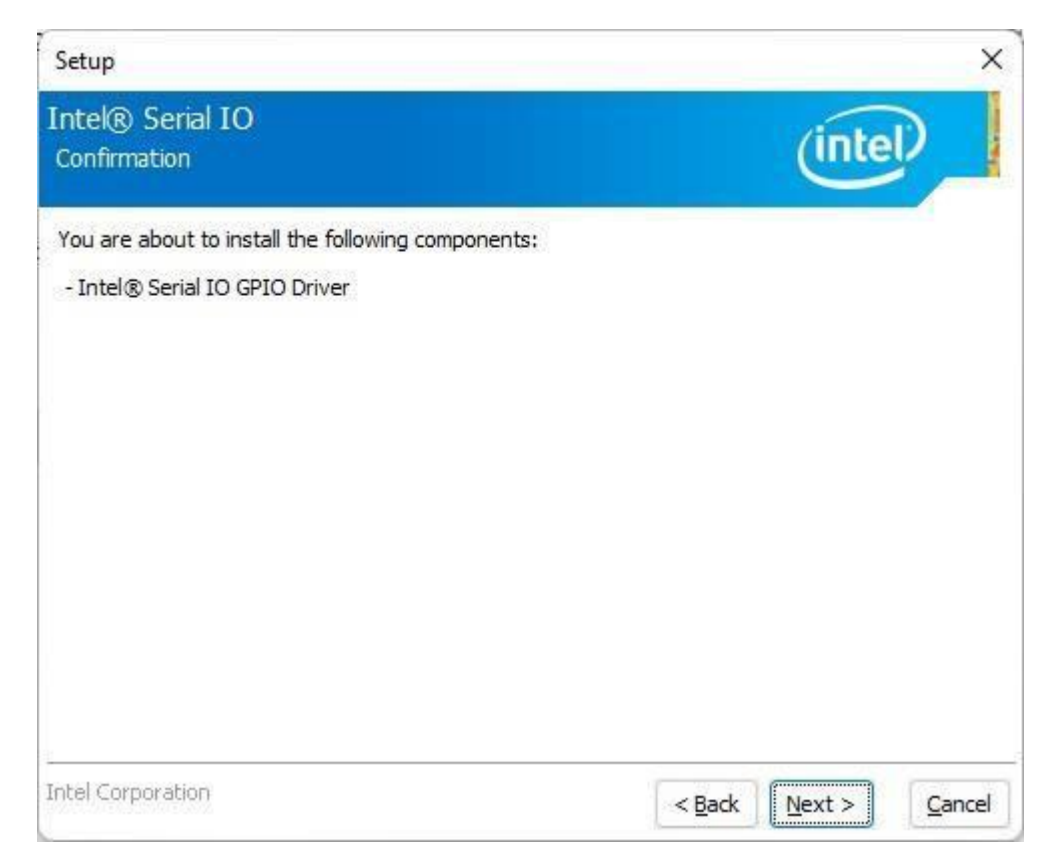

5. Wenn die Installation abgeschlossen ist, wählen Sie **Ja, ich möchte meinen Computer jetzt neu starten**. Dann klick **Beenden**.

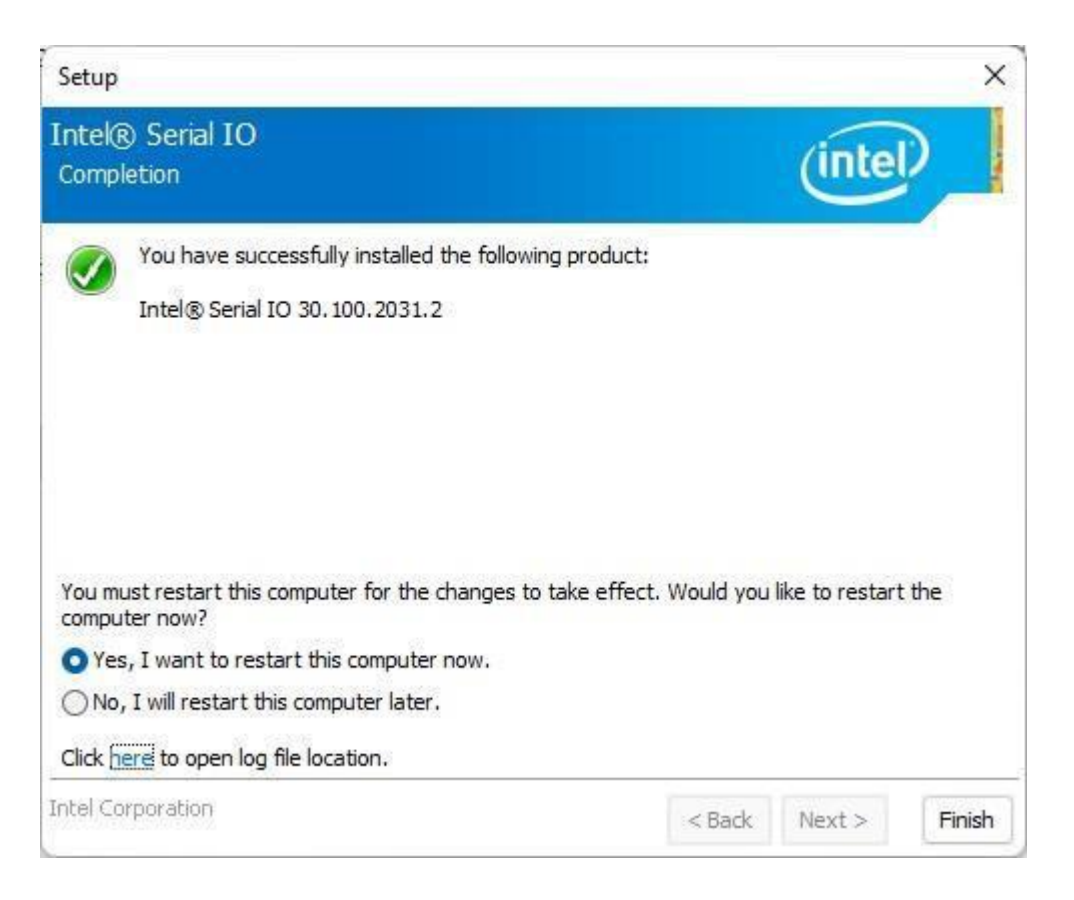

# 6.10 Watchdog-Treiber installieren

Für weitere Informationen zu Winmate Watchdog laden Sie bitte den Watchdog Guide aus dem Winmate Downloads Center herunter:

Befolgen Sie zur Installation die nachstehenden Anweisungen Wachhund Treiber.

- 1. Geben Sie "cmd" in das Ausführungsfeld ein, dann wird cmd.exe in den Programmen angezeigt.
- 2. Klicken Sie mit der rechten Maustaste auf cmd.exe und klicken Sie zum Starten auf "Als Administrator ausführen".

Öffnen Sie den Ordner und wählen Sie Watchdog-Treiber aus.

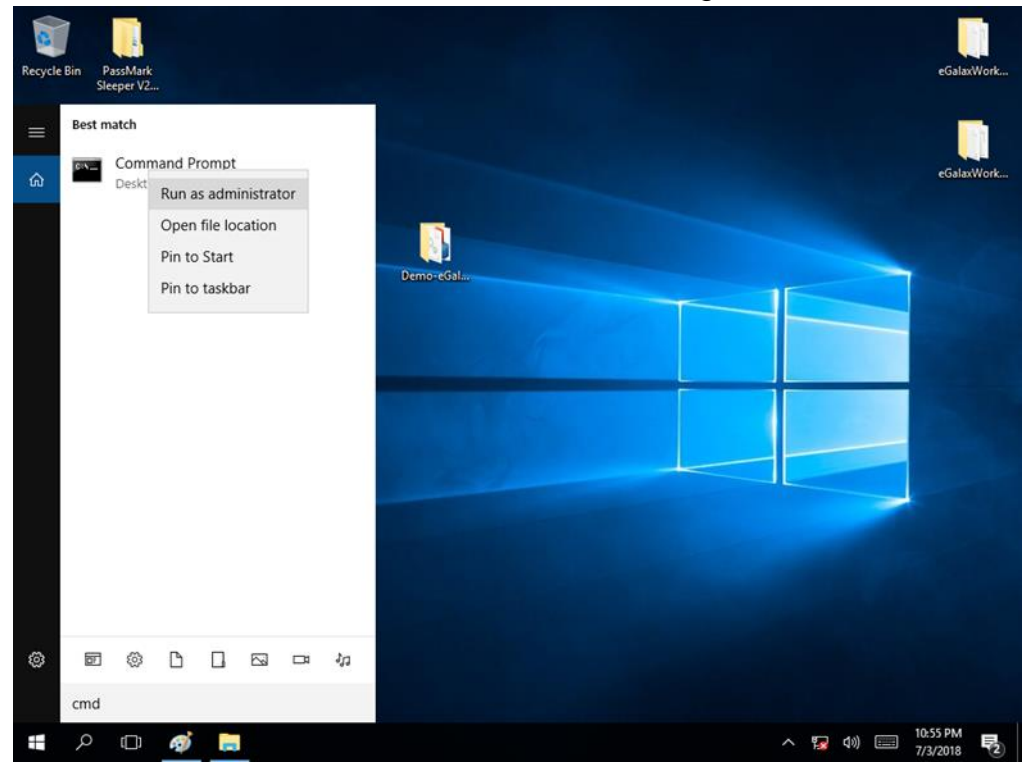

3. Wenn das Windows-Sicherheitsdialogfeld angezeigt wird, wählen Sie aus **Installieren** um fortzufahren Installation.

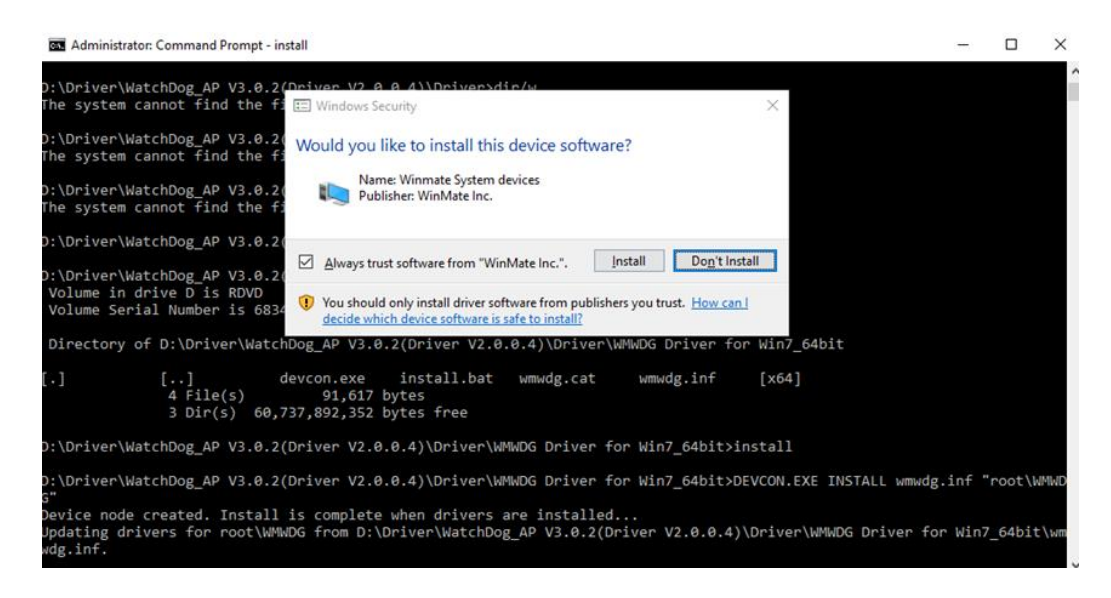

46

4. Warten Sie, bis die Installation abgeschlossen ist. Wenn die Installation abgeschlossen ist, drücken Sie zum Schließen eine beliebige Taste.

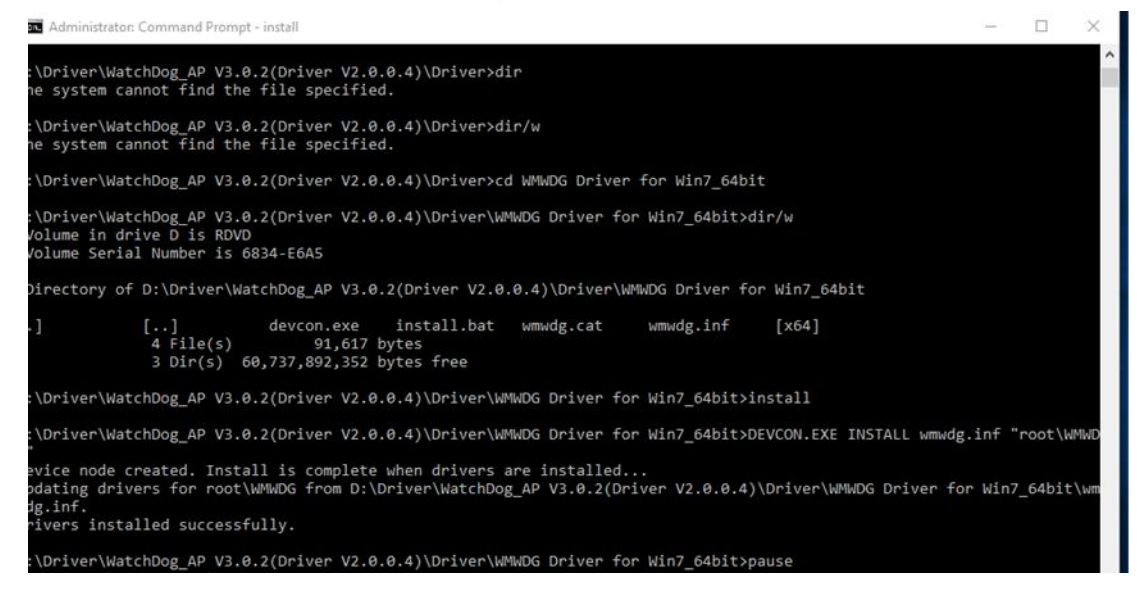

5. Öffnen Sie den Ordner und wählen Sie aus Watchdog-AP.

| L I I I I I I I I I I I I I I I I I I I                                                                                                    | Share     | Appli<br>View M  | ication Tools<br>Manage | AP                              |                      |          |                                             | - 0                                                     | × |
|----------------------------------------------------------------------------------------------------|-----------|------------------|-------------------------|---------------------------------|----------------------|----------|---------------------------------------------|---------------------------------------------------------|---|
| Pin to Quick Copy<br>access Clip                                                                                                    | Paste     | Cut<br>Copy path | Move to •               | X Delete ▼<br>■ Rename<br>anize | New<br>folder<br>New | Properti | B Open ▼<br>Edit<br>es<br>⊘ History<br>Open | Select all<br>Select none<br>Invert selection<br>Select | n |
| $\leftarrow \rightarrow \cdot \uparrow$                                                                                                    | « Driv    | er > WatchDog_   | AP V3.0.2(Drive         | r V2.0.0.4) > AF                | )                    | võ       | Search AP                                   |                                                         | Q |
| d Quisharran                                                                                                    |           | Name             | ^                       |                                 | Date modified        | d        | Туре                                        | Size                                                    | 1 |
|                                                                                                    |           | 📕 WatchDog_/     | AP_3.0.2                |                                 | 3/5/2018 12:5        | 1 AM     | Windows Install                             | er 1,593 K                                              | В |
| <ul> <li>Downloads</li> <li>Documents</li> <li>Pictures</li> <li>IntelNic</li> <li>OneDrive</li> <li>This PC</li> <li>RDVD (D:)</li> </ul> | * *       |                  |                         |                                 |                      |          |                                             |                                                         |   |
| Driver                                                                                                    |           |                  |                         |                                 |                      |          |                                             |                                                         |   |
| 🧼 Network                                                                                                    |           |                  |                         |                                 |                      |          |                                             |                                                         |   |
| 1 item 1 item sele                                                                                                    | ected 1.5 | 55 MB            |                         |                                 |                      |          |                                             |                                                         |   |

#### 6. Wählen Nächste.

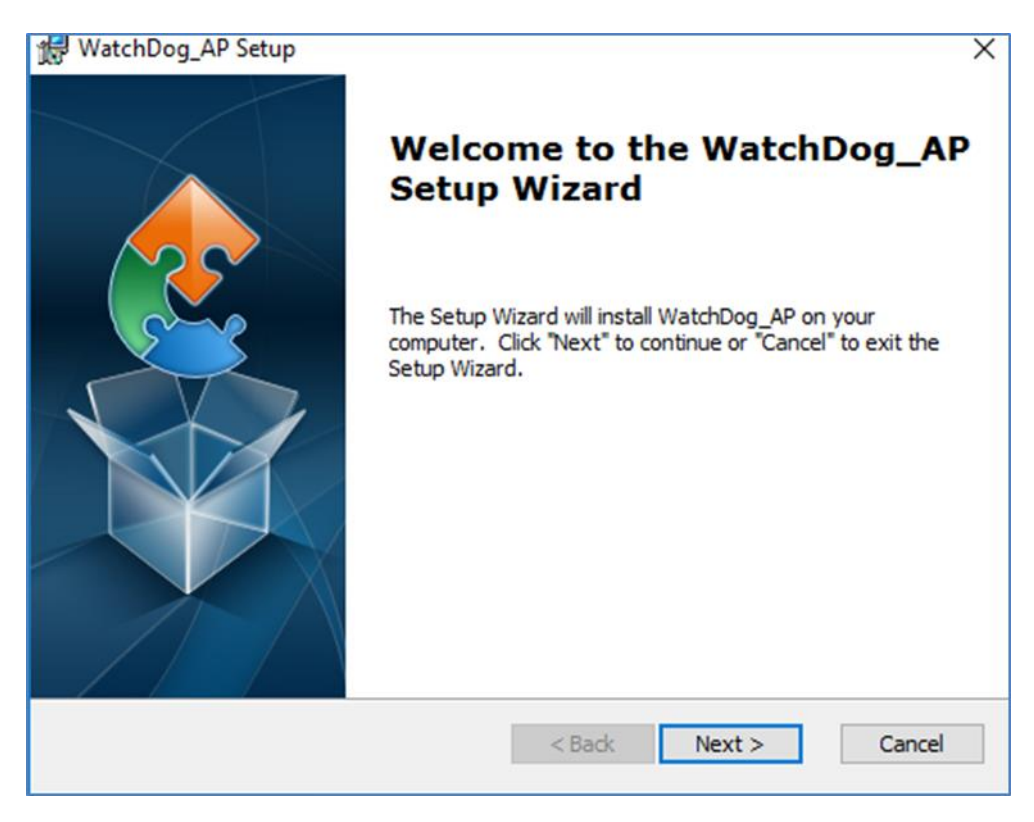

7. Der installierte Speicherort wird angezeigt, auswählen Nächste weitermachen.

| 體 WatchDog_AP Setup                                                                         | -        |              | ×    |
|---------------------------------------------------------------------------------------------|----------|--------------|------|
| Select Installation Folder                                                                  |          |              |      |
| This is the folder where WatchDog_AP will be installed.                                     |          |              | 2    |
| To install in this folder, click "Next". To install to a different folder, ent<br>"Browse". | er it be | elow or clie | ck   |
| <u>F</u> older:                                                                             |          |              |      |
| C:\Program Files (x86)\WatchDog_AP\WatchDog_AP\                                             |          | Browse.      |      |
|                                                                                             |          |              |      |
|                                                                                             |          |              |      |
|                                                                                             |          |              |      |
| Advanced Installer                                                                          |          |              |      |
| < Back Next >                                                                               |          | Can          | icel |

8. Wählen Nächste um die Installation zu starten.

| 🛃 WatchDog_AP Setup                                                                                                    | ×    |
|----------------------------------------------------------------------------------------------------|------|
| Ready to Install                                                                                                    |      |
| The Setup Wizard is ready to begin the WatchDog_AP installation                                                                                                | 2    |
| Click "Install" to begin the installation. If you want to review or change any of your installation settings, click "Back". Click "Cancel" to exit the wizard. |      |
|                                                                                                    |      |
|                                                                                                    |      |
|                                                                                                    |      |
|                                                                                                    |      |
| Advanced Installer<br><br>                                                                                                    | ncel |

9. Wenn die Installation abgeschlossen ist, wählen Sie **Beenden** um das Fenster zu schließen.

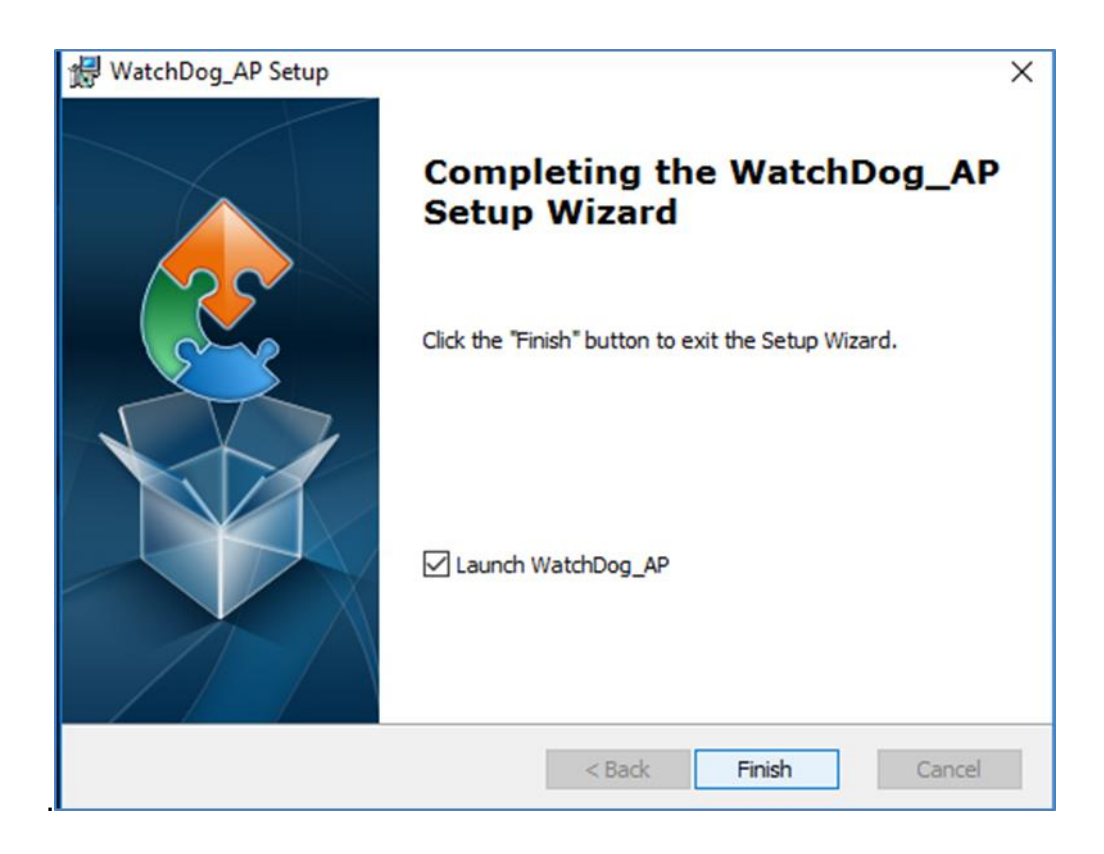

### 6.10.1 So aktivieren Sie Watchdog

Um Watchdog zu aktivieren, müssen Sie das Dienstprogramm Winmate Watchdog herunterladen. Weitere Informationen zu Watchdog finden Sie im "Watchdog Guide", den Sie im Winmate Download Center oder File Share herunterladen können. Weitere Einzelheiten finden Sie im Benutzerhandbuch.

Um Watchdog im Watchdog AP zu aktivieren, befolgen Sie die folgenden Anweisungen:

- 1. Klicken Sie rechts unten auf dem Desktop-Bildschirm auf **Dreieck-Taste** um versteckte Symbole anzuzeigen.
- 2. lecken <sup>W</sup> Symbol zum Öffnen des Watchdog-Dienstprogramms.

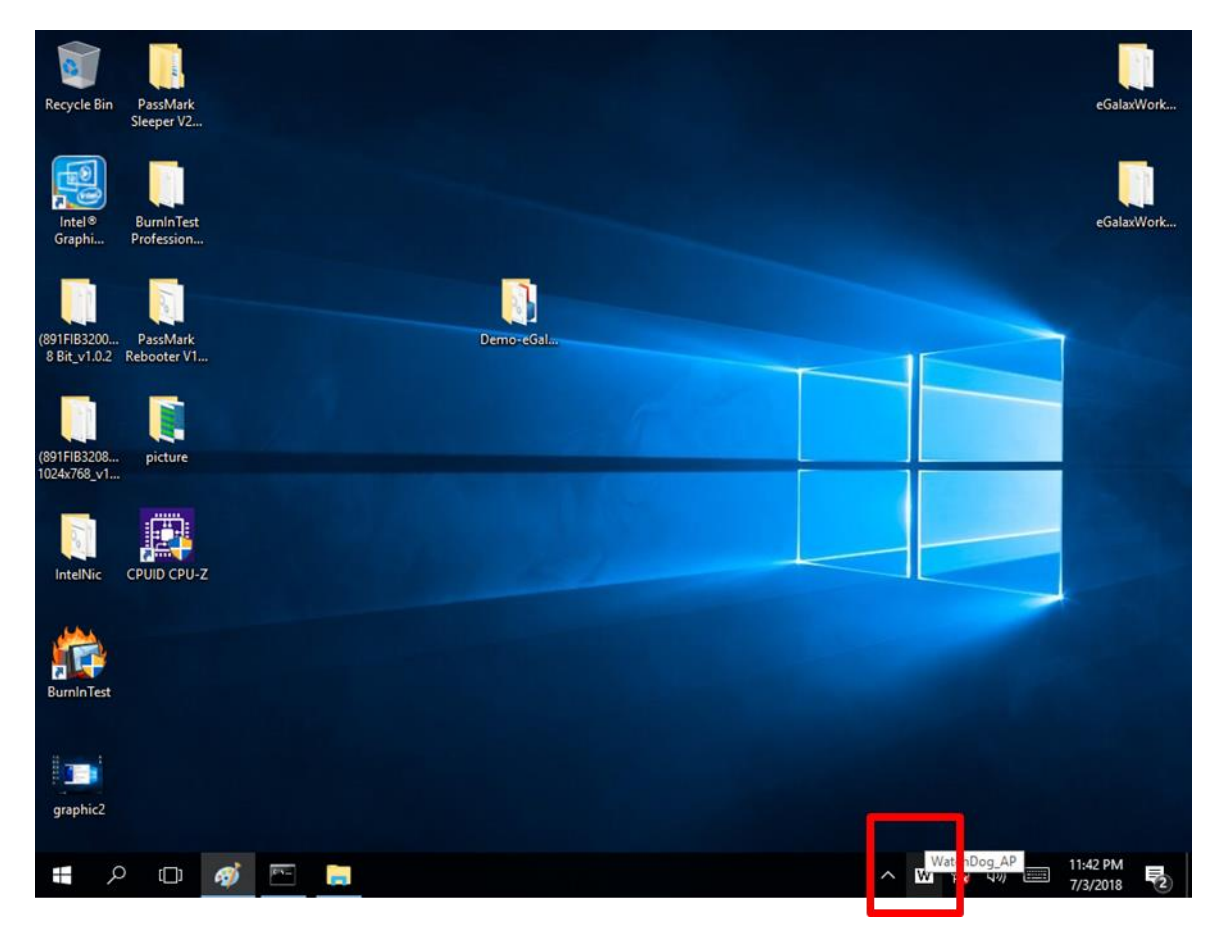

50

Stellen Sie im Fenster des Watchdog-Dienstprogramms die Countdown-Zeit und die Zeit für die regelmäßige Zuführung ein oder deaktivieren Sie den Watchdog.

| WatchDog                | ×       |
|-------------------------|---------|
| WatchDog countdown time | 10 mins |
| Periodically feed time  | 9 mins  |
| • Enable C              | Disable |
| 🖌 ок 🗮 С                | ancel   |
|                         |         |

| Einstellung                | Beschreibung                                                                                              |
|----------------------------|----------------------------------------------------------------------------------------------------|
| Watchdog-Countdown-Zeit    | Die Systemautomatik startet neu, wenn diese Countdown-Zeit Null erreicht. Standard: 10 Min                |
| Regelmäßige Fütterungszeit | Zum Festlegen einer Zykluszeit zum automatischen Zurücksetzen des Watchdog-Timers. <i>Standard: 9 Min</i> |
| Aktivieren deaktivieren    | Watchdog aktivieren oder deaktivieren. Standard: Aktivieren                                               |

### Beispiel:

Alle 10 Minuten überwacht der Watchdog das System. Falls ein Fehler auftritt, startet das System automatisch neu, wenn die Countdown-Zeit 0 erreicht.

Alle 9 Minuten wird der Watchdog-Timer auf 10 Minuten zurückgesetzt.

# 6.11 Digitaler IO-Treiber

Für weitere Informationen zu Winmate Watchdog laden Sie bitte den Digital IO Guide vom Winmate Downloads Center herunter:

Befolgen Sie zur Installation die nachstehenden Anweisungen Digitales IO Treiber.

- 1. Geben Sie "cmd" in das Ausführungsfeld ein, dann wird cmd.exe in den Programmen angezeigt.
- 2. Klicken Sie mit der rechten Maustaste auf cmd.exe und klicken Sie zum Starten auf "Als Administrator ausführen".

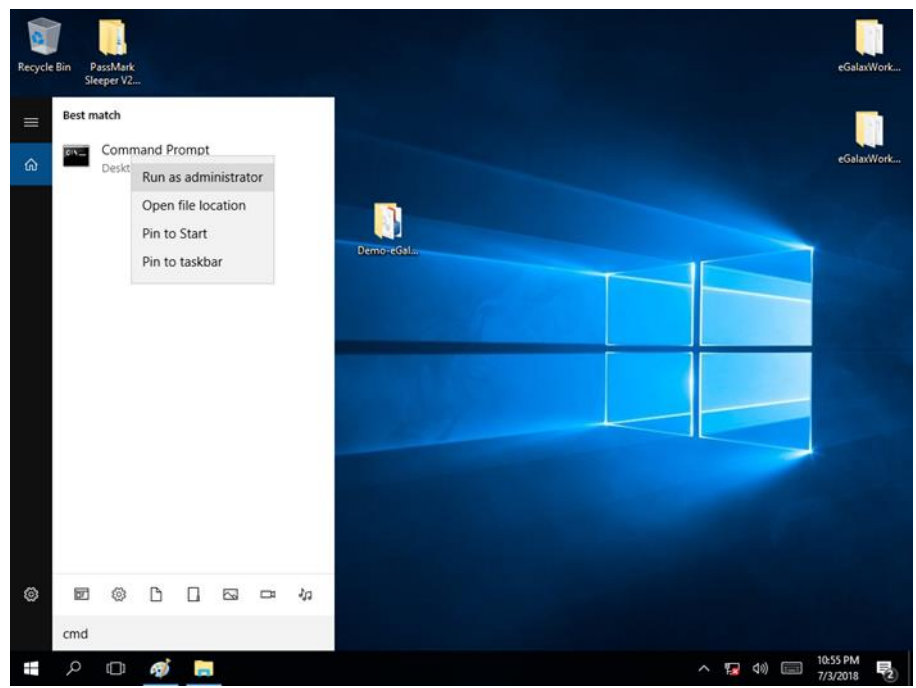

3. Öffnen Sie den Ordner und wählen Sie Digital IO-Treiber aus.

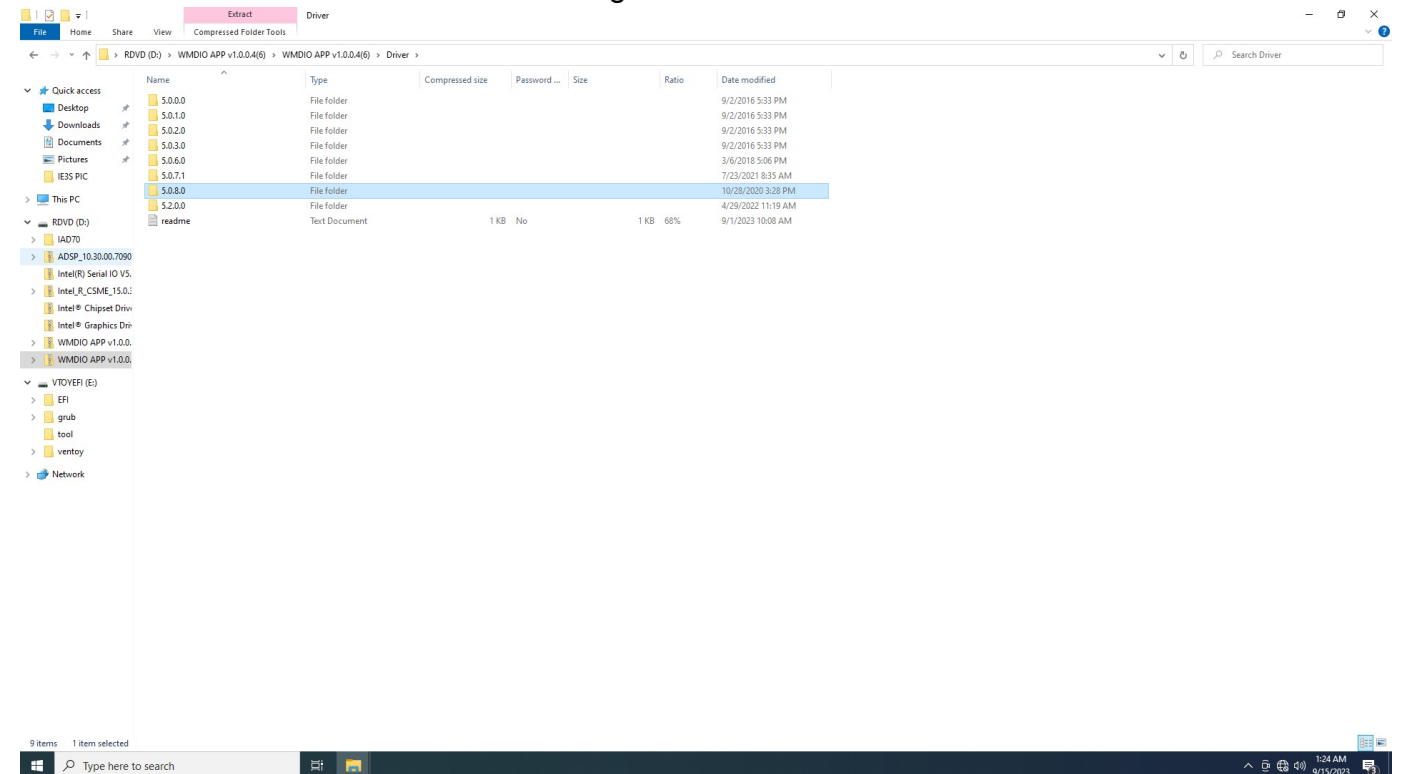

52

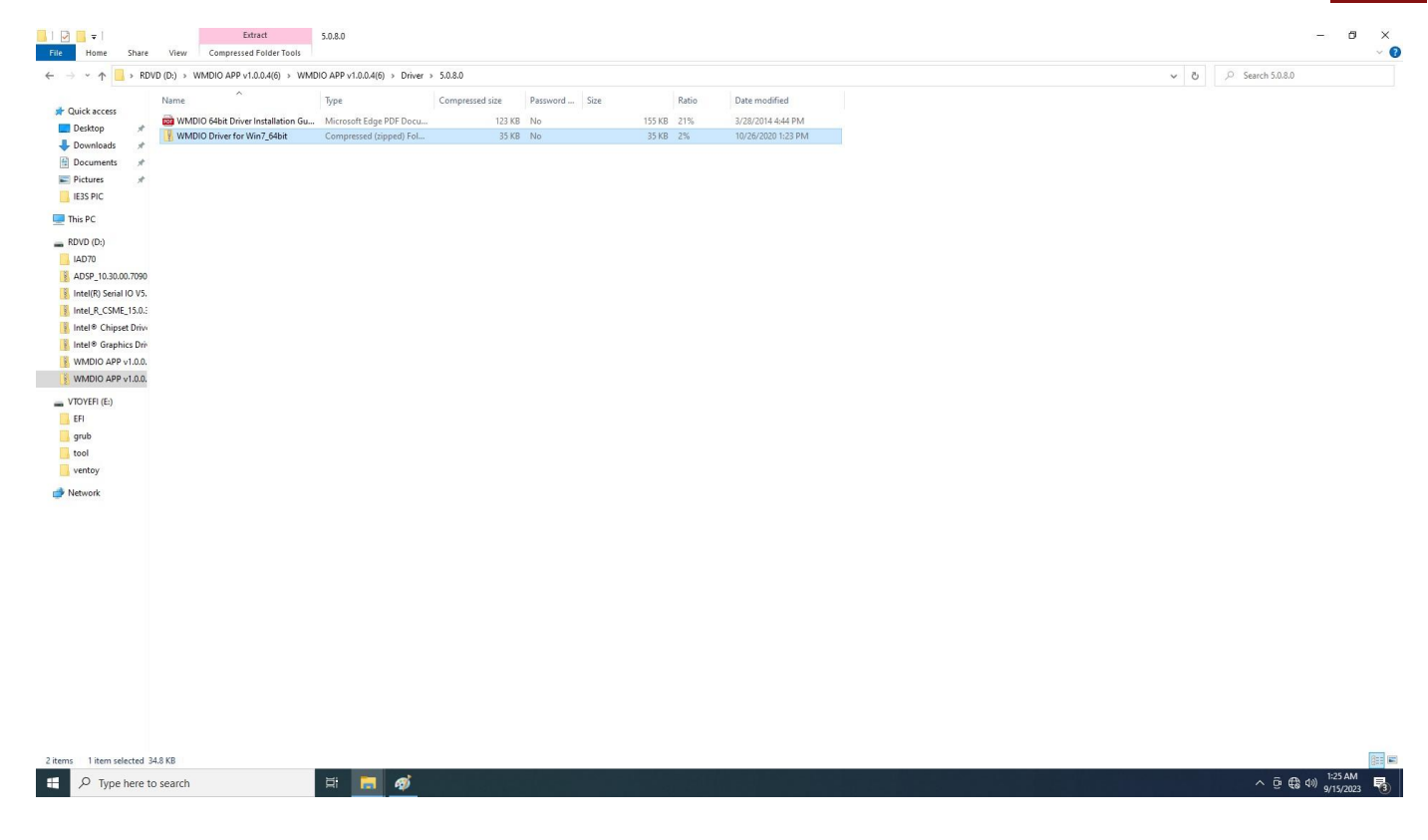

4. Wenn das Windows-Sicherheitsdialogfeld angezeigt wird, wählen Sie aus **Installieren** um fortzufahren

Installation.

| ↑ 📙 → IE32-6L → AppData → Local | > Temp > Temp1_WMDIO APP v1.0.0.4 | 4(6).zip > WMDIO APP v1.0.0 | 1.4(6) > Driver > | 5.0.8.0 > WMDIO | Driver for W | /in7_64bit > Win7_64bit > |                                   | ✓ ひ P Search W | /in7_64bit |
|---------------------------------|-----------------------------------|-----------------------------|-------------------|-----------------|--------------|---------------------------|-----------------------------------|----------------|------------|
| Name                            | Туре                              | Compressed size             | Password          | Size            | Ratio        | Date modified             |                                   |                |            |
| x64                             | File folder                       |                             |                   |                 |              | 3/26/2014 4:19 PM         |                                   |                |            |
| III devcon                      | Application                       | 24 KB                       | No                | 80 KB           | 71%          | 2/8/2010 6:56 PM          |                                   |                |            |
| nloads 💉 💿 install              | Windows Batch File                | 1 KB                        | No                | 1 KB            | 0%           | 3/26/2014 4:21 PM         |                                   |                |            |
| iments 💉 🥜 wmdio                | Security Catalog                  | 6 KB                        | No                | 9 KB            | 33%          | 10/26/2020 1:21 PM        |                                   |                |            |
| rres 🖈 🔬 wmdio<br>PIC           | Setup Information                 | 1 KB                        | No                | 2 KB            | 52%          | 10/26/2020 1:20 PM        |                                   |                |            |
| c                               |                                   |                             |                   |                 |              |                           |                                   |                |            |
| D:)                             |                                   |                             |                   |                 |              |                           |                                   |                |            |
| )                               |                                   |                             |                   |                 |              |                           |                                   |                |            |
| _10.30.00.7090                  |                                   |                             |                   |                 |              |                           |                                   |                |            |
| R) Serial IO V5.                |                                   |                             |                   |                 |              |                           |                                   |                |            |
| R_CSME_15.0.:                   |                                   |                             |                   |                 |              |                           |                                   |                |            |
| Chipset Drive                   |                                   |                             |                   |                 |              |                           |                                   |                |            |
| Graphics Driv                   |                                   |                             |                   |                 |              |                           |                                   |                |            |
| IO APP v1.0.0.                  |                                   |                             |                   |                 |              |                           |                                   |                |            |
| IO APP v1.0.0.                  |                                   |                             |                   |                 |              |                           |                                   |                |            |
| 1 (E:)                          |                                   |                             |                   |                 |              |                           |                                   |                |            |
|                                 |                                   |                             |                   |                 |              |                           |                                   |                |            |
|                                 |                                   |                             |                   |                 |              |                           |                                   |                |            |
|                                 |                                   |                             |                   |                 |              |                           |                                   |                |            |
| 201                             |                                   |                             |                   |                 |              |                           |                                   |                |            |
| ·y                              |                                   |                             |                   |                 |              |                           |                                   |                |            |
| rk                              |                                   |                             |                   |                 |              |                           |                                   |                |            |
|                                 |                                   |                             |                   |                 |              |                           |                                   |                |            |
|                                 |                                   |                             |                   |                 |              |                           |                                   |                |            |
|                                 |                                   |                             |                   |                 |              |                           |                                   |                |            |
|                                 |                                   |                             |                   |                 |              |                           |                                   |                |            |
|                                 |                                   |                             |                   |                 |              |                           |                                   |                |            |
|                                 |                                   |                             |                   |                 |              |                           |                                   |                |            |
|                                 |                                   |                             |                   |                 |              |                           |                                   |                |            |
|                                 |                                   |                             |                   |                 |              |                           |                                   |                |            |
|                                 |                                   |                             |                   |                 |              |                           |                                   |                |            |
|                                 |                                   |                             |                   |                 |              |                           |                                   |                |            |
|                                 |                                   |                             |                   |                 |              |                           |                                   |                |            |
|                                 |                                   |                             |                   |                 |              |                           |                                   |                |            |
|                                 |                                   |                             |                   |                 |              |                           |                                   |                |            |
|                                 |                                   |                             |                   |                 |              |                           |                                   |                |            |
|                                 |                                   |                             |                   |                 |              |                           |                                   |                |            |
| tem selected 51 bytes           |                                   |                             |                   |                 |              |                           |                                   |                |            |
|                                 |                                   |                             |                   |                 |              |                           | 그는 것은 것은 것은 것은 것은 것은 것은 것은 것이 없다. |                | 1.25       |

5. Warten Sie, bis die Installation abgeschlossen ist. Wenn die Installation abgeschlossen ist, drücken Sie zum Schließen eine beliebige Taste.

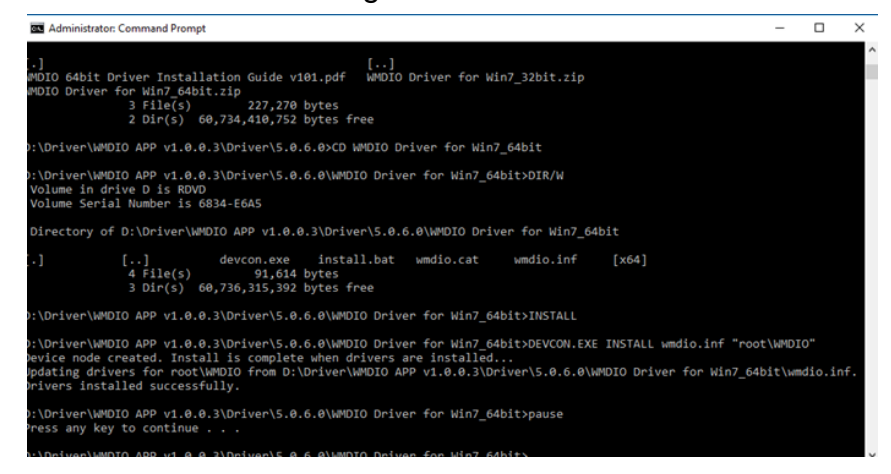

6. Öffnen Sie den Ordner und wählen Sie aus Digitaler IO-AP.

| I     I     I       File     Home                                                                   | Share \         | Appli<br>/iew M                | cation Tools<br>Manage | AP                              |               |         |                | — C                                             | × د<br>^ 0    |
|----------------------------------------------------------------------------------------------------|-----------------|--------------------------------|------------------------|---------------------------------|---------------|---------|----------------|-------------------------------------------------|---------------|
| Pin to Quick<br>access Copy                                                                         | Paste Pa        | ut<br>opy path<br>ste shortcut | Move to                | ► Delete ►<br>TRename<br>ganize | New<br>New    | Propert | ties 🔗 History | Select all<br>Select no<br>Invert sel<br>Select | ne<br>lection |
| ← → ~ ↑                                                                                             | > RDVD (D       | :) > Driver :                  | WMDIO API              | P v1.0.0.3 > AP                 |               | ~ Ō     | Search AP      |                                                 | Q,            |
| 1 Ouistaare                                                                                         | Na              | ime                            | ^                      |                                 | Date modifier | d       | Туре           | Size                                            |               |
|                                                                                                    |                 | WMDIOAPP                       |                        |                                 | 3/6/2018 2:03 | AM      | Application    |                                                 | 32 KB         |
| Downloads     Documents     Pictures     IntelNic     OneDrive     This PC     RDVD (D:)     Driver | A<br>A<br>A     |                                | u.                     |                                 | 5,50,2014 11  |         | Abbreation car | al 1911                                         |               |
| Network 2 items 1 item set                                                                          | elected 31.5 Ki | в                              |                        |                                 |               |         |                |                                                 |               |

| Recycle Rin                | PaceMark     |                           |                                                           | orte      |
|----------------------------|--------------|---------------------------|-----------------------------------------------------------|-----------|
| Necycle bin                | Sleeper V2.  | 🔜 I 🖸 📒 🖛 I               | Application Tools Ap × Coloxii                            | 20 Marcal |
|                            | _            | File Home Share           | View Manage ^ 📀                                           |           |
| 르ろ                         |              | * 🖻 📋                     | Digital I/O Control Demo App V1.0.0.3 X Open - Select all |           |
| Intel®                     | BurninTest   | Pin to Quick Copy Paste   | DIDO DI History Clection cGalaxii                         | ork       |
| Graphi                     | Profession.  | Clipboar                  | Direction n Select                                        |           |
| -                          |              | ← → * ↑                   | PIN4 PIN6 PIN8 PIN10 PIN12 PIN14 Search AP                |           |
|                            |              |                           |                                                           |           |
| (891FIB3200                | PassMark     | 🖈 Quick access            | PIN3 PIN5 PIN7 PIN9 PIN11 PIN13 Interior 32 KB            |           |
| 6 BIT_V1.0.2               | Repooter VI. | Desktop 💉                 | Ø In Ø In Ø In Ø In Ø In<br>ication extens 8 KB           |           |
|                            |              | Downloads A               |                                                           |           |
|                            |              | Pictures                  | Set Direction                                             |           |
| (891FIB3208<br>1024x768 v1 | picture      | IntelNic                  | Status                                                    |           |
|                            |              |                           | PIN4 PIN6 PIN8 PIN10 PIN12 PIN14                          |           |
| 51                         |              |                           |                                                           |           |
|                            |              | This PC                   | PIN3 PIN5 PIN7 PIN9 PIN11 PIN13                           |           |
| IntelNic                   | CPUID CPU-   | RDVD (D:)                 |                                                           |           |
| Tailes .                   |              | Driver                    | Cal Statue Gal Statue                                     |           |
|                            |              | A Network                 |                                                           |           |
| RuroInTest                 |              |                           | Switch Label Normal Normal Test DO Test DI Test           |           |
|                            |              | Ļ                         |                                                           |           |
|                            |              |                           |                                                           |           |
|                            |              | 2 items 1 item selected 2 | 1.5 KB                                                    |           |
| graphic2                   |              |                           |                                                           |           |
|                            |              |                           |                                                           |           |
| م 📲                        |              | ø 🖺 🗮                     | ▲ O 🔽 40 📼 11:52 PM 1<br>7/3/2018                         | 2         |

# 6.12 Wärmekontroll-AP (Für R15IT3S-67C3HB und R15IAD3S-67C3HB)

Befolgen Sie die nachstehenden Anweisungen, um Thermal Control AP zu installieren.

1. Klicken Treiber.

| 📙   🛃 📙 🖛   PackagePo                                                                                                    | owerControl_v1.0.18                      |                                                         |                                    |      |   |   | - 🗆                 | ×     |
|----------------------------------------------------------------------------------------------------|------------------------------------------|---------------------------------------------------------|------------------------------------|------|---|---|---------------------|-------|
| File Home Share                                                                                                    | View                                     |                                                         |                                    |      |   |   |                     | ~ ?   |
| $\leftarrow$ $\rightarrow$ $\checkmark$ $\uparrow$ $\square$ $\Rightarrow$ Pac                                                                                                    | ckagePowerControl_v1.0.18                |                                                         |                                    |      | ~ | Ğ | Search PackagePower | Contr |
| <ul> <li>← → ∨ ↑</li> <li>← &gt; Pac</li> <li>✓ Quick access</li> <li>✓ Desktop</li> <li>✓ Downloads</li> <li>✓ Downloads</li> <li>✓ Downloads</li> <li>✓ Dournents</li> <li>✓ Pictures</li> <li>✓ This PC</li> <li>→ ALAN (D:)</li> <li>✓ Network</li> </ul> | ckagePowerControl_v1.0.18 Name AP Driver | Date modified<br>6/4/2023 12:39 PM<br>6/4/2023 12:39 PM | Type<br>File folder<br>File folder | Size | ~ | õ |                     | Contr |
| 2 items                                                                                                    |                                          |                                                         |                                    |      |   |   |                     | 8== 🖼 |
| 2 items                                                                                                    |                                          |                                                         |                                    |      |   |   |                     |       |

| ☐   🖸 📑 🖛   Driver                                                                                                    | 16                                    |                                    |                     |      |   |   | _             | × |
|----------------------------------------------------------------------------------------------------|---------------------------------------|------------------------------------|---------------------|------|---|---|---------------|---|
| $\leftarrow \rightarrow \checkmark \uparrow$ $\rightarrow$ Pa                                                                                                    | ackagePowerControl_v1.0.18 > Driver   |                                    |                     |      | ~ | ē |               |   |
| <ul> <li>← → ◆ ↑ ▲ → Pa</li> <li>✓ Quick access</li> <li>▲ Desktop *</li> <li>↓ Downloads *</li> <li>▲ Documents *</li> <li>▲ Documents *</li> <li>■ Pictures *</li> <li>■ This PC</li> <li>■ ALAN (D:)</li> <li>↓ Network</li> </ul> | Name<br>Hottab Driver(WMMIO) v3.1.0.1 | Date modified<br>6/4/2023 12:39 PM | Type<br>File folder | Size |   | C | Search Driver |   |
| 1 item                                                                                                    |                                       |                                    |                     |      |   |   |               |   |

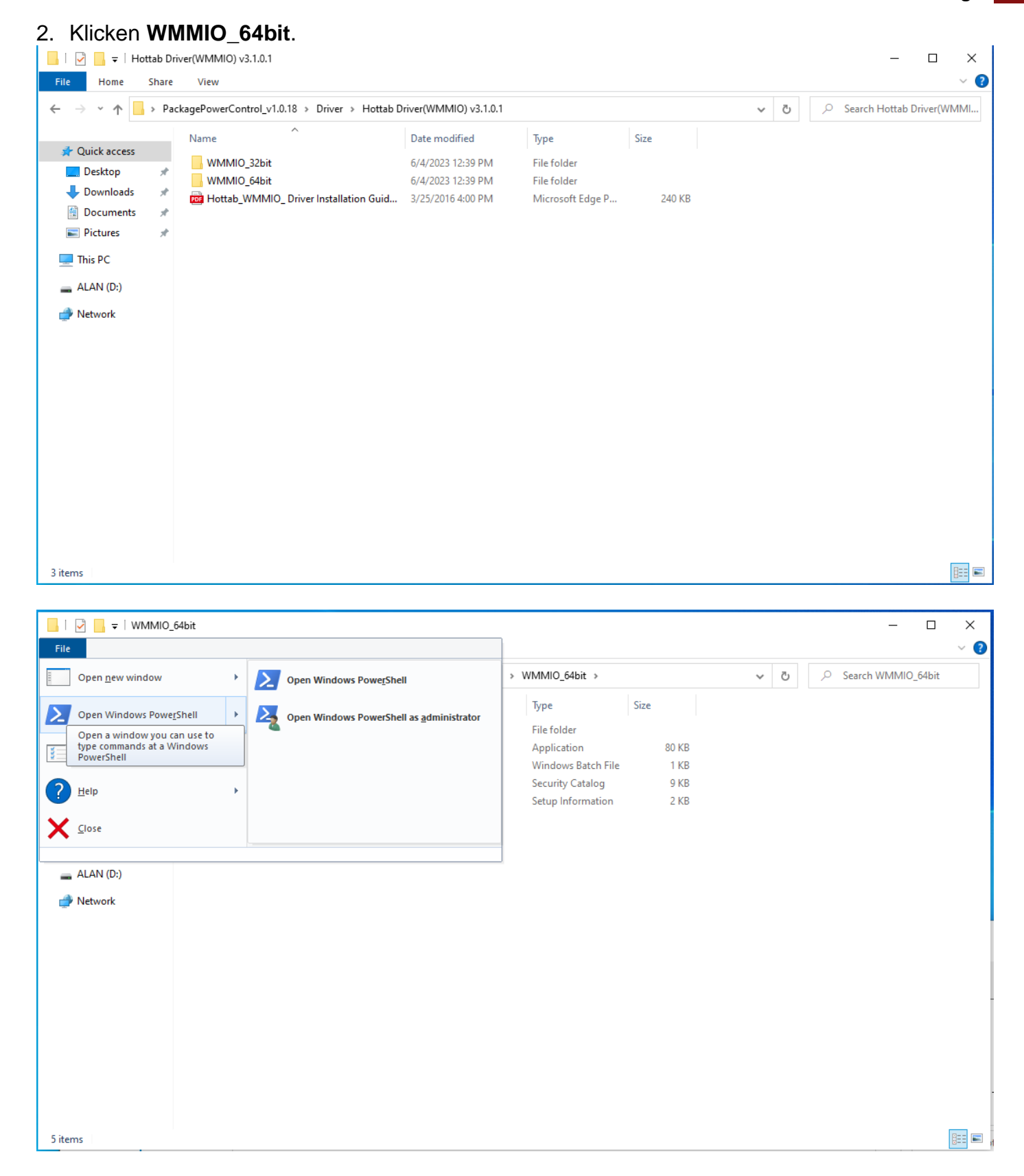

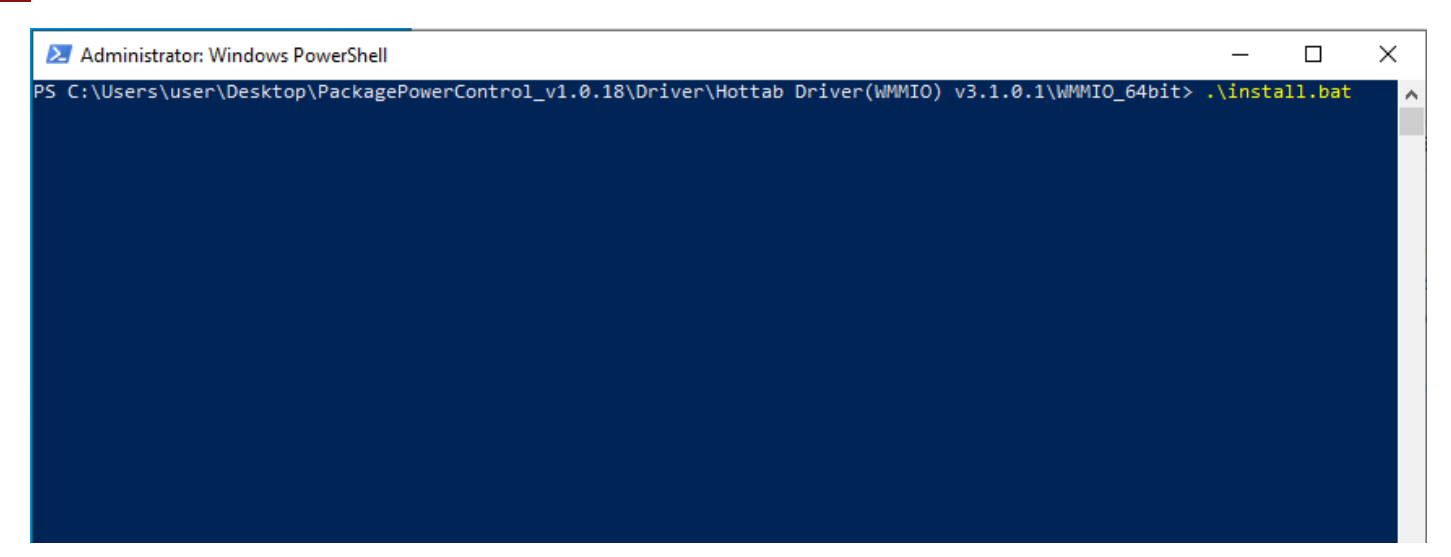

| 🔁 Administrator: Windows PowerShell                                                                                                    | _      |                     | $\times$ |
|----------------------------------------------------------------------------------------------------|--------|---------------------|----------|
| PS C:\Users\user\Desktop\PackagePowerControl_v1.0.18\Driver\Hottab Driver(WMMIO) v3.1.0.1\WMMIO_64bit>                                                                                                    | \insta | all.bat             | ^        |
| C:\Users\user\Desktop\PackagePowerControl_v1.0.18\Driver\Hottab Driver(WMMIO) v3.1.0.1\WMMIO_64bit>DEVCC<br>mio.inf "root\wmmio"<br>Device node created. Install is complete when drivers are installed<br>Updating drivers for root\wmmio from C:\Users\user\Desktop\PackagePowerControl_v1.0.18\Driver\Hottab Dr:<br>0.1\WMMIO_64bit\wmmio.inf.<br>Drivers installed successfully. | DN.EXE | INSTALL<br>MMIO) v3 | . wm     |
| C:\Users\user\Desktop\PackagePowerControl_v1.0.18\Driver\Hottab Driver(WMMIO) v3.1.0.1\WMMIO_64bit>pause<br>Press any key to continue                                                                                                    | 2      |                     |          |

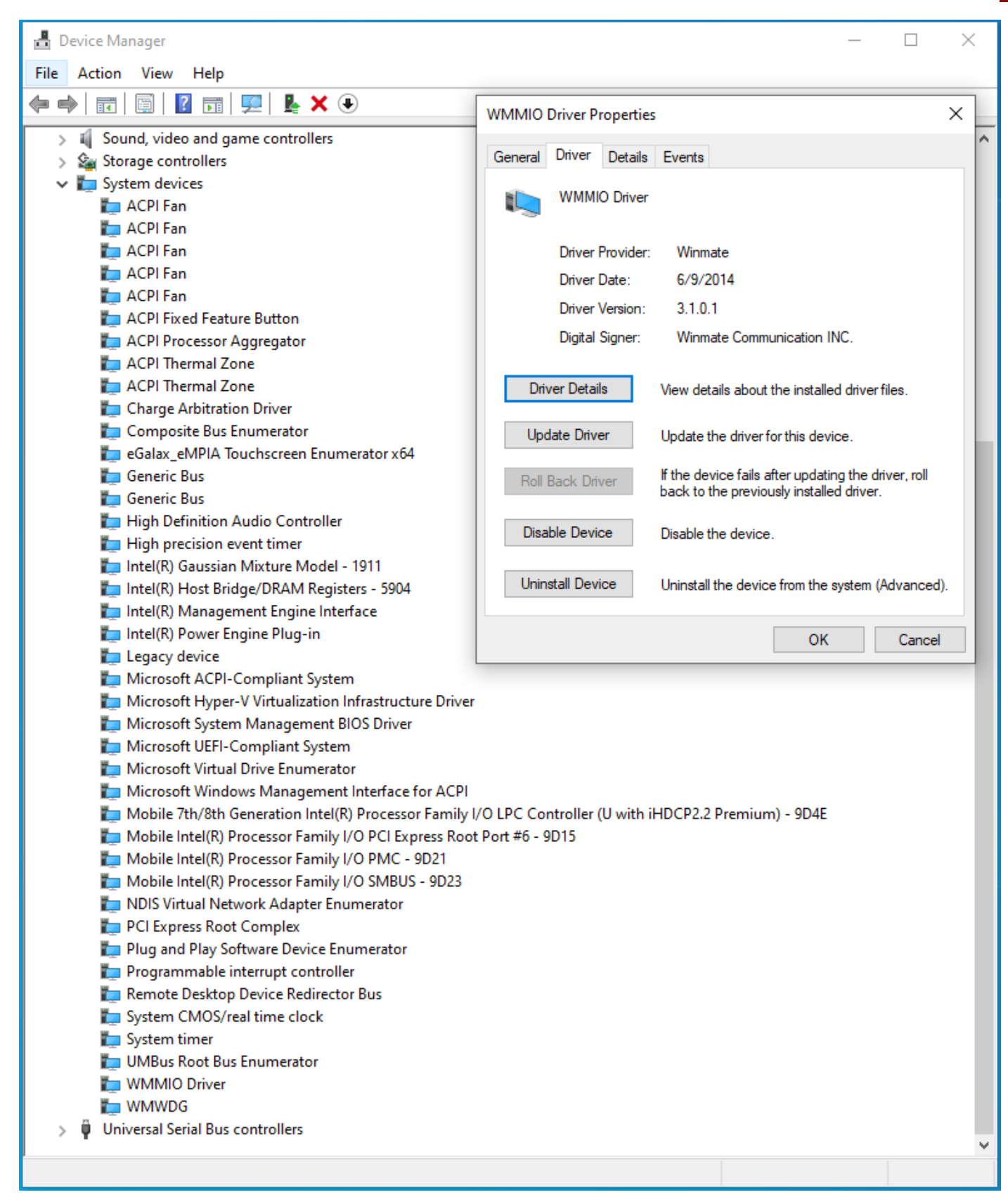

3. Klicken **AP**.

| 📙   🔁 📙 🖛   AP       |                                |                    |                   |          |            | _                 | ×   |
|----------------------|--------------------------------|--------------------|-------------------|----------|------------|-------------------|-----|
| File Home Share      | View                           |                    |                   |          |            |                   | ~ 🕐 |
| ← → ~ ↑ 📙 > Pac      | :kagePowerControl_v1.0.18 > AP |                    |                   |          | ٽ <i>ب</i> | \$<br>O Search AP |     |
| 🔹 Quick access       | Name                           | Date modified      | Туре              | Size     |            |                   |     |
| Desktop 🖈            | 😼 PackagePowerControl_1.0.18   | 5/18/2023 11:14 AM | Windows Installer | 3,136 KB |            |                   |     |
| 🕂 Downloads 🖈        |                                |                    |                   |          |            |                   |     |
| 🚆 Documents 🖈        |                                |                    |                   |          |            |                   |     |
| 📙 install PackageP 🖈 |                                |                    |                   |          |            |                   |     |
| 💻 This PC            |                                |                    |                   |          |            |                   |     |
| 🛖 ALAN (D:)          |                                |                    |                   |          |            |                   |     |
| 💣 Network            |                                |                    |                   |          |            |                   |     |
|                      |                                |                    |                   |          |            |                   |     |
|                      |                                |                    |                   |          |            |                   |     |
|                      |                                |                    |                   |          |            |                   |     |
|                      |                                |                    |                   |          |            |                   |     |
|                      |                                |                    |                   |          |            |                   |     |
|                      |                                |                    |                   |          |            |                   |     |
|                      |                                |                    |                   |          |            |                   |     |
| 1 item               |                                |                    |                   |          |            |                   | ::: |
|                      |                                |                    |                   |          |            |                   |     |

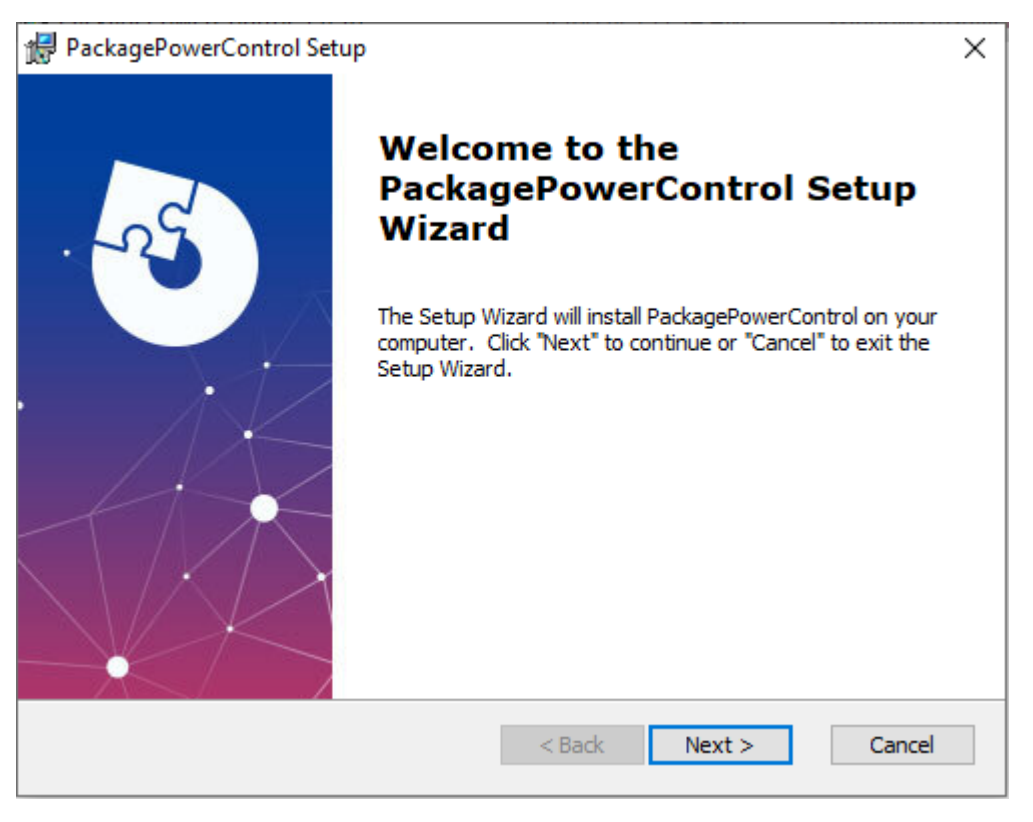

| 🛃 PackagePowerControl Setup                                                                                                    | —          |              | $\times$  |
|----------------------------------------------------------------------------------------------------|------------|--------------|-----------|
| Select Installation Folder                                                                                                    |            | <            | -         |
| This is the folder where PackagePowerControl will be installed.                                                                                                    |            | X            |           |
| To install in this folder, click "Next". To install to a different folder, er<br>"Browse".                                                                                                    | nter it be | low or click | ¢         |
| <u>F</u> older:                                                                                                    |            |              |           |
| C:\Program Files (x86)\PackagePowerControl\PackagePowerControl\                                                                                                    |            | Browse       |           |
| Advanced Installer                                                                                                    |            |              |           |
| < Back Next                                                                                                    | >          | Cano         | el        |
| Court Here                                                                                                    |            | Carro        | <u>_</u>  |
|                                                                                                    |            |              |           |
|                                                                                                    | 4          |              | CIIICIAII |
| PackagePowerControl Setup                                                                                                    |            |              | ×         |
| PackagePowerControl Setup Ready to Install                                                                                                    |            | 5            | ×         |
| PackagePowerControl Setup Ready to Install The Setup Wizard is ready to begin the PackagePowerControl install                                                                                                    | ation      | 5            | ×         |
| PackagePowerControl Setup  Ready to Install  The Setup Wizard is ready to begin the PackagePowerControl install  Click "Install" to begin the installation. If you want to review or char installation settings, click "Back". Click "Cancel" to exit the wizard.                     | ation      | of your      | ×         |
| PackagePowerControl Setup  Ready to Install  The Setup Wizard is ready to begin the PackagePowerControl install  Click "Install" to begin the installation. If you want to review or char installation settings, click "Back". Click "Cancel" to exit the wizard.  Advanced Installer | ation      | of your      |           |

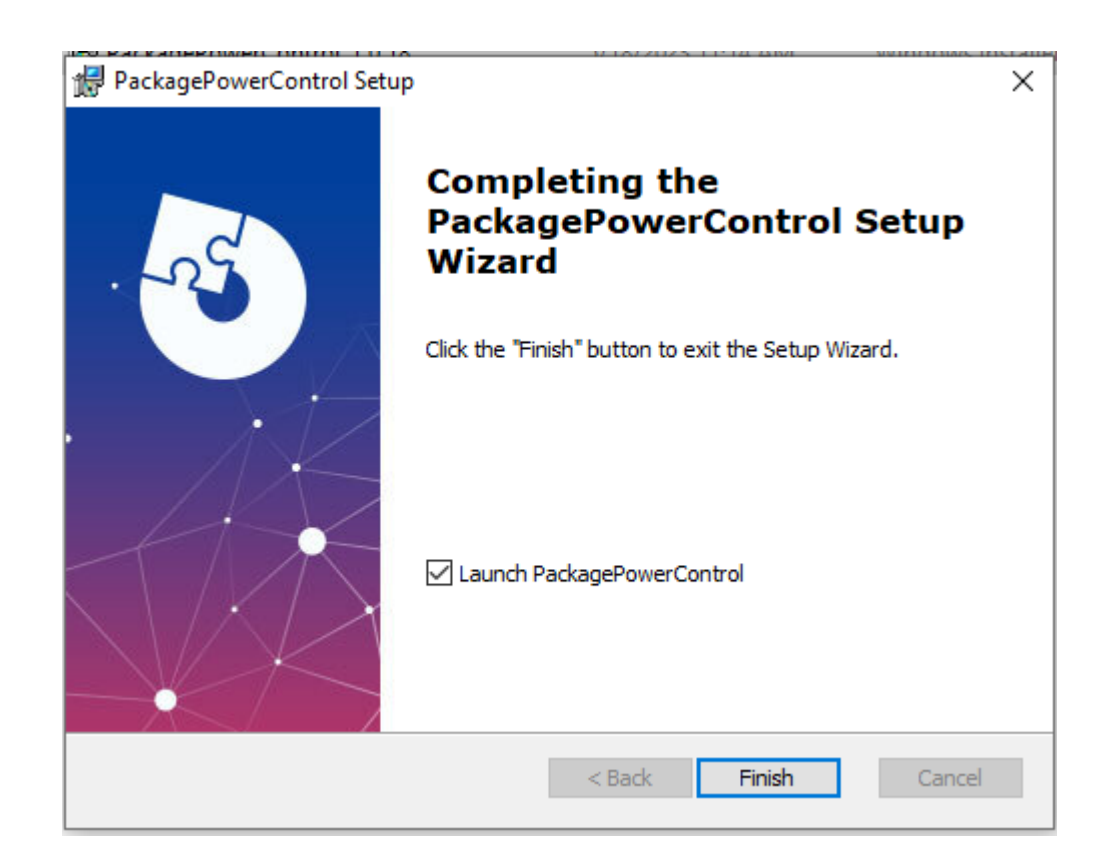

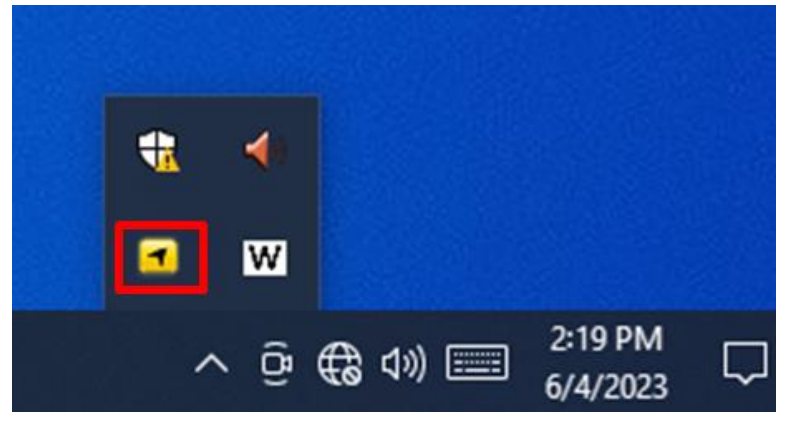

# 6.13 Resistiver Touch-Treiber für Windows 11-System

Befolgen Sie die nachstehenden Anweisungen, um den Touch-Treiber zu installieren.

1. Klicken Sie auf "Einrichten".

| (†) New - 🔏          | 0     |                                          | iort ~ 🗮 View ~ 😶                   | •                               |
|----------------------|-------|------------------------------------------|-------------------------------------|---------------------------------|
| ← → · ↑ <sup>1</sup> | > HID | GalaxTouch_2.13.0.14728-forSingleTouchDe | v ~ C                               | Search HIDeGalaxTouch_2.13      |
| 🖌 👷 Quick access     |       | Name ^                                   | Date modified<br>7/16/2019 12:11 AM | Type Size<br>Configuration sett |
| E Desktop            | *     | Conexe                                   | 11/17/2008 9:47 PM                  | lcon                            |
| 🛓 Downloads          | *     | 🗟 ISSetup.dll                            | 8/21/2011 8:08 AM                   | Application exten               |
| Documents            | *     | 🗋 layout.bin                             | 9/26/2020 2:52 AM                   | BIN File                        |
| 🔀 Pictures           | *     | search                                   | 4/13/2003 4:38 AM                   | AVI File                        |
| 💼 spreadsheet        |       | 🔄 setup                                  | 9/26/2020 2:52 AM                   | Application                     |
| 늘 Storage & USB      |       | 🗟 setup                                  | 2/18/2017 12:20 AM                  | Configuration sett              |
| 🚞 writing            |       | 🗋 setup.inx                              | 11/24/2019 10:19 PM                 | INX File                        |
|                      |       | 🗋 setup.isn                              | 8/21/2011 9:45 AM                   | ISN File                        |
|                      |       | 🗋 setup.iss                              | 5/8/2018 4:11 AM                    | ISS File                        |
| 📮 This PC            |       | setup                                    | 9/6/2018 3:39 AM                    | Text Document                   |
| 🖆 Network            |       | 🗋 uninstall.iss                          | 9/6/2018 3:06 AM                    | ISS File                        |
|                      |       | 중행xHidAuto4Pts                           | 5/25/2020 1-16 AM                   | Application                     |

2. Klicke weiter um fortzufahren

| HIDeGalaxTouch                                                                                  | 4       |          | × |
|-------------------------------------------------------------------------------------------------|---------|----------|---|
| Install HIDeGalaxTouch                                                                          |         |          |   |
|                                                                                                 |         |          |   |
|                                                                                                 |         |          |   |
| Priodestalak rotich A                                                                           |         |          |   |
|                                                                                                 |         |          |   |
|                                                                                                 |         |          |   |
|                                                                                                 |         |          |   |
|                                                                                                 |         |          |   |
|                                                                                                 |         |          |   |
| Welcome to the InstallShield Wizard for Hil/Jeisalax1 ouch                                      |         |          |   |
| The InstalShield Wizard will install HIDeGialaxTouch on your computer. To continue, click Next. |         |          |   |
|                                                                                                 |         |          |   |
|                                                                                                 |         |          |   |
|                                                                                                 |         |          |   |
|                                                                                                 |         |          |   |
|                                                                                                 |         |          |   |
|                                                                                                 |         |          |   |
| InstallShild (Back Ned) Cancel                                                                  |         |          |   |
|                                                                                                 |         |          |   |
|                                                                                                 |         |          |   |
| C 📑 Q 🖬 Q 🖬 🖾 🗠 w                                                                               | (€ d) 6 | 12:20 AM | D |

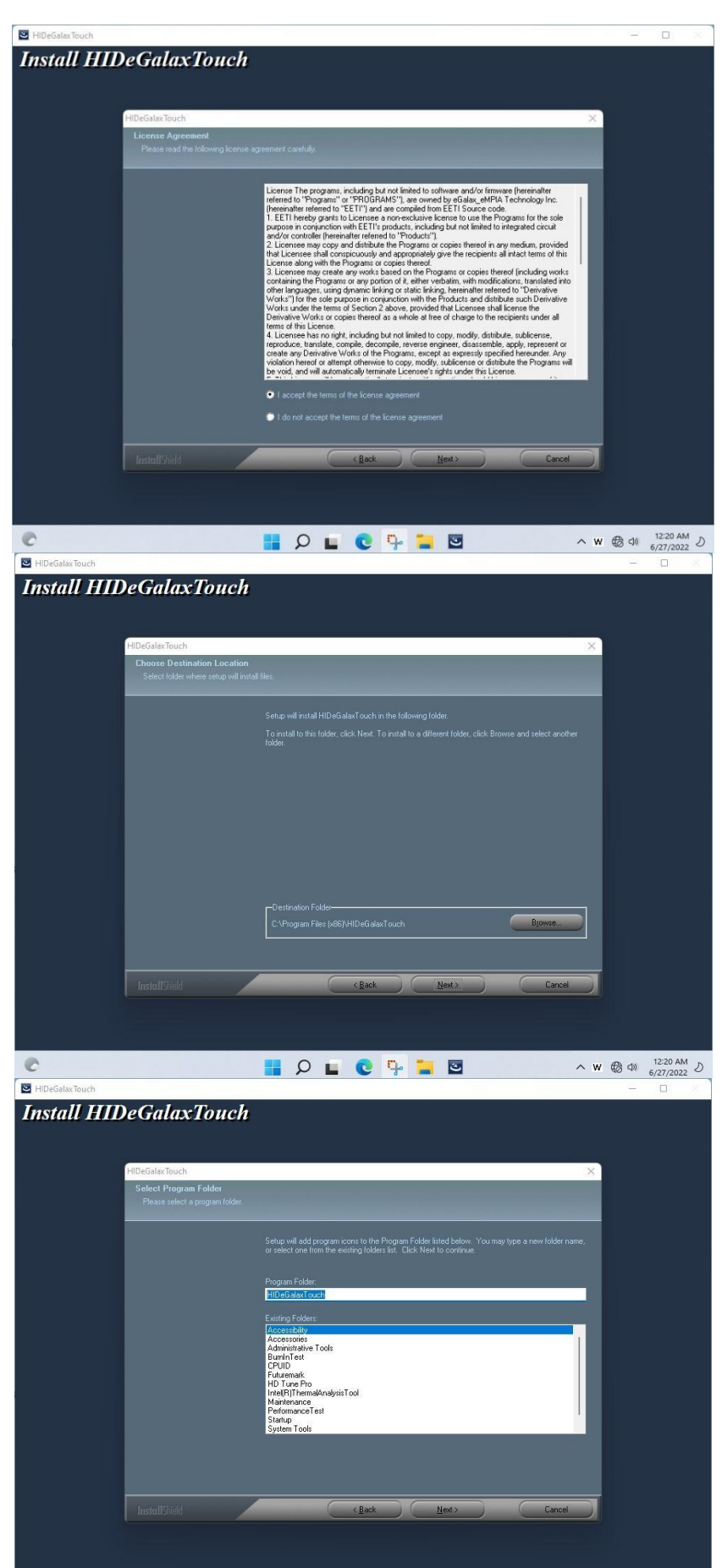

📕 🔎 🖬 🔍 📲

C

ヘ ₩ ⊕ Φ) <sup>12:21 AM</sup> ♪

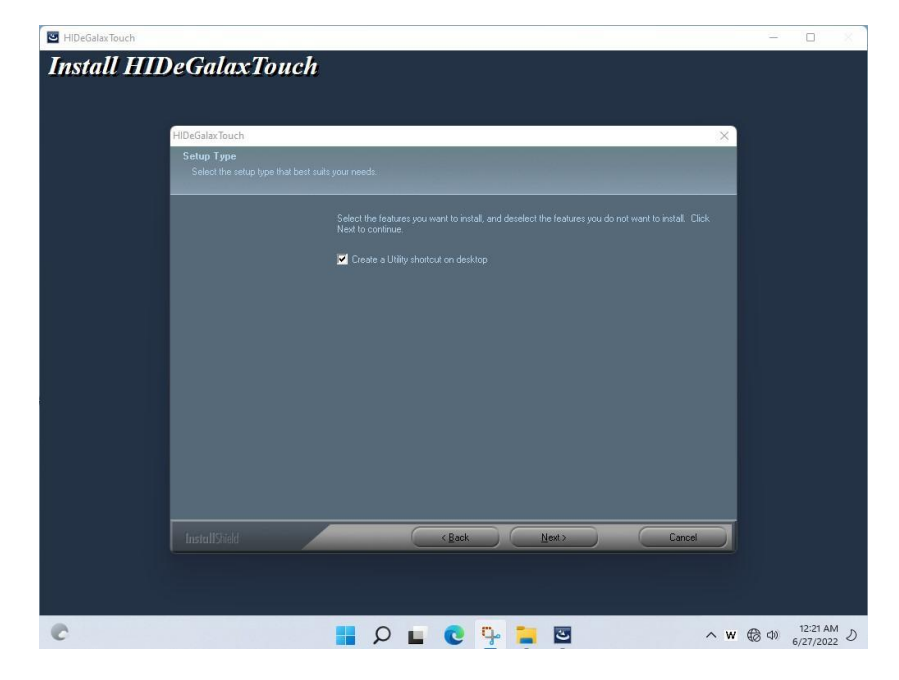

3. Klicken Sie auf "Ja", um diesen Controller hinzuzufügen

| HIDeGalaxTouch                                                | - 22        |          | ×   |
|---------------------------------------------------------------|-------------|----------|-----|
| Install HIDeGalaxTouch                                        |             |          |     |
| HIDeGalaxTouch X                                              |             |          |     |
| Setup Statue                                                  |             |          |     |
| HIDeBulaxTouch is configuring your new software installation. |             |          |     |
| Touch Controller Found in COM2. Add this controller now 7     |             |          |     |
| finstall9/sld Coxed                                           |             |          |     |
|                                                               |             |          |     |
|                                                               | <b>6</b> d) | 12:21 AM | ۳.ν |

4. Starten Sie den Computer jetzt neu und schließen Sie die Einrichtung ab.

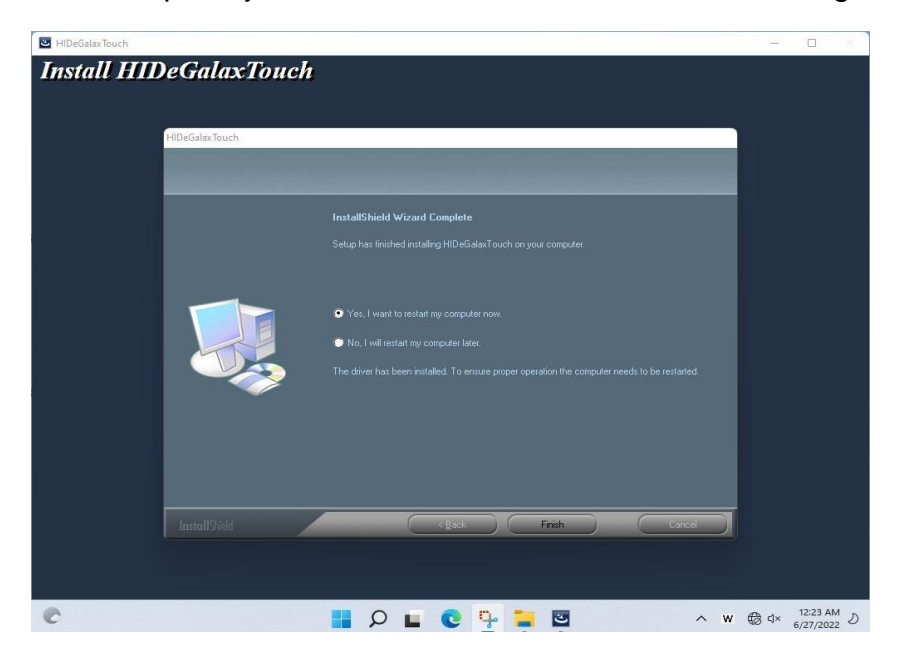

# Anhang

# Anhang A: Produktspezifikationen

### Hardware-Spezifikationen

|                        | Modellname                                                                                                    |                                                                                                    |                                                                                                    |  |
|------------------------|----------------------------------------------------------------------------------------------------|----------------------------------------------------------------------------------------------------|----------------------------------------------------------------------------------------------------|--|
|                        | R15IE3S-67C3(HB)                                                                                                    | R15IT3S-67C3(HB)                                                                                                 | R15IAD3S-67C3(HB)                                                                                                |  |
| Anzeige                |                                                                                                    |                                                                                                    |                                                                                                    |  |
| Größe/Typ              | 15"                                                                                                    | 15"                                                                                                    | 15"                                                                                                    |  |
| Auflösung              | 1024 x 768                                                                                                    | 1024 x 768                                                                                                    | 1024 x 768                                                                                                    |  |
| Helligkeit             | Standard: 300 Nits<br>Opt.: 1000 Nits                                                                                  | Standard: 300 Nits<br>Opt.: 1000 Nits                                                                            | Standard: 300 Nits<br>Opt.: 1000 Nits                                                                            |  |
| Kontrastverhältni<br>s | 2000:1                                                                                                    | 2000:1                                                                                                    | 2000:1                                                                                                    |  |
| Blickwinkel            | -88~88(H);<br>-88~88(H)                                                                                                | -88~88(H);<br>-88~88(H)                                                                                          | -88~88(H);<br>-88~88(V)                                                                                          |  |
| Maximale Farben        | 16,2 Mio                                                                                                    | 16,2 Mio                                                                                                    | 16,2 Mio                                                                                                    |  |
| Berühren oder          | 5-Draht-Resistive<br>Touch                                                                                             | 5-Draht-Resistive Touch                                                                                          | 5-Draht-Resistive Touch                                                                                          |  |
| Glas                   | Schutz<br>Glas                                                                                                    | Schutzglas                                                                                                    | Schutzglas                                                                                                    |  |
|                        | Mec                                                                                                    | hanische Spezifikationen                                                                                         |                                                                                                    |  |
| Maße                   | 398 x 308 x 58 mm                                                                                                    | 398 x 308 x 58 mm                                                                                                | 398 x 308 x 58 mm                                                                                                |  |
| Montage                | VESA-Halterung,<br>Tischhalterung mit<br>verstellbarer<br>Montagehalterung (mit<br>Verriegelungsgriff – 5° bis<br>90°) | VESA-Halterung, Tischhalterung<br>mit verstellbarer<br>Montagehalterung (mit<br>Verriegelungsgriff – 5° bis 90°) | VESA-Halterung, Tischhalterung<br>mit verstellbarer Montagehalterung<br>(mit Verriegelungsgriff – 5° bis<br>90°) |  |
| Gewicht                | 4,9 ~ 5,3 kg*                                                                                                    | 4,9 ~ 5,3 kg*                                                                                                    | 4,9 ~ 5,3 kg*                                                                                                    |  |
| Kühlung                | Lüfterloses Design                                                                                                    | Lüfterloses Design                                                                                               | Lüfterloses Design                                                                                               |  |
|                        | Einga                                                                                                    | ngs-/Ausgangsanschlüsse                                                                                          |                                                                                                    |  |
| Leistung               | 1 x 9~36 V DC (M12)                                                                                                    | 1 x 9~36 V DC (M12)                                                                                              | 1 x 9~36 V DC (M12)                                                                                              |  |
| Ethernet               | 1 x LAN (M12)                                                                                                    | 1 x LAN (M12)                                                                                                    | 1 x LAN (M12)                                                                                                    |  |
| USB-Anschlüsse         | 2 x USB (M12)                                                                                                    | 2 x USB (M12)                                                                                                    | 2 x USB (M12)                                                                                                    |  |
| COM-Port               | 1 x RS-232 (M12)                                                                                                    | 1 x RS-232 (M12)                                                                                                 | 1 x RS-232 (M12)                                                                                                 |  |
|                        | S                                                                                                    | systemspezifikationen                                                                                            |                                                                                                    |  |
| Prozessor              | Intel® Celeron®<br>Prozessor N6211 (1,5 M<br>Cache, bis bis 3,00 GHz)                                                  | Intel® Core™ i5-1135G7<br>Prozessor<br>8 MB Cache, bis zu 4,20                                                   | Intel® Core™ i5-1235U Prozessor<br>12 MB Cache, bis zu 4,40 GHz                                                  |  |
| BIOS                   | InsydeH2O® UEFI-BIOS                                                                                                   | InsydeH2O® UEFI-BIOS                                                                                             | InsydeH2O® UEFI-BIOS                                                                                             |  |
| Erinnerung             | 1 x SODIMM, DDR4-3200,<br>Standard 4 GB,<br>maximal 16 GB                                                              | 1 x SODIMM, DDR4-3200,<br>Standard 4 GB,<br>maximal 32 GB                                                        | 1 x SODIMM, DDR5-4800,<br>Standard 8 GB,<br>maximal 32 GB                                                        |  |
| Lagerung               | M.2 2242 SATAIII SSD,<br>standardmäßig 128 GB.<br>maximal 512 GB                                                       | M.2 2280 NVME SSD,<br>standardmäßig 128 GB.<br>maximal 4 TB                                                      | M.2 2280 NVME SSD,<br>standardmäßig 128 GB.<br>maximal 4 TB                                                      |  |
| Ethernet               | Intel® I225LM Ethernet-<br>Controller                                                                                  | Intel® I225LM Ethernet-<br>Controller                                                                            | Intel® I225LM Ethernet-Controller                                                                                |  |

| DU | Windows 10 IoT Enterprise<br>64bit,<br>Windows11 IoT Enterprise<br>64bit,<br>Windows11 Professional 64bit,<br>Linux Ubuntu 22.04 | Windows 10 IoT Enterprise 64bit,<br>Windows11 IoT Enterprise 64bit,<br>Windows11 Professional 64bit,<br>Linux Ubuntu 22.04 | Windows 10 IoT Enterprise 64bit,<br>Windows11 IoT Enterprise 64bit,<br>Windows11 Professional 64bit,<br>Linux Ubuntu 22.04 |
|----|----------------------------------------------------------------------------------------------------|----------------------------------------------------------------------------------------------------|----------------------------------------------------------------------------------------------------|
|----|----------------------------------------------------------------------------------------------------|----------------------------------------------------------------------------------------------------|----------------------------------------------------------------------------------------------------|

|                          | ModelIname                                                                                 |                                                                                            |                                                                                            |
|--------------------------|--------------------------------------------------------------------------------------------|--------------------------------------------------------------------------------------------|--------------------------------------------------------------------------------------------|
|                          | R15IE3S-67C3(HB)                                                                           | R15IT3S-67C3(HB)                                                                           | R15IAD3S-67C3(HB)                                                                          |
|                          | 1                                                                                          | Leistungsangaben                                                                           |                                                                                            |
| Leistungsaufnah<br>me    | 9~36V DC Eingang mit<br>Isolierung. Optionale Ein-<br>/Ausschaltverzögerung der<br>Zündung | 9~36V DC Eingang mit<br>Isolierung. Optionale Ein-<br>/Ausschaltverzögerung der<br>Zündung | 9~36V DC Eingang mit Isolierung.<br>Optionale Ein-<br>/Ausschaltverzögerung der<br>Zündung |
| Energieverbrauc<br>h     | 47 W (max.)                                                                                | 75 W (max.)                                                                                | 47 W (max.)                                                                                |
|                          | Übe                                                                                        | rlegungen zur Umwelt                                                                       |                                                                                            |
| Betriebstempera<br>tur.  | -15°C bis +55°C                                                                            | -15°C bis +55°C                                                                            | -15°C bis +55°C                                                                            |
| Lagertemperatur.         | -30°C bis +70°C                                                                            | -30°C bis +70°C                                                                            | -30°C bis +70°C                                                                            |
| Betriebsfeuchtigk<br>eit | 10 ~ 95 %,<br>nicht kondensierend                                                          | 10 ~ 95 %,<br>nicht kondensierend                                                          | 10 ~ 95 %,<br>nicht kondensierend                                                          |
| IP-Bewertung             | Volles IP67                                                                                | Volles IP67                                                                                | Volles IP67                                                                                |
| Zertifizierung           |                                                                                            |                                                                                            |                                                                                            |
| Sicherheit               | CE, FCC                                                                                    | CE, FCC                                                                                    | CE, FCC                                                                                    |
| Vibration                | Entsprechen<br>MIL-STD-810F/G                                                              | Entsprechen<br>MIL-STD-810F/G                                                              | Entsprechen<br>MIL-STD-810F/G                                                              |

\*Das Gewicht dieses Geräts variiert je nach tatsächlicher Komponentenkonfiguration.

# Anhang B: Reinigen des Monitors

### **Bevor gereinigt:**

- Stellen Sie sicher, dass das Gerät ausgeschaltet ist.
- Trennen Sie das Netzkabel von der Netzsteckdose.

### **Beim Reinigen:**

- Sprühen oder gießen Sie niemals Flüssigkeiten direkt auf den Bildschirm oder das Gehäuse.
- Wischen Sie den Bildschirm mit einem sauberen, weichen, fusselfreien Tuch ab. Dadurch werden Staub und andere Partikel entfernt.
- Der Displaybereich ist sehr anfällig für Kratzer. Verwenden Sie kein Material vom Typ Keten (z. B. Aceton), Ethylalkohol, Toluol, Ethylsäure oder Methylchlorid, um die Platte zu reinigen. Dadurch kann das Panel dauerhaft beschädigt werden und die Garantie erlöschen.
- Wenn es immer noch nicht sauber genug ist, tragen Sie eine kleine Menge Glasreiniger ohne Ammoniak und Alkohol auf ein sauberes, weiches, fusselfreies Tuch auf und wischen Sie den Bildschirm ab.
- Benutzen Sie kein Wasser oder Öl direkt auf dem Bildschirm. Wenn Tropfen auf den Bildschirm fallen, kann es zu bleibenden Flecken oder Verfärbungen kommen.

# **Anhang C: Winmate Software Development Kit**

Winmate® bietet ein Software Development Kit (SDK). Die folgende Tabelle listet das von Winmate bereitgestellte SDK für den 15-Zoll-G-WIN Rugged Full IP67-Panel-PC auf:

| Arti<br>kel | Dateityp       | Beschreibung            |
|-------------|----------------|-------------------------|
| 1           | SDK            | Watchdog-SDK            |
| 2           | Dienstprogramm | Watchdog-Dienstprogramm |

Die Treiber und das SDK finden Sie auf der im Paket enthaltenen Treiber-CD oder kontaktieren Sie uns. Außerdem können Sie Treiber herunterladen von <u>Winmate-Download-Center</u> unter

https://www.winmate.com/DownCenter/DownLoadCenterIndex.asp .

### NOTIZ

| <br> |
|------|
|      |
|      |
|      |
|      |
|      |
| <br> |
|      |
|      |
|      |
| <br> |
|      |
|      |
|      |
|      |
|      |
| <br> |
|      |
|      |
| <br> |
| <br> |
|      |
|      |
| <br> |
|      |
|      |
|      |
| <br> |
|      |
|      |
|      |
|      |
|      |
|      |
| <br> |
|      |
|      |
|      |
|      |
|      |
| <br> |
|      |
|      |

### NOTIZ

| <br> |
|------|
|      |
|      |
|      |
|      |
|      |
| <br> |
|      |
|      |
|      |
| <br> |
|      |
|      |
|      |
|      |
|      |
| <br> |
|      |
|      |
| <br> |
| <br> |
|      |
|      |
| <br> |
|      |
|      |
|      |
| <br> |
|      |
|      |
|      |
|      |
|      |
|      |
| <br> |
|      |
|      |
|      |
|      |
|      |
| <br> |
|      |
|      |

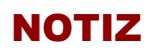

| <br> |
|------|
|      |
|      |
|      |
| <br> |
|      |
|      |
|      |
|      |
|      |
|      |
|      |
| <br> |
|      |
|      |
|      |
|      |
|      |
| <br> |
|      |
|      |
|      |
|      |
|      |
|      |
|      |
|      |
| <br> |
|      |
|      |
|      |
|      |
|      |
|      |
|      |
|      |
| <br> |
| <br> |
|      |

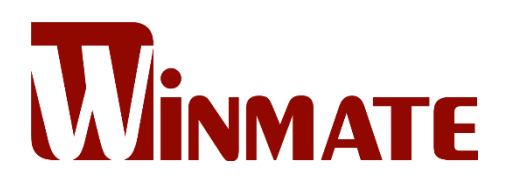

### **Contact Us**

#### Winmate Inc.

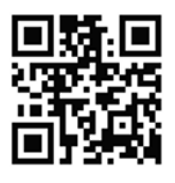

No.111, Shing-De Rd., San-Chung District, New Taipei City 241458, Taiwan Tel: +886-2-8511-0288 E-mail: <u>sales@winmate.com.tw</u> Website: <u>www.winmate.com</u>

# Winmate USA Inc.

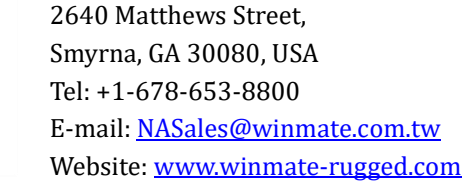

#### TTX Canada

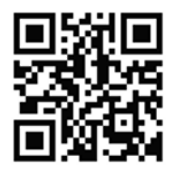

150 Werlich Drive, Units 5&6 Cambridge, Ontario, N1T 1N6 Canada Tel: +1-519-621-1881 E-mail: <u>Sales@ttx.ca</u> Website: <u>www.ttx.ca</u>

#### **TL Electronic GmbH**

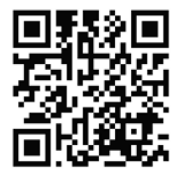

Bgm.-Gradl-Str. 1 85232 Bergkirchen-Feldgeding, Germany Tel: +49 (0)8131 33204-0 E-mail: <u>info@tl-electronic.de</u> Website: <u>www.tl-electronic.de</u> 北京京融电自动化科技有限公司

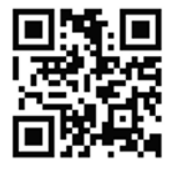

 **ボ州办事处** 215100 江苏省苏州市工业园区唯新路 69 号
 一能科技园 3 号楼 206 室
 Tel: +86-512-6826-6696/6829-6696
 E-mail: <u>sales@winmate.com.cn</u>
 Website: <u>www.winmate.com.cn</u>

#### Winmate JP Office/ HPC System Inc.

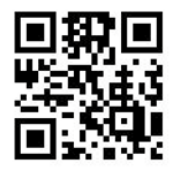

LOOP-X 8F,3-9-15 Kaigan, Minato-ku, Tokyo 108-0022, Japan Tel: +81-3-5446-5535 Fax: +81-3-5446-5550 Website: <u>www.hpc.co.jp</u>